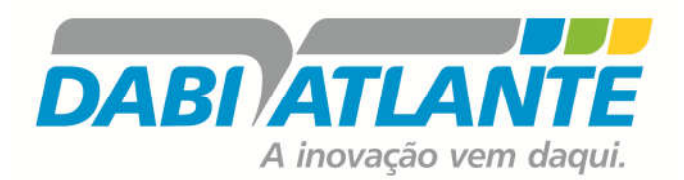

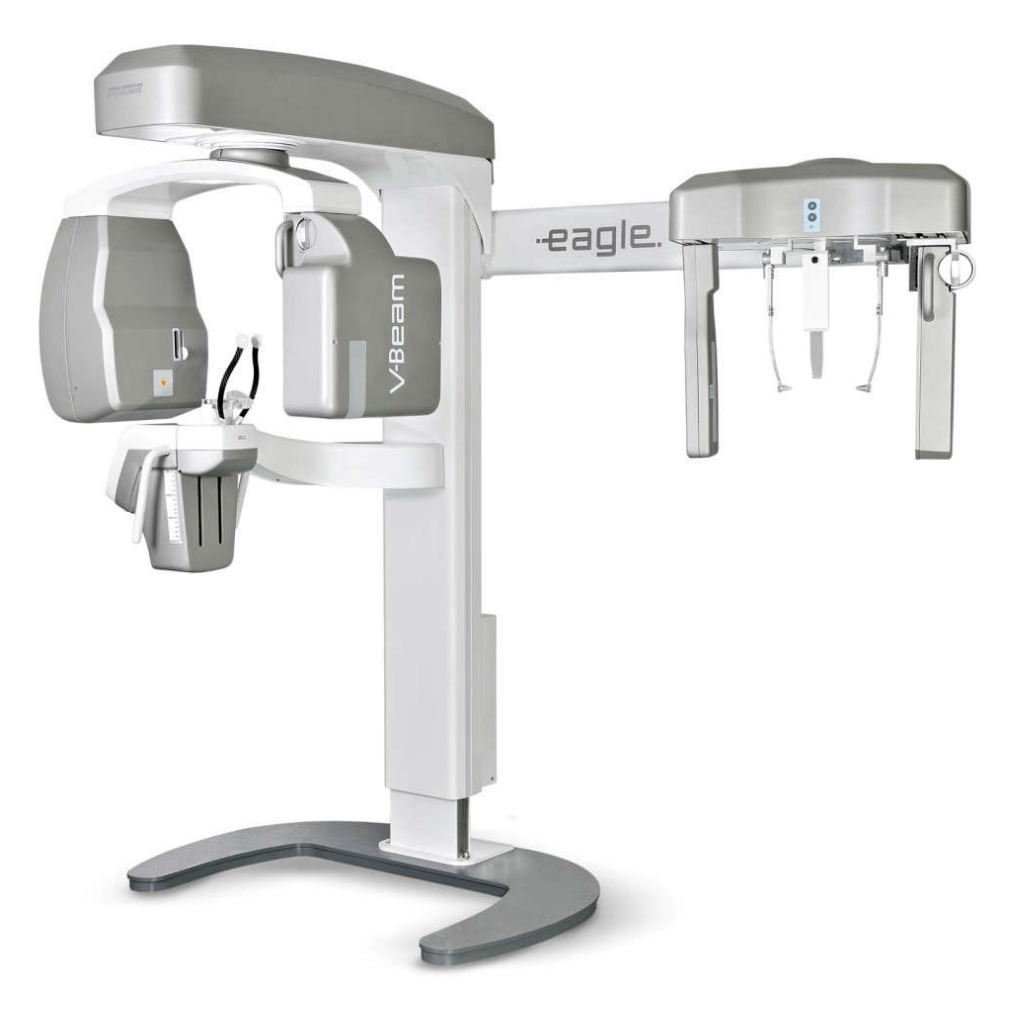

# -eagle.3D

Modelo: Eagle 3D MANUAL DO USUÁRIO PAGINA DEIXADA INTENCIONALMENTE EM BRANCO

1

# ÍNDICE

| 1. | INTR                                                 | ODUÇÃO                                                                                                    | 7                    |
|----|------------------------------------------------------|----------------------------------------------------------------------------------------------------|----------------------|
| 2. | SIME                                                 | BOLOGIA                                                                                                    | 8                    |
| 3. | RECO                                                 | DMENDAÇÕES E CUIDADOS                                                                                                    | 9                    |
|    | 3.1.                                                 | AVISO E/OU CUIDADOS DURANTE O TRANSPORTE E ARMAZENAMENTO                                                                                                    | 9                    |
|    | 3.2.                                                 | CONDIÇÕES AMBIENTAIS DE ARMAZENAMENTO E TRANSPORTE                                                                                                    | 9                    |
|    | 3.3.                                                 | CONDIÇÕES DE INSTALAÇÃO E OPERAÇÃO DO EQUIPAMENTO                                                                                                    | 9                    |
|    | 3.4.                                                 | CONDIÇÕES AMBIENTAIS DE ACONDICIONAMENTO (ENTRE AS OPERAÇÕES)                                                                                                    | 9                    |
|    | 3.5.                                                 | PROCEDIMENTO ANTES DO USO DO EQUIPAMENTO                                                                                                    | 10                   |
|    | 3.6.<br><b>3.6.1</b><br><b>3.6.2</b><br><b>3.6.3</b> | RECOMENDAÇÕES, CUIDADOS E ADVERTÊNCIAS<br>DURANTE A INSTALAÇÃO DO EQUIPAMENTO<br>ADVERTÊNCIA E / OU CUIDADO DURANTE O USO DO EQUIPAMENTO<br>APÓS A UTILIZAÇÃO / OPERAÇÃO DO EQUIPAMENTO | 10<br>10<br>11<br>12 |
|    | 3.7.                                                 | PRECAUÇÕES EM CASO DE ALTERAÇÃO DO FUNCIONAMENTO DO EQUIPAMENTO                                                                                                    | 12                   |
| 4. | EQUI                                                 | PAMENTO DE TOMOGRAFIA COMPUTADORIZADA EAGLE 3D                                                                                                    | 13                   |
|    | 4.1.                                                 | CONFIGURAÇÃO 3D - PAN                                                                                                    | 13                   |
|    | 4.2.                                                 | CONFIGURAÇÃO 3D – PAN - TELE                                                                                                    | 14                   |
|    | 4.3.                                                 | CONFIGURAÇÃO DIGITAL SNAP-ON                                                                                                    | 15                   |
|    | 4.4.                                                 | CONFIGURAÇÃO DIGITAL FIXA                                                                                                    | 16                   |
|    | 4.5.                                                 | CONFIGURAÇÃO ANALÓGICA                                                                                                    | 17                   |
|    | 4.6.                                                 | UNIDADE DE ALIMENTAÇÃO                                                                                                    | 18                   |
|    | 4.7.                                                 | BASE DE SUSTENTAÇÃO (OPCIONAL)                                                                                                    | 18                   |
|    | 4.8.                                                 | LISTA DE ACESSÓRIOS                                                                                                    | 19                   |
| 5. | SISTE                                                | MA DE COMPUTAÇÃO                                                                                                    | 21                   |
|    | 5.1.                                                 | ESPECIFICAÇÕES RECOMENDADAS                                                                                                    | 21                   |
|    | 5.2.                                                 | CONFIGURANDO O ADAPTADOR DE REDE                                                                                                    | 22                   |
|    | 5.3.                                                 | INSTALANDO O SOFTWARE                                                                                                    | 25                   |
| 6. | PRO                                                  | GRAMAS DE IMAGEM                                                                                                    | 27                   |
|    | 6.1.                                                 | PERFIS PANORÂMICOS:                                                                                                    | 27                   |
|    | 6.2.                                                 | PERFIS CEFALOMÉTRICOS:                                                                                                    | 30                   |
|    | 6.3.                                                 | PERFIS TOMOGRÁFICOS                                                                                                    | 31                   |
| 7. | PAIN                                                 | EL DE CONTROLE                                                                                                    | 32                   |

| 7.1.  | INTRODUÇÃO                                                |
|-------|-----------------------------------------------------------|
| 7.2.  | TELA PRINCIPAL                                            |
| 7.3.  | TECLAS DO PAINEL                                          |
| 7.5.  | LUZES INDICATIVAS DO PAINEL                               |
| 7.6.  | DISPARADOR REMOTO (OPTIONAL)                              |
| 8. P  | REPARAÇÃO PARA EXPOSIÇÃO41                                |
| 8.1.  | LIGANDO O EQUIPAMENTO 41                                  |
| 8.2.  | ANTES DO POSICIONAMENTO DO PACIENTE 42                    |
| 8.3.  | RECOMENDAÇÕES PARA EXAMES PEDIÁTRICA 42                   |
| 9. R  | ADIOGRAFIA PANORÂMICA46                                   |
| 9.1.  | DEIXANDO O SOFTWARE PRONTO                                |
| 9.2.  | POSICIONANDO O PACIENTE                                   |
| 9.3.  | EFETUANDO UMA RADIOGRAFIA PANORÂMICA 50                   |
| 9.4.  | CONFIGURAÇÕES E INFORMAÇÕES DE DOSE51                     |
| 10. R | ADIOGRAFIA CEFALOMÉTRICA52                                |
| 10.1  | . DEIXANDO O SOFTWARE PRONTO                              |
| 10.2  | . POSICIONANDO O PACIENTE                                 |
| 10.3  | . EFETUANDO UMA RADIOGRAFIA CEFALOMÉTRICA 54              |
| 10.4  | . CONFIGURAÇÕES E INFORMAÇÕES DE DOSE55                   |
| 11. T | OMOGRAFIA                                                 |
| 11.1  | . DEIXANDO O SOFTWARE PRONTO                              |
| 11.2  | . POSICIONANDO O PACIENTE                                 |
| 11.3  | . EFETUANDO UMA EXPOSIÇÃO TOMOGRÁFICA 60                  |
| 11.4  | . CONFIGURAÇÕES E INFORMAÇÕES DE DOSE 62                  |
| 12. P | ROCEDIMENTOS ANTES DA REUTILIZAÇÃO63                      |
| 12.1  | . PROCEDIMENTOS HIGIÊNICOS                                |
| 12.2  | . LIMPEZA                                                 |
| 12.3  | . DESINFECÇÃO                                             |
| 13. D | IAGNOSTICOS DE PROBLEMAS64                                |
| 13.1  | . PROBLEMA COM O FUNCIONAMENTO DA UNIDADE                 |
| 13.2  | . PROBLEMA COM POSICIONAMENTO DO PACIENTE <sup>1</sup> 65 |
| 14. D | IAGNÓSTICO DE QUALIDADE                                   |
| 14.1  | . PROCEDIMENTO INICIAL                                    |

|            | 14.2.                                                                                                    | DIAG                                                                                                    | NÓSTICO DE QUALIDADE PARA PANORÂMICA                                                                                                    | 75                                                                                                    |
|------------|----------------------------------------------------------------------------------------------------|----------------------------------------------------------------------------------------------------|----------------------------------------------------------------------------------------------------|----------------------------------------------------------------------------------------------------|
|            | 14.2.                                                                                                    | 1.                                                                                                    | POSIÇÃO DO FEIXE                                                                                                    | 75                                                                                                    |
|            | 14.2.                                                                                                    | 2.                                                                                                    | CALIBRAÇAO                                                                                                    | 76                                                                                                    |
|            | 14.2.                                                                                                    | 3.                                                                                                    | RESOLUÇAO EM MAXIMO CONTRASTE                                                                                                    | 77                                                                                                    |
|            | 14.3.                                                                                                    | DIAG                                                                                                    | NÓSTICO DE QUALIDADE PARA TELERRADIOGRAFIA                                                                                                    | 78                                                                                                    |
|            | 14.3.                                                                                                    | 1.                                                                                                    | POSIÇÃO DO FEIXE                                                                                                    | 78                                                                                                    |
|            | 14.3.                                                                                                    | 2.                                                                                                    | CALIBRAÇÃO                                                                                                    | 78                                                                                                    |
|            | 14.3.                                                                                                    | 3.                                                                                                    | RESOLUÇÃO EM MÁXIMO CONTRASTE                                                                                                    | 79                                                                                                    |
|            | 14.4.                                                                                                    | DIAG                                                                                                    | NÓSTICO DE QUALIDADE PARA TOMOGRAFIA                                                                                                    | 81                                                                                                    |
|            | 14.4.                                                                                                    | 1.                                                                                                    | PREPARANDO A UNIDADE DE RAIO-X                                                                                                    | 81                                                                                                    |
|            | 14.4.                                                                                                    | 2.                                                                                                    | ESCALA DE CONTRASTE                                                                                                    | 82                                                                                                    |
|            | 14.4.                                                                                                    | 3.                                                                                                    | RUIDO E UNIFORMIDADE                                                                                                    |                                                                                                    |
|            | 14.4.                                                                                                    | 4.<br>-                                                                                                    | ESPESSURA DU CURTE                                                                                                    | 83                                                                                                    |
|            | 14.4.                                                                                                    | 5.<br>4                                                                                                    | RESULUÇAU ESPACIAL EM ALTO CUNTRASTE                                                                                                    | 83                                                                                                    |
|            | 14.4.                                                                                                    | 0.<br>7                                                                                                    | DETECTABILIDADE EM BAIAO CONTRASTE                                                                                                    | 04<br>25                                                                                                    |
|            | 14.4.                                                                                                    | 7.<br>8.                                                                                                    | RELATÓRIO DE GARANTIA DA QUALIDADE                                                                                                    |                                                                                                    |
|            |                                                                                                    |                                                                                                    |                                                                                                    |                                                                                                    |
| 15.        | INST                                                                                                    | <b>ALAÇÃ</b>                                                                                                    | O, INSPEÇÃO E MANUTENÇÃO                                                                                                    | 87                                                                                                    |
|            | 15.1.                                                                                                    | INSTA                                                                                                    | NLAÇÃO                                                                                                    | 87                                                                                                    |
|            | 15.2.                                                                                                    | INSPE                                                                                                    | ĘÇÃO PERIÓDICA                                                                                                    |                                                                                                    |
|            | 15.3.                                                                                                    | MAN                                                                                                    | UTENÇÃO PREVENTIVA                                                                                                    |                                                                                                    |
|            | 15.4.                                                                                                    | MAN                                                                                                    | UTENÇÃO CORRETIVA                                                                                                    | 88                                                                                                    |
|            |                                                                                                    |                                                                                                    |                                                                                                    |                                                                                                    |
| 16.        | PREC                                                                                                    | AUÇÕ                                                                                                    | ES EM CASO DE INUTILIZAÇÃO DO EQUIPAMENTO                                                                                                    |                                                                                                    |
| 16.        | <b>PREC</b>                                                                                                    | AUÇÕ                                                                                                    | ES EM CASO DE INUTILIZAÇÃO DO EQUIPAMENTO                                                                                                    | <b>89</b><br>89                                                                                                    |
| 16.        | <b>PREC</b><br>16.1.                                                                                                    | AUÇÕ<br>CON1                                                                                                    | ES EM CASO DE INUTILIZAÇÃO DO EQUIPAMENTO<br>AMINAÇÃO DO MEIO AMBIENTE                                                                                                    | 89<br>89                                                                                                    |
| 16.<br>17. | PREC<br>16.1.<br>ESPE                                                                                                    | auçõ<br>Cont<br>Cifica                                                                                                    | ES EM CASO DE INUTILIZAÇÃO DO EQUIPAMENTO<br>AMINAÇÃO DO MEIO AMBIENTE<br>ÇÕES TÉCNICAS                                                                                                    | 89<br>                                                                                                    |
| 16.<br>17. | PREC<br>16.1.<br>ESPE<br>17.1.                                                                                                    | AUÇÕ<br>CONT<br>CIFICA                                                                                                    | ES EM CASO DE INUTILIZAÇÃO DO EQUIPAMENTO<br>TAMINAÇÃO DO MEIO AMBIENTE<br>ÇÕES TÉCNICAS<br>RMAÇÕES REGULATÓRIAS                                                                                                    | 89<br>89<br>90                                                                                                    |
| 16.<br>17. | PREC<br>16.1.<br>ESPE<br>17.1.<br>17.2.                                                                                                    | AUÇÕ<br>CONT<br>CIFICA<br>INFO                                                                                                    | ES EM CASO DE INUTILIZAÇÃO DO EQUIPAMENTO<br>TAMINAÇÃO DO MEIO AMBIENTE<br>ÇÕES TÉCNICAS<br>RMAÇÕES REGULATÓRIAS<br>RMAÇÕES GERAIS                                                                                                    | <b>89</b><br>                                                                                                    |
| 16.<br>17. | PREC<br>16.1.<br>ESPE<br>17.1.<br>17.2.<br>17.3.                                                                                                    | AUÇÕ<br>CONT<br>CIFICA<br>INFO<br>INFO                                                                                                    | <b>ES EM CASO DE INUTILIZAÇÃO DO EQUIPAMENTO</b><br><i>CAMINAÇÃO DO MEIO AMBIENTE</i><br><b>ÇÕES TÉCNICAS</b><br><i>RMAÇÕES REGULATÓRIAS</i><br><i>RMAÇÕES GERAIS</i><br><i>DLOGICAL INFORMATION</i>                                                                                                    |                                                                                                    |
| 16.<br>17. | PREC<br>16.1.<br>ESPE<br>17.1.<br>17.2.<br>17.3.<br>17.4.                                                                                                | AUÇÕ<br>CONT<br>CIFICA<br>INFO<br>RADIO<br>GERA                                                                                               | ES EM CASO DE INUTILIZAÇÃO DO EQUIPAMENTO<br>TAMINAÇÃO DO MEIO AMBIENTE<br>ÇÕES TÉCNICAS<br>RMAÇÕES REGULATÓRIAS<br>RMAÇÕES GERAIS<br>DLOGICAL INFORMATION<br>DOR DE RAIO-X                                                                                                    | <b>89</b><br>                                                                                                    |
| 16.        | PREC<br>16.1.<br>ESPE<br>17.1.<br>17.2.<br>17.3.<br>17.4.<br>17.4.                                                                                       | AUÇÕ<br>CONT<br>CIFICA<br>INFO<br>INFO<br>RADIO<br>GERA<br>1.                                                                                 | ES EM CASO DE INUTILIZAÇÃO DO EQUIPAMENTO<br>CAMINAÇÃO DO MEIO AMBIENTE<br>ÇÕES TÉCNICAS<br>RMAÇÕES REGULATÓRIAS<br>RMAÇÕES GERAIS<br>DLOGICAL INFORMATION<br>DOR DE RAIO-X<br>ESPECIFICAÇÕES                                                                                                    | <b>89</b><br>                                                                                                    |
| 16.        | PREC<br>16.1.<br>ESPE<br>17.1.<br>17.2.<br>17.3.<br>17.4.<br>17.4.<br>17.4.                                                                              | AUÇÕ<br>CONT<br>CIFICA<br>INFO<br>INFO<br>RADIO<br>GERA<br>1.<br>2.                                                                           | ES EM CASO DE INUTILIZAÇÃO DO EQUIPAMENTO<br>AMINAÇÃO DO MEIO AMBIENTE<br>ÇÕES TÉCNICAS<br>RMAÇÕES REGULATÓRIAS<br>RMAÇÕES GERAIS<br>DLOGICAL INFORMATION<br>DOR DE RAIO-X<br>ESPECIFICAÇÕES<br>CARACTERIZAÇÃO DE CONJUNTO-EMISSOR DE RADIAÇÃO-X                                                                                                    | <b>89</b><br>                                                                                                    |
| 16.        | PREC<br>16.1.<br>ESPE<br>17.1.<br>17.2.<br>17.3.<br>17.4.<br>17.4.<br>17.4.<br>17.5.                                                                     | AUÇÕ<br>CONT<br>CIFICA<br>INFO<br>INFO<br>RADIO<br>GERA<br>1.<br>2.<br>TUBC                                                                   | ES EM CASO DE INUTILIZAÇÃO DO EQUIPAMENTO<br>TAMINAÇÃO DO MEIO AMBIENTE<br>ÇÕES TÉCNICAS<br>RMAÇÕES REGULATÓRIAS<br>RMAÇÕES GERAIS<br>DLOGICAL INFORMATION<br>DOR DE RAIO-X<br>ESPECIFICAÇÕES<br>CARACTERIZAÇÃO DE CONJUNTO-EMISSOR DE RADIAÇÃO-X<br>D DE RAIOS-X                                                                                                    | <b>89</b><br>                                                                                                    |
| 16.        | PREC<br>16.1.<br>ESPE<br>17.1.<br>17.2.<br>17.3.<br>17.4.<br>17.4.<br>17.5.<br>17.5.                                                                     | AUÇÕ<br>CONT<br>CIFICA<br>INFO<br>INFO<br>RADIO<br>GERA<br>1.<br>2.<br>TUBC<br>1.                                                             | ES EM CASO DE INUTILIZAÇÃO DO EQUIPAMENTO<br>CAMINAÇÃO DO MEIO AMBIENTE<br>ÇÕES TÉCNICAS<br>RMAÇÕES REGULATÓRIAS<br>RMAÇÕES GERAIS<br>DLOGICAL INFORMATION<br>DOR DE RAIO-X<br>ESPECIFICAÇÕES<br>CARACTERIZAÇÃO DE CONJUNTO-EMISSOR DE RADIAÇÃO-X<br>D DE RAIOS-X<br>ESPECIFICAÇÕES                                                                                                    | <b></b>                                                                                                    |
| 16.        | PREC<br>16.1.<br>ESPE<br>17.1.<br>17.2.<br>17.3.<br>17.4.<br>17.4.<br>17.5.<br>17.5.<br>17.5.<br>17.5.                                                   | AUÇÕ<br>CONT<br>CIFICA<br>INFO<br>INFO<br>RADIO<br>GERA<br>1.<br>2.<br>TUBC<br>1.<br>2.                                                       | ES EM CASO DE INUTILIZAÇÃO DO EQUIPAMENTO<br>CAMINAÇÃO DO MEIO AMBIENTE<br>QÕES TÉCNICAS                                                                                                    | <b></b>                                                                                                    |
| 16.        | PREC<br>16.1.<br>ESPE<br>17.1.<br>17.2.<br>17.3.<br>17.4.<br>17.4.<br>17.5.<br>17.5.<br>17.5.<br>17.6.                                                   | AUÇÕ<br>CONT<br>CIFICA<br>INFO<br>INFO<br>RADIO<br>GERA<br>1.<br>2.<br>TUBC<br>1.<br>2.<br>EQUI                                               | ES EM CASO DE INUTILIZAÇÃO DO EQUIPAMENTO<br>CAMINAÇÃO DO MEIO AMBIENTE<br>ÇÕES TÉCNICAS                                                                                                    | <b></b>                                                                                                    |
| 16.        | PREC<br>16.1.<br>ESPE<br>17.1.<br>17.2.<br>17.3.<br>17.4.<br>17.4.<br>17.5.<br>17.5.<br>17.6.<br>17.7.                                                   | AUÇÕ<br>CONT<br>CIFICA<br>INFO<br>INFO<br>RADIO<br>GERA<br>1.<br>2.<br>TUBC<br>1.<br>2.<br>EQUI                                               | ES EM CASO DE INUTILIZAÇÃO DO EQUIPAMENTO<br>TAMINAÇÃO DO MEIO AMBIENTE<br>ÇÕES TÉCNICAS<br>RMAÇÕES REGULATÓRIAS<br>RMAÇÕES GERAIS<br>OLOGICAL INFORMATION<br>DOR DE RAIO-X<br>ESPECIFICAÇÕES<br>CARACTERIZAÇÃO DE CONJUNTO-EMISSOR DE RADIAÇÃO-X<br>D DE RAIOS-X<br>ESPECIFICAÇÕES<br>CARECTERIZAÇÃO DA AMPOLA DE RAIOS-X<br>PAMENTO ENSAIADO CONFORME NORMAS<br>PO DE RADIAÇÃO SIMÉTRICO MÁXIMO                                                                                                    | <b></b>                                                                                                    |
| 16.        | PREC<br>16.1.<br>ESPE<br>17.1.<br>17.2.<br>17.3.<br>17.4.<br>17.4.<br>17.5.<br>17.5.<br>17.5.<br>17.5.<br>17.5.<br>17.7.                                 | AUÇÕ<br>CONT<br>CIFICA<br>INFO<br>INFO<br>RADIO<br>GERA<br>1.<br>2.<br>TUBC<br>1.<br>2.<br>EQUI<br>CAMI<br>1.                                 | ES EM CASO DE INUTILIZAÇÃO DO EQUIPAMENTO<br>TAMINAÇÃO DO MEIO AMBIENTE<br>ÇÕES TÉCNICAS                                                                                                    | 89<br>89<br>90<br>90<br>90<br>90<br>91<br>92<br>92<br>92<br>92<br>92<br>93<br>93<br>93<br>93<br>93<br>93<br>93             |
| 16.        | PREC<br>16.1.<br>ESPE<br>17.1.<br>17.2.<br>17.3.<br>17.4.<br>17.4.<br>17.5.<br>17.5.<br>17.5.<br>17.6.<br>17.7.<br>17.7.<br>ANA                          | AUÇÕ<br>CONT<br>CIFICA<br>INFO<br>INFO<br>RADIO<br>GERA<br>1.<br>2.<br>TUBC<br>1.<br>2.<br>EQUI<br>1.<br>LÓG                                  | ES EM CASO DE INUTILIZAÇÃO DO EQUIPAMENTO<br>CAMINAÇÃO DO MEIO AMBIENTE<br>ÇÕES TÉCNICAS                                                                                                    | 89<br>89<br>90<br>90<br>90<br>90<br>91<br>92<br>92<br>92<br>92<br>92<br>93<br>93<br>93<br>93<br>93<br>93<br>93<br>93<br>93 |
| 16.        | PREC<br>16.1.<br>ESPE<br>17.1.<br>17.2.<br>17.3.<br>17.4.<br>17.4.<br>17.5.<br>17.5.<br>17.6.<br>17.7.<br>17.7.<br>ANA<br>17.7.                          | AUÇÕ<br>CONT<br>CIFICA<br>INFO<br>INFO<br>RADIO<br>GERA<br>1.<br>2.<br>TUBC<br>1.<br>2.<br>EQUI<br>CAMI<br>1.<br>LÓG<br>2.                    | ES EM CASO DE INUTILIZAÇÃO DO EQUIPAMENTO<br>CAMINAÇÃO DO MEIO AMBIENTE<br>ÇÕES TÉCNICAS<br>RMAÇÕES REGULATÓRIAS<br>RMAÇÕES GERAIS<br>DLOGICAL INFORMATION<br>DOR DE RAIO-X<br>ESPECIFICAÇÕES<br>CARACTERIZAÇÃO DE CONJUNTO-EMISSOR DE RADIAÇÃO-X<br>DE RAIOS-X<br>DE RAIOS-X<br>DE RAIOS-X<br>PAMENTO ENSAIADO CONFORME NORMAS<br>PAMENTO ENSAIADO CONFORME NORMAS<br>PAMENTO ENSAIADO CONFORME NORMAS<br>PO DE RADIAÇÃO SIMÉTRICO MÁXIMO<br>TAMANHO DO CAMPO IRRADIADO - EXAME PANORÂMICO DIGITA<br>ICO (PAN: ADULTO E CRIANÇA – ATM – SEIOS MAXILARES)<br>TAMANHO DO CAMPO IRRADIADO – EXAME CEFALOMÉTRICO DI                                                                               |                                                                                                    |
| 16.        | PREC<br>16.1.<br>ESPE<br>17.1.<br>17.2.<br>17.3.<br>17.4.<br>17.5.<br>17.5.<br>17.5.<br>17.6.<br>17.7.<br>17.7.<br>ANA<br>17.7.<br>17.7.                 | AUÇÕ<br>CONT<br>CIFICA<br>INFO<br>INFO<br>RADIO<br>GERA<br>1.<br>2.<br>TUBC<br>1.<br>2.<br>EQUI<br>1.<br>2.<br>CAMI<br>1.<br>LÓGI<br>2.<br>3. | ES EM CASO DE INUTILIZAÇÃO DO EQUIPAMENTO<br>CAMINAÇÃO DO MEIO AMBIENTE<br>ÇÕES TÉCNICAS                                                                                                    |                                                                                                    |
| 16.        | PREC<br>16.1.<br>ESPE<br>17.1.<br>17.2.<br>17.3.<br>17.4.<br>17.4.<br>17.5.<br>17.5.<br>17.6.<br>17.7.<br>17.7.<br>ANA<br>17.7.<br>ANA<br>17.7.<br>17.7. | AUÇÕ<br>CONT<br>CIFICA<br>INFO<br>INFO<br>RADIO<br>GERA<br>1.<br>2.<br>TUBC<br>1.<br>2.<br>EQUI<br>1.<br>LÓGI<br>2.<br>3.<br>LÓGI             | ES EM CASO DE INUTILIZAÇÃO DO EQUIPAMENTO<br>AMINAÇÃO DO MEIO AMBIENTE<br>ÇÕES TÉCNICAS<br>RMAÇÕES REGULATÓRIAS<br>RMAÇÕES GERAIS<br>DIOGICAL INFORMATION<br>DOR DE RAIO-X<br>ESPECIFICAÇÕES<br>CARACTERIZAÇÃO DE CONJUNTO-EMISSOR DE RADIAÇÃO-X<br>DE RAIOS-X<br>ESPECIFICAÇÕES<br>CARECTERIZAÇÃO DA AMPOLA DE RAIOS-X<br>PAMENTO ENSAIADO CONFORME NORMAS<br>PO DE RADIAÇÃO SIMÉTRICO MÁXIMO<br>TAMANHO DO CAMPO IRRADIADO - EXAME PANORÂMICO DIGITA<br>ICO (PAN: ADULTO E CRIANÇA – ATM – SEIOS MAXILARES)<br>TAMANHO DO CAMPO IRRADIADO – EXAME CEFALOMÉTRICO DI<br>TAMANHO DO CAMPO IRRADIADO – EXAME CEFALOMÉTRICO DI<br>TAMANHO DO CAMPO IRRADIADO – EXAME CEFALOMÉTRICO<br>ICO LATERAL |                                                                                                    |

|     | 17.7. | 5. TAMANHO DO CAMPO IRRADIADO – EXAME TOMOGRÁFICO 1 | .00 |
|-----|-------|-----------------------------------------------------|-----|
| 12  | 7.8.  | EMISSÕES ELETROMAGNÉTICAS 1                         | .02 |
| 12  | 7.9.  | IMUNIDADE ELETROMAGNÉTICA 1                         | .03 |
| 18. | ETIQ  | UETAS DE IDENTIFICAÇÃO 1                            | .07 |
| 18  | 3.1.  | EMBALAGEM 1                                         | .07 |
| 18  | 3.2.  | PRODUTO1                                            | .08 |
| 19. | DIME  | ENSÕES DO EQUIPAMENTO 1                             | .09 |
| 20. | GARA  | ANTIA DO PRODUTO1                                   | .10 |

# Atenção

Para maior segurança:

- Leia e entenda todas as instruções contidas nestas Instruções de Uso antes de instalar ou operar este Equipamento.
- Estas Instruções de Uso devem ser lidas por todos os operadores deste Equipamento.
- Estas Instruções de Uso foram redigidas originalmente no idioma português. Porém também são fornecidas em Inglês e Espanhol.

# Utilização

Destina-se ao exame radiográfico odontológico e diagnóstico das doenças dos dentes, mandíbula e estruturas orais.

# Declaração

Somente pessoal autorizado pela Dabi Atlante está qualificado para instalação e manutenção destes equipamentos. Qualquer tentativa de instalação ou manutenção destes equipamentos por pessoas não autorizadas anulará a garantia do produto.

É imperativo que este equipamento seja instalado e operado por pessoal familiarizado com as precauções necessárias para evitar a exposição excessiva à radiação tanto primária e secundária. Este equipamento apresenta proteção para limitar tanto a radiação primária e secundária produzida pelo feixe de raios-X. No entanto, tais características de projeto não podem impedir a adoção de medidas preventivas a exposição à tais radiações.

Dabi Atlante requer qualquer movimento ou transporte de sua máquina para manter contato com rede de serviço autorizado Dabi Atlante.

## 1. INTRODUÇÃO

O aparelho de tomografía computadorizada EAGLE 3D é um sistema 3-em-1 completo de imagem odontológica capaz de:

Perfil Panorâmico - Analógico Perfil Cefalométrico - Analógico Perfil Panorâmico - Digital Perfil Cefalométrico – Digital Perfil Tomográfico

O sistema digital usa um sensor digital e processamento automático de imagem que permitem aumentar a velocidade de diagnóstico e melhorar o fluxo de trabalho de sua clínica.

A configuração 3D utilize tecnologia de Tomografia Computadorizada de Feixe Cônico.

O equipamento possui movimento em três eixos (duas direções ortogonais e uma rotação) tornando possível a realização da execução de imagens em perfil.

Apresenta um movimento de perfil complexo em torno da arcada dentária e de compensação de emissões radiológicas na região vertebral, quando necessária reconstrói arcada dentaria em uma imagem plana. Cada perfil individual prioriza um conjunto de características a melhorar as capacidades de diagnóstico. Por exemplo o padrão panorâmico prioriza a largura da camada de imagem, a ampliação vertical constante e a exposição homogênea ao longo de toda a imagem. Baixa dosagem prioriza a redução da dose (tempo e corrente anódica).

Os perfis podem ser aplicados a uma variedade de pacientes: adulto ou infantil, pequeno, médio ou grande porte. O equipamento possui parâmetros predefinidos de exposição, dependendo do tipo de paciente. No entanto, o usuário pode aplicar o que é melhor para a situação.

A interface homem-máquina do equipamento é composta por um painel de controle localizado perto do descanso do queixo do paciente, um interruptor de exposição e um interruptor remoto exposição opcional. O interruptor da exposição é um tipo gatilho que se solto interrompe a exposição.

O posicionamento lateral do paciente permite fácil acesso. O equipamento é dotado de três lasers para posicionamento: Plano Médio Sagital, Plano Frankfurt e Plano de Imagem em Camadas (caninos). Isto torna possível para o usuário posicionar com precisão o paciente.

Conforto para os pacientes uma modalidade de demonstração também está disponível tornando possível para ensinar sobre o equipamento para o paciente.

## 2. SIMBOLOGIA

Utilizar os ícones abaixo para identificar a simbologia de seu equipamento

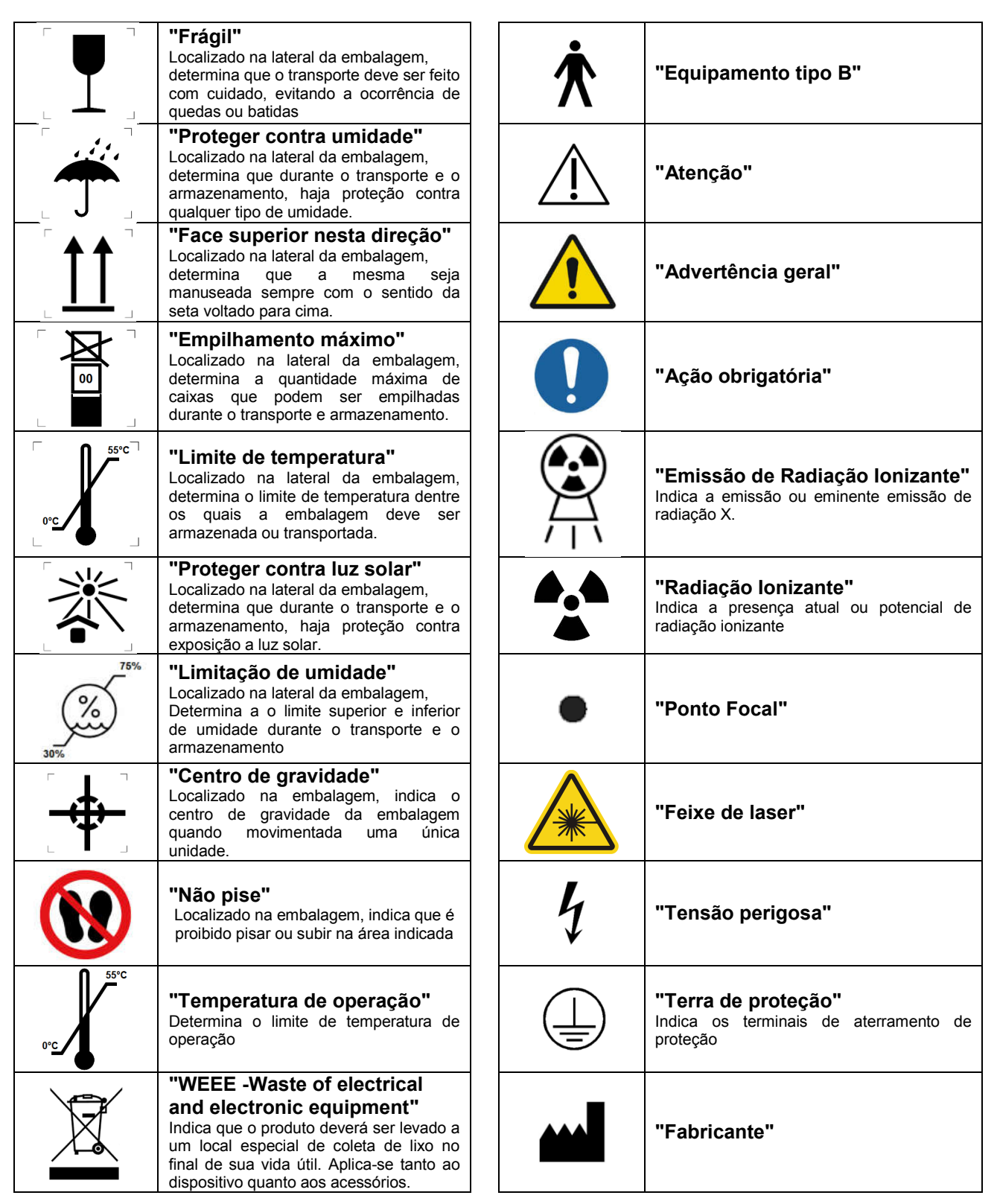

# 3. RECOMENDAÇÕES E CUIDADOS

# 3.1. AVISO E/OU CUIDADOS DURANTE O TRANSPORTE E ARMAZENAMENTO

O equipamento deve ser transportado e armazenado, observando o seguinte:

- Cuidados devem ser tomados para evitar quedas e impactos.
- As setas da embalagem devem estar apontando para cima.
- Não empilhar.
- Proteger contra a umidade, água e terra.

Este equipamento deve ser desembalado e instalado por um técnico autorizado. O desembalar prematuro não gera riscos para a segurança, mas leva à perda da garantia do equipamento.

#### 3.2. CONDIÇÕES AMBIENTAIS DE ARMAZENAMENTO E TRANSPORTE

| Faixa de temperatura ambiente de transporte ou armazenamento | 0°C a +55°C           |  |
|--------------------------------------------------------------|-----------------------|--|
| Faixa de umidade relativa de transporte ou                   | 30% a 75% (não-       |  |
| armazenamento (não-condensante)                              | condensante)          |  |
| Faixa de pressão atmosférica                                 | 700 hPa a 1060 hPa    |  |
|                                                              | (525 mmHg a 795 mmHg) |  |

#### 3.3. CONDIÇÕES DE INSTALAÇÃO E OPERAÇÃO DO EQUIPAMENTO

| Faixa de temperatura ambiente de               | +18°C a +25°C         |
|------------------------------------------------|-----------------------|
| acondicionamento                               |                       |
| Faixa de temperatura ambiente recomendada pela | +21°C a +26°C         |
| Dabi Atlante                                   |                       |
| Faixa de umidade relativa de acondicionamento  | 30% a 75% (não-       |
| (não-condensante)                              | condensante)          |
| Faixa de pressão atmosférica                   | 700 hPa a 1060 hPa    |
|                                                | (525 mmHg a 795 mmHg) |

# 3.4. CONDIÇÕES AMBIENTAIS DE ACONDICIONAMENTO (ENTRE AS OPERAÇÕES)

| Faixa de temperatura ambiente de funcionamento   | +5°C a +45°C       |
|--------------------------------------------------|--------------------|
| Faixa de temperatura ambiente recomendada pela   | +15°C a +30°C      |
| Dabi Atlante                                     |                    |
| Faixa de umidade relativa de funcionamento (não- | 30% a 75% (não-    |
| condensante)                                     | condensante)       |
| Faixa de pressão atmosférica                     | 700 hPa a 1060 hPa |
|                                                  | (525 mmHg a 795    |
|                                                  | mmHg)              |

#### 3.5. PROCEDIMENTO ANTES DO USO DO EQUIPAMENTO

Mesmo antes da primeira utilização, o equipamento deve ser limpo e desinfetado, como descrito no capítulo 12 e os mesmos procedimentos adicionais devem ser seguidas para manutenção.

#### 3.6. RECOMENDAÇÕES, CUIDADOS E ADVERTÊNCIAS

#### **3.6.1. DURANTE A INSTALAÇÃO DO EQUIPAMENTO**

- O equipamento deve ser instalado apenas por assistentes técnicos autorizados pelo fabricante.
- Coloque o equipamento em um local onde ele não estará em contato com a umidade ou água.
- Instale a unidade num local onde não será danificado pela pressão, temperatura, umidade, luz solar direta, poeira, sais ou produtos corrosivos.
- O equipamento não deve ser submetido à inclinação, vibração excessiva ou choque (incluindo durante o transporte e manipulação).
- Este equipamento não foi projetado para uso na presença vapores de misturas anestésicas inflamáveis ou óxido nitroso.
- Verifique a voltagem do equipamento durante a execução da instalação elétrica. Risco de danificar o equipamento.
- O equipamento deve ser perfeitamente afixado conforme manual, risco de queda.
- Dependendo da legislação local o disparador do Raios-X deve ser instalado fora do local onde o equipamento é colocado e o operador deverá ter contato visual com o paciente através de uma janela com vidro plumbífero, uma vez que o operador não deve perder visual contato com o paciente.
- Na impossibilidade da situação acima descrita, um biombo com proteção contra Raios-X deve ser instalado para que operador possa ser protegido, por estar atrás, durante a tomada radiográfica.
- A instalação no Brasil devem cumprir os requisitos de proteção radiológica previsto pela "Orientações básicas para a Proteção Radiológica em Radiodiagnóstico Médico e Dental" - Agência Nacional de Vigilância Sanitária, de acordo com a Portaria MS / SVS n º. 453, datado de 1 de junho de 1998.
- Devem ser seguidas as recomendações deste manual referente a EMC. Equipamentos de comunicações e fontes geradores de RF podem afetar o funcionamento do equipamento.
- Equipamento para uso exclusivo de profissionais de saúde, pois pode causar rádio interferência ou, interromper a operação de equipamentos próximos. Pode ser necessário tomar medidas mitigatórias, como reorientação, relocação do equipamento ou blindagem do local.

#### **3.6.2.** ADVERTÊNCIA E / OU CUIDADO DURANTE O USO DO EQUIPAMENTO

- Este equipamento destina-se para obtenção de radiografias, devendo ser utilizado e manuseado por pessoal habilitado, conforme legislação vigente ou determinada pelo conselho de classe.
- Se não forem observados as recomendações e cuidados para este equipamento, pode haver efeitos colaterais aos usuários e operadores devido a presença de radiação ionizante.
- O paciente deverá usar avental de chumbo ou colete de chumbo durante as exposições. O avental e o colete de chumbo não acompanham o equipamento.
- Durante a exposição, o operador deverá manter uma distância mínima de 2 m da cabeça do paciente ou colocar-se atrás de uma barreira física, que deve ser avaliada por um físico.
- Instale seu equipamento em local apropriado, protegido de raios solares e umidade, esse local deve ser validado por um físico.
- Desconecte o equipamento da tomada ou desligue a chave geral do consultório quando não estiver em uso por tempo prolongado.
- Verifique a voltagem do seu equipamento no momento de ligar na tomada.
- O equipamento deverá ser operado somente por técnico devidamente habilitado e treinado como Cirurgiões Dentista e Técnico em Radiologia.
- Observe sempre as mensagens do display, o equipamento como um todo e o paciente para detectar precocemente qualquer problema.
- Na necessidade de uma eventual manutenção, utilize somente serviço da Assistência Técnica Autorizada Dabi Atlante.
- O equipamento foi fabricado para suportar operação contínua e intermitente; portanto siga os ciclos descritos neste Manual do Proprietário.
- A exposição aos Raios X pode causar danos às células do corpo humano. Recomenda-se que nenhuma pessoa permaneça na sala de exame radiográfico, a não ser que seja preciso conter o paciente. Neste caso, esta pessoa deve estar devidamente protegida contra a emissão de Raios.
- O equipamento foi projetado de acordo com as normas de compatibilidade eletromagnética, mas em condições muito extremas, pode causar interferência com outros equipamentos. Não utilize este equipamento em conjunto com outros dispositivos muito sensíveis a interferência ou com dispositivos que criem altos distúrbios eletromagnéticos.

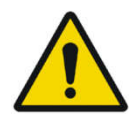

# NÃO É RECOMENDADO O USO DO EQUIPAMENTO DE RAIO-X EM MULHERES GESTANTES.

#### O FABRICANTE NÃO SE RESPONSABILIZA:

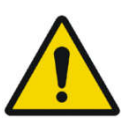

- O EQUIPAMENTO FOR USADO PARA OUTROS FINS QUE NÃO AQUELES PARA OS QUAIS FOI CONCEBIDO.
- DANOS CAUSADOS AO EQUIPAMENTO, O OPERADOR E / OU PACIENTE, COMO RESULTADO DE INSTALAÇÃO INCORRETA E PROCEDIMENTOS DE MANUTENÇÃO EM DESACORDO COM AS INSTRUÇÕES DE OPERAÇÃO QUE ACOMPANHAM OS EQUIPAMENTOS.
- OPERAÇÃO DE EQUIPAMENTO INADEQUADO

#### 3.6.3. APÓS A UTILIZAÇÃO / OPERAÇÃO DO EQUIPAMENTO

- Desligue a chave geral quando não estiver em uso por tempo prolongado.
- Mantenha o equipamento sempre limpo para a próxima operação.
- Não modifique nenhuma parte do equipamento.
- Não desconecte o cabo ou outras conexões sem necessidade.
- O Tomógrafo Eagle 3D deve ficar desligado quando outros equipamentos como o bisturi elétrico ou similar estiver sendo utilizado.
- Após a utilização do equipamento, limpe e desinfete todas as partes que possam ter entrado em contato com o paciente.

# 3.7. PRECAUÇÕES EM CASO DE ALTERAÇÃO DO FUNCIONAMENTO DO EQUIPAMENTO

Se o equipamento apresentar alguma anormalidade verifique se o problema está relacionado a algum item listado no tópico "Falhas, causas e soluções".

Se não for possível solucionar o problema, desligue o equipamento, retire o cabo de alimentação de energia da tomada e solicite os serviços de uma Assistência Técnica Autorizada Dabi Atlante.

Utilize o site http://www.dabiatlante.com.br ou ligue para nosso serviço de atendimento ao consumidor: +55 (16) 3512-1212.

## 4. EQUIPAMENTO DE TOMOGRAFIA COMPUTADORIZADA EAGLE 3D

#### 4.1. CONFIGURAÇÃO 3D - PAN

A imagem a seguir mostra o sistema como um todo sem o braço Cefalostato opcional montado.

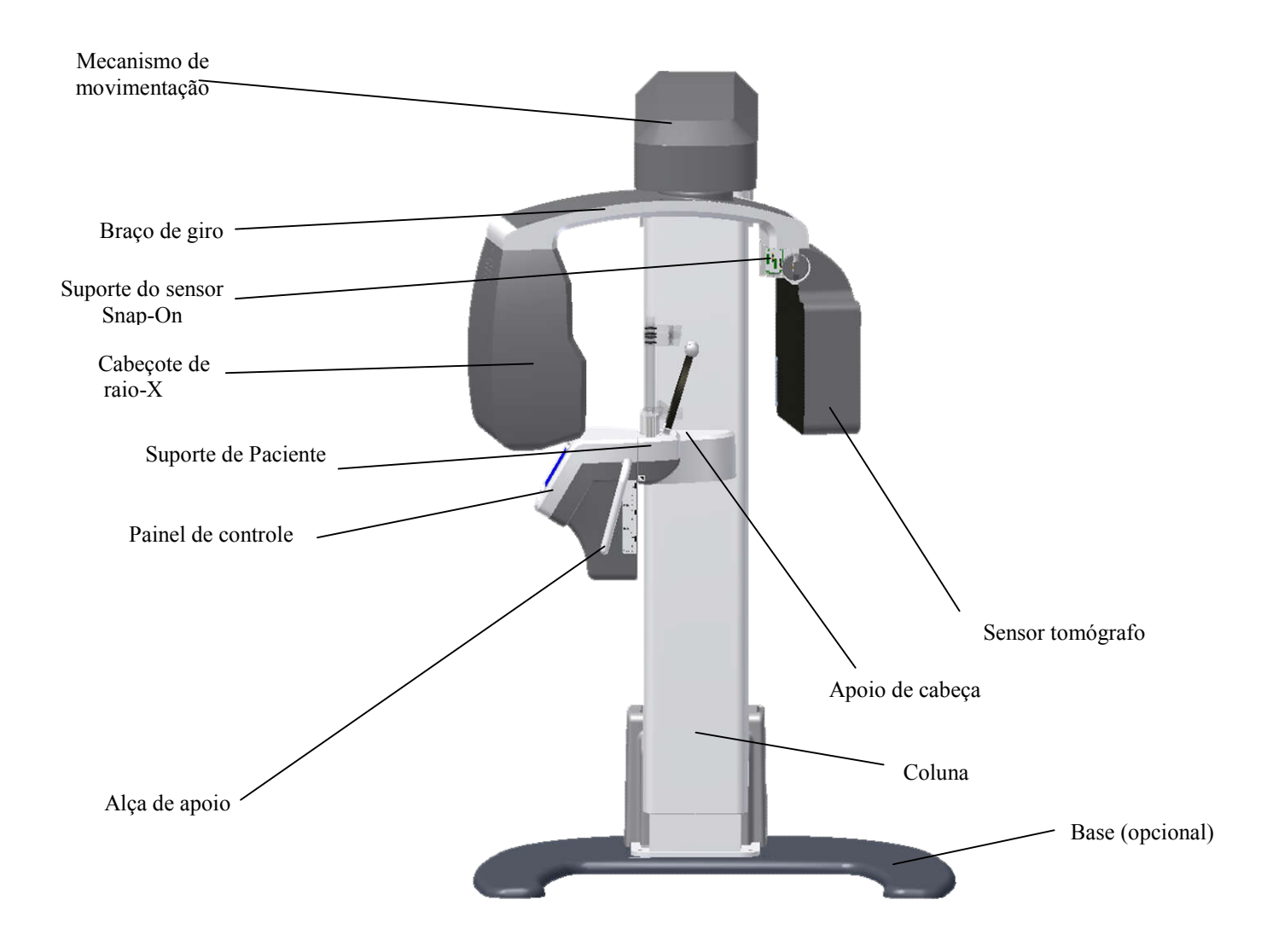

#### 4.2. CONFIGURAÇÃO 3D – PAN - TELE

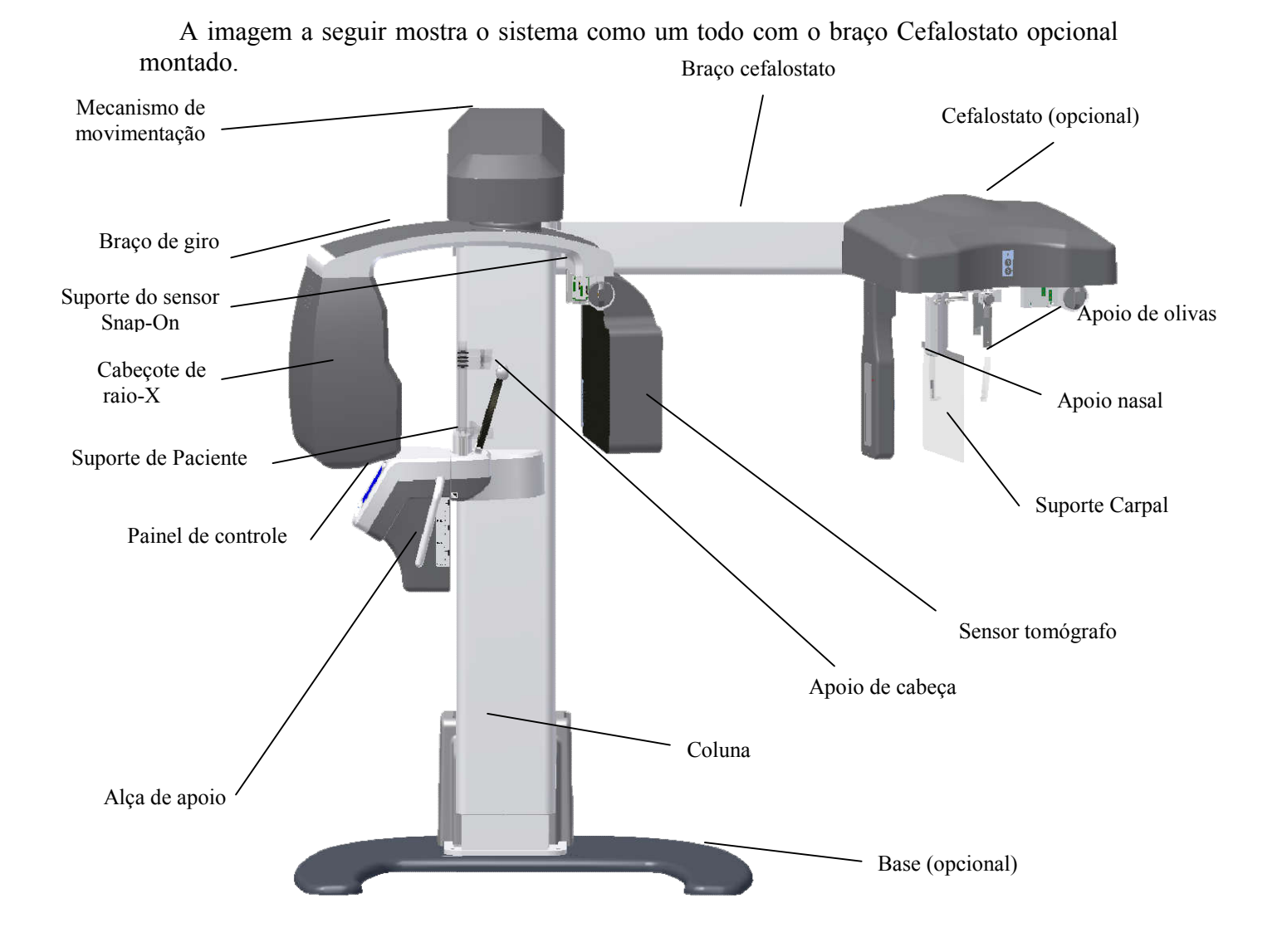

#### 4.3. CONFIGURAÇÃO DIGITAL SNAP-ON

A imagem a seguir mostra o sistema como um todo com o braço Cefalostato opcional montado.

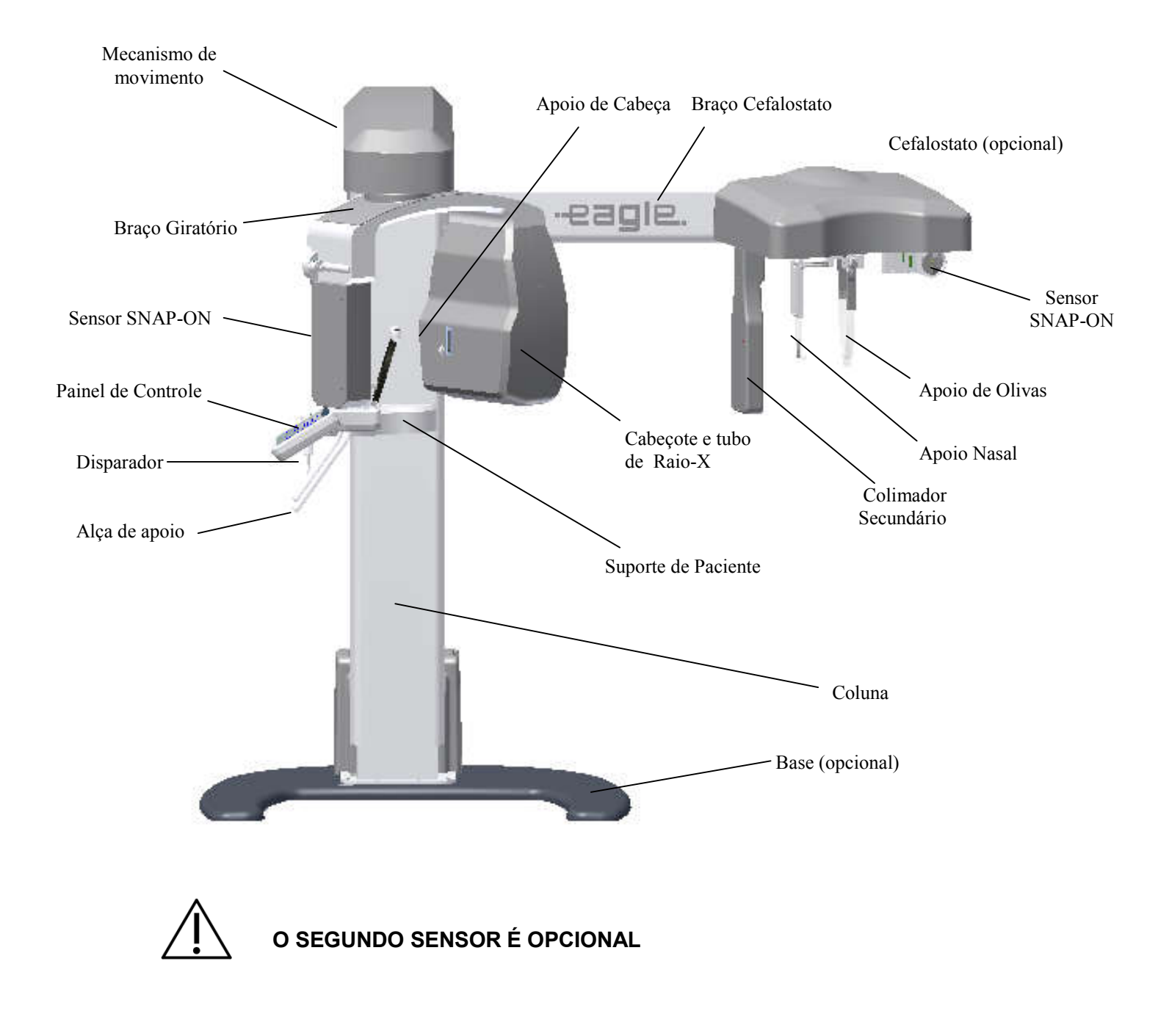

#### 4.4. CONFIGURAÇÃO DIGITAL FIXA

A imagem a seguir mostra todo o sistema. O braço cefalostato opcional não está disponível nesta configuração.

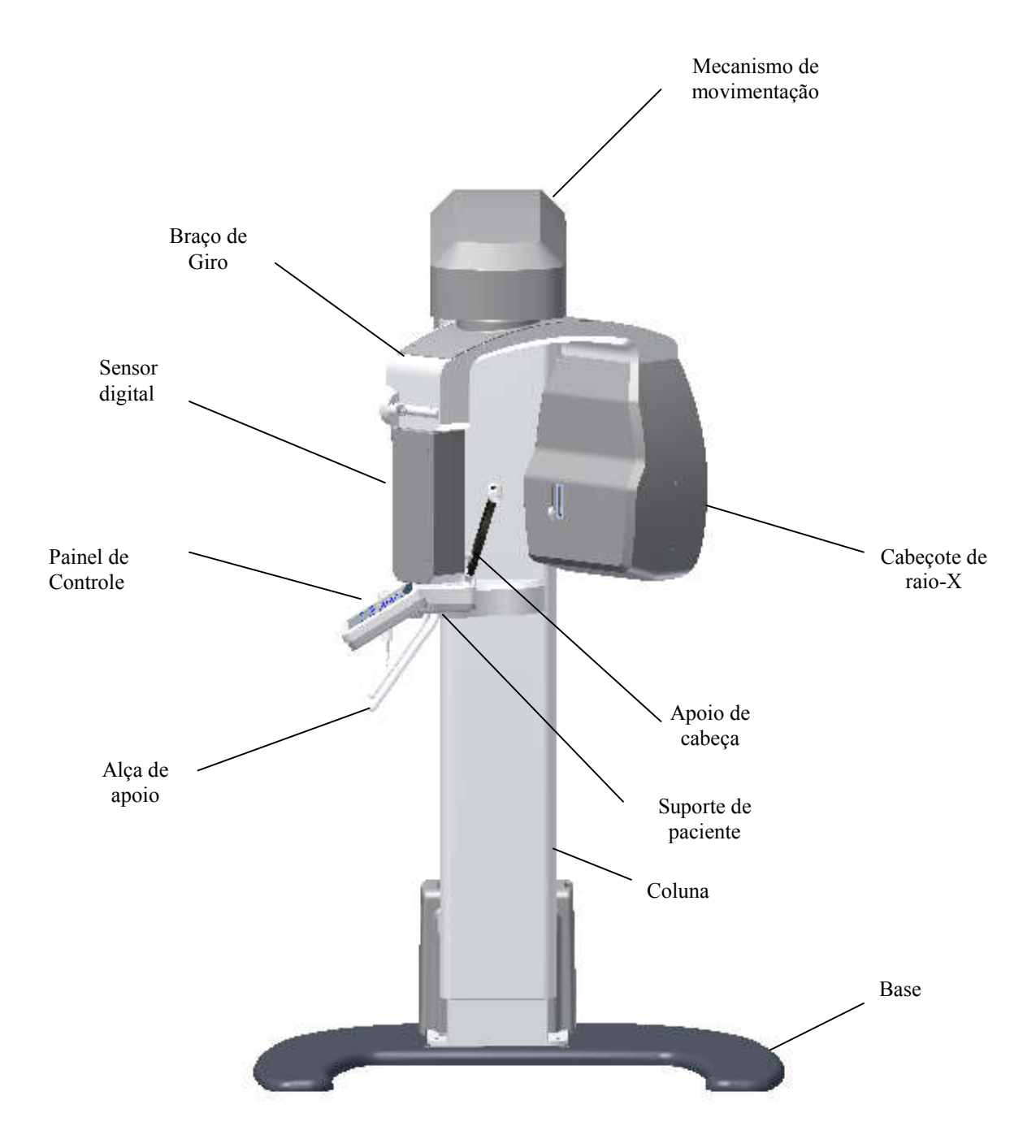

#### 4.5. CONFIGURAÇÃO ANALÓGICA

A imagem seguinte mostra o sistema como um todo com o braço Cefalostato opcional montado.

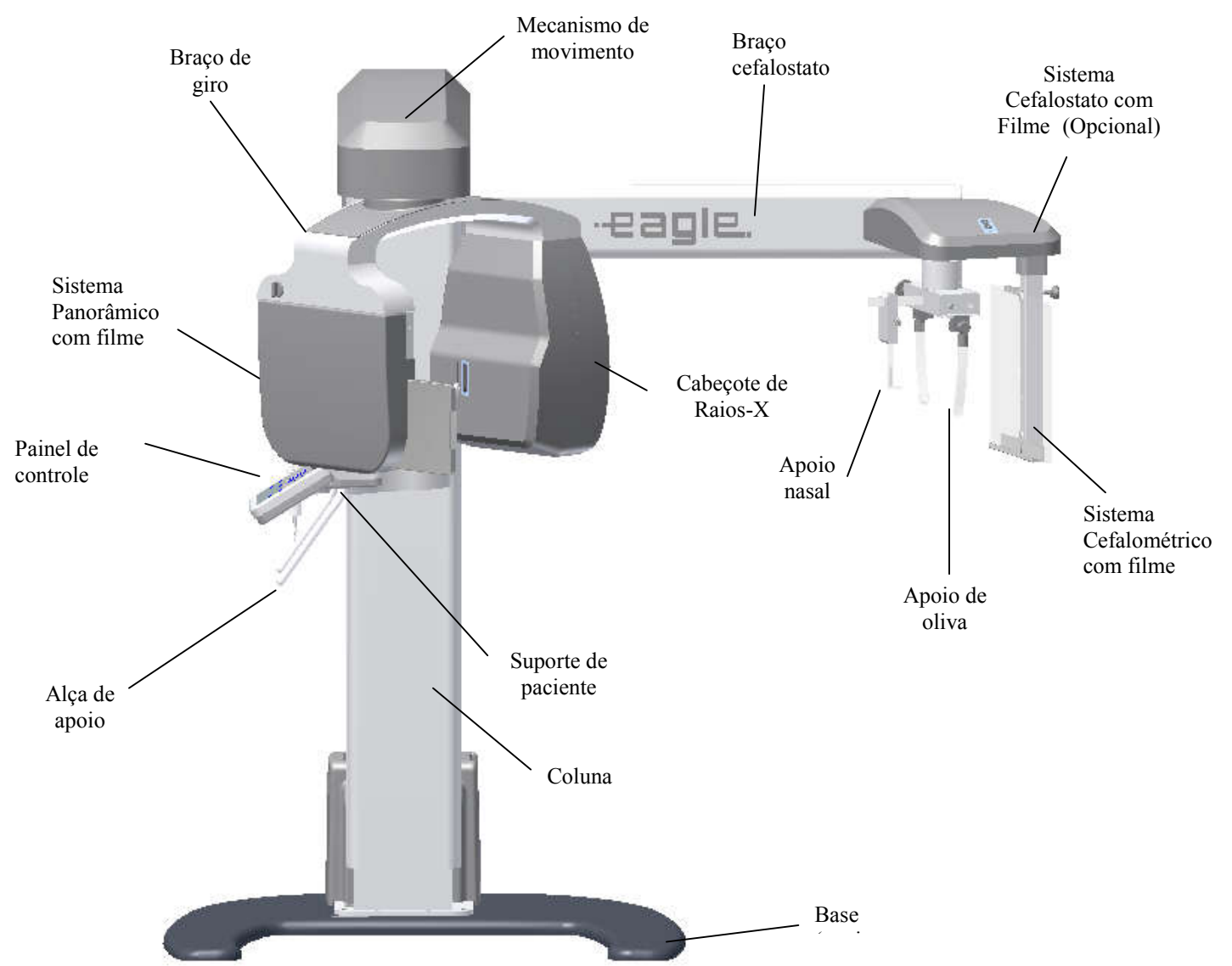

#### 4.6. UNIDADE DE ALIMENTAÇÃO

A imagem a seguir mostra as opções de unidade de alimentação que podem ser usados em todas as configurações.

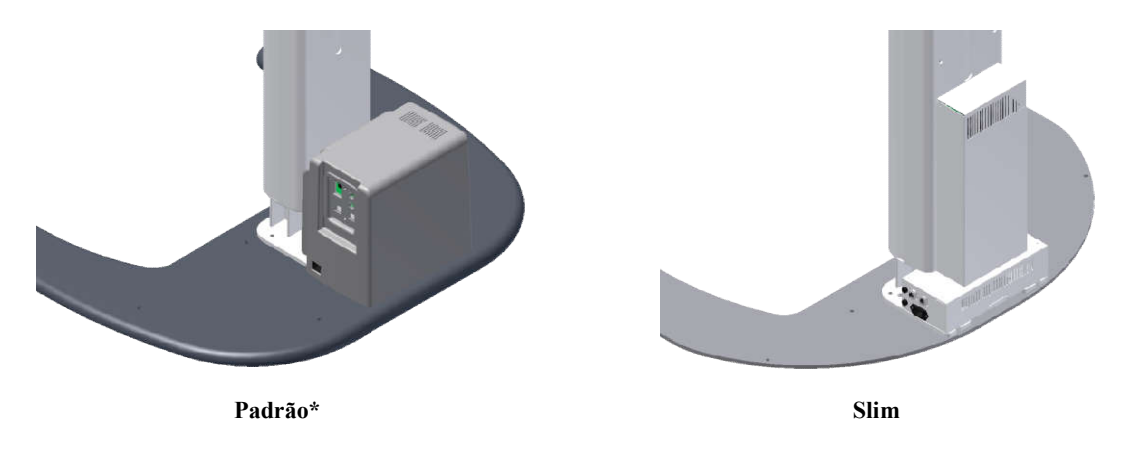

\*Pedido sobre consulta

#### 4.7. BASE DE SUSTENTAÇÃO (OPCIONAL)

A imagem a seguir mostra a base de sustentação opcional.

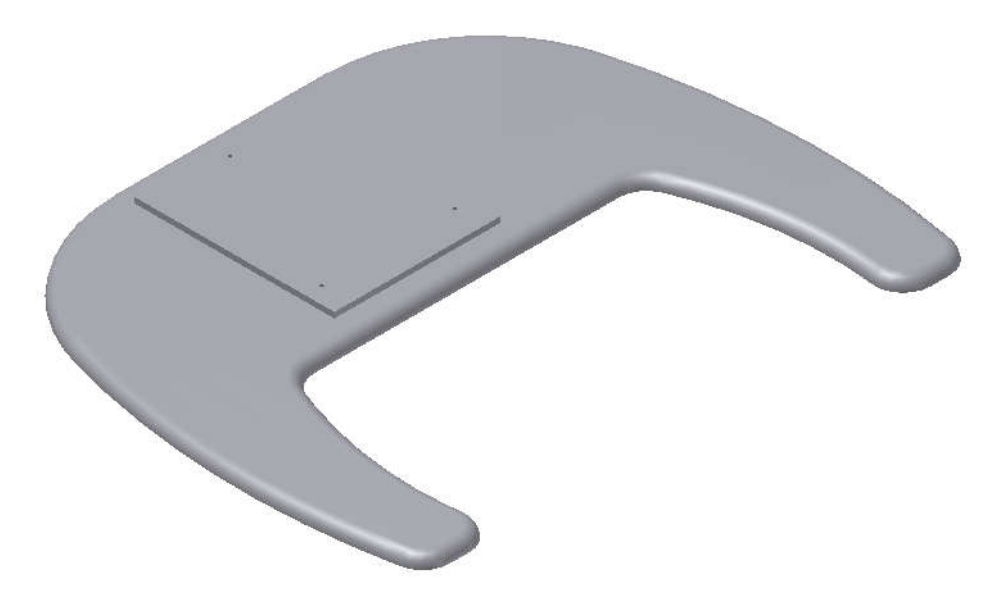

O equipamento será fixado na base e na parede pelo técnico autorizado durante a instalação do produto.

#### 4.8. LISTA DE ACESSÓRIOS

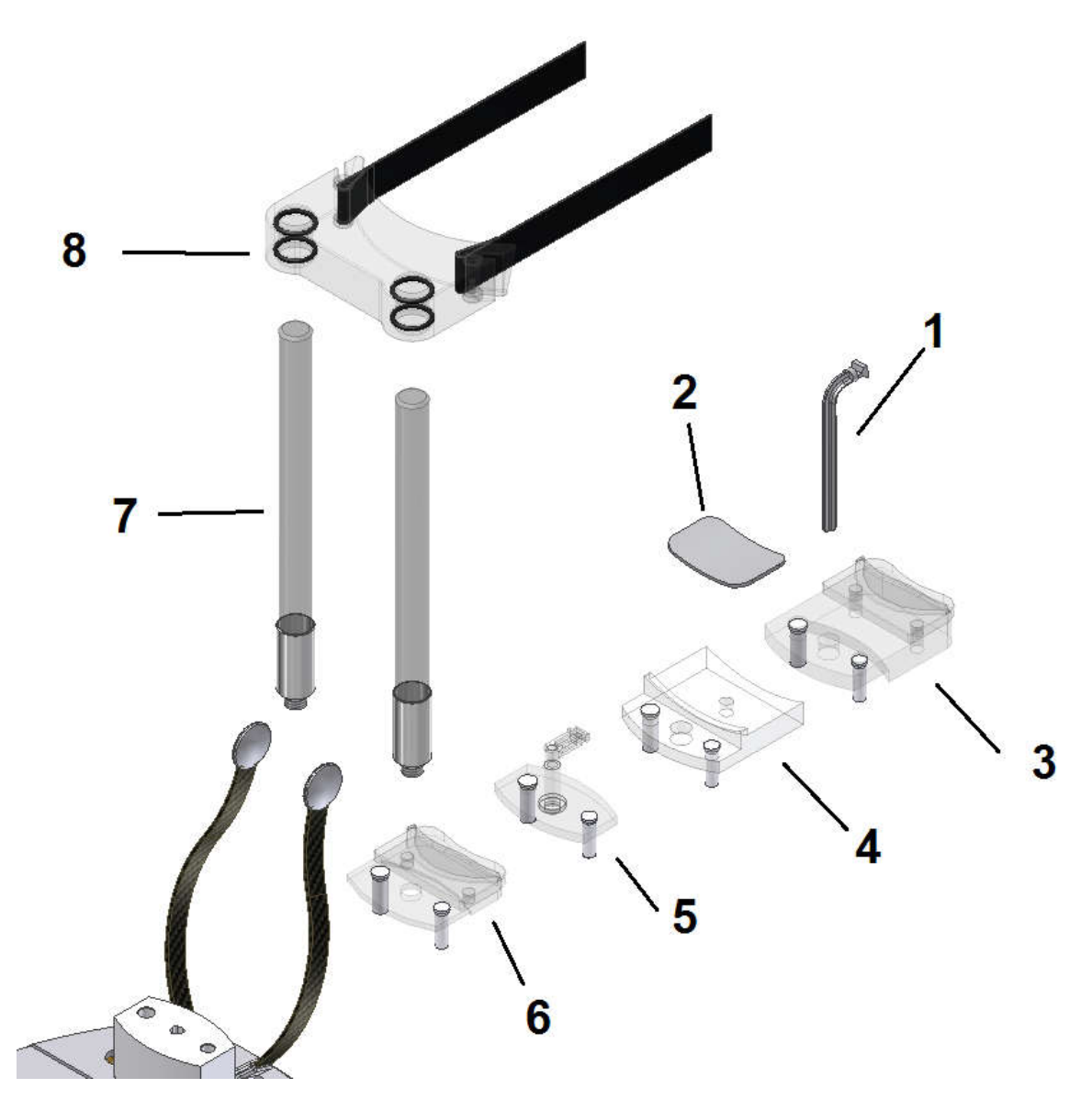

| 1 | Mordedor                                       |  |
|---|------------------------------------------------|--|
| 2 | Cobertura de silicone do apoio de queixo       |  |
| 3 | Apoio de queixo- Tomo                          |  |
| 4 | Apoio de queixo para paciente com dentes - Pan |  |
| 5 | Suporte nasal para ATM e Seios Maxilares       |  |
| 6 | Apoio de queixo para paciente sem dentes - Pan |  |
| 7 | Haste de acrílico para o apoio de cabeça       |  |
| 8 | Apoio de cabeça                                |  |

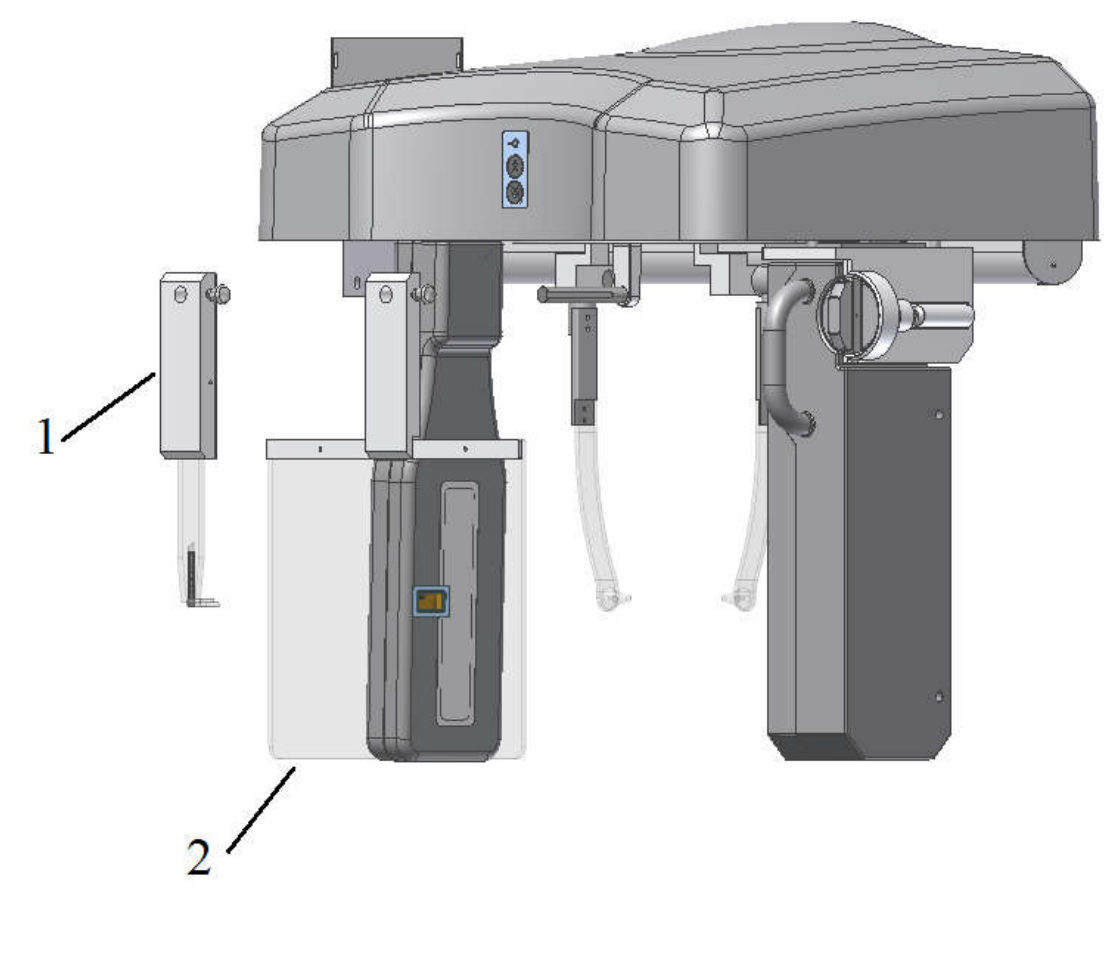

| 1 | Suporte Nasal  |
|---|----------------|
| 2 | Suporte Carpal |

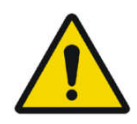

TODAS AS PEÇAS, ACESSÓRIOS E OPÇÕES DESCRITAS NO MANUAL DO PROPRIETÁRIO SÃO PARA USO EXCLUSIVO.

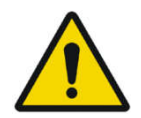

USO DE QUAISQUER PEÇAS, ACESSÓRIOS OU MATERIAL NÃO ESPECIFICADOS NESTE MANUAL DO PROPRIETÁRIO É DE TOTAL RESPONSABILIDADE DO USUÁRIO.

## 5. SISTEMA DE COMPUTAÇÃO

#### 5.1. ESPECIFICAÇÕES RECOMENDADAS

É necessário que esse sistema computacional seja de USO EXCLUSIVO para o equipamento de tomografia computadorizada EAGLE 3D. Esse sistema OBRIGATORIAMENTE precisa atender os seguintes requisitos.

| Sistema operacional | Windows 7 Professional – 64-bit                             |
|---------------------|-------------------------------------------------------------|
| _                   | Windows 8 Professional                                      |
|                     | Windows 8.1 Professional                                    |
|                     | Windows 10 Professional                                     |
| CPU                 | Intel <sup>®</sup> Core <sup>™</sup> i7 3.6 GHz ou superior |
| HDD                 | 500 GB de espaço livre                                      |
| RAM                 | 16GB                                                        |
| PCI                 | PCI Express (PCIe) slot, full-height                        |
| Placa de rede       | Gigabit Ethernet dedicada (64 bit)                          |
| Monitor             | 21.5" - Resolution 1920x1080 ou superior                    |

Tabela 1 - Especificações do computador

O ADAPTADOR DE REDE É ENVIADO JUNTO COM O EQUIPAMENTO.

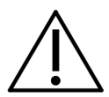

ESSE HARDWARE PRECISA SER INSTALADO POR UM TÉCNICO AUTORIZADO PELO FABRICANTE DO COMPUTADOR PARA EVITAR A PERDA DE GARANTIA DO MESMO.

#### 5.2. CONFIGURANDO O ADAPTADOR DE REDE

Para verificar a instalação da placa de rede realize o seguinte procedimento

1- Verifique se o sistema operacional instalou automaticamente o drive de captura da placa de rede.

Painel de controle  $\rightarrow$  Todos os Itens do Painel de Controle $\rightarrow$  Sistema  $\rightarrow$  Gerenciador de dispositivo  $\rightarrow$  Adaptador de rede

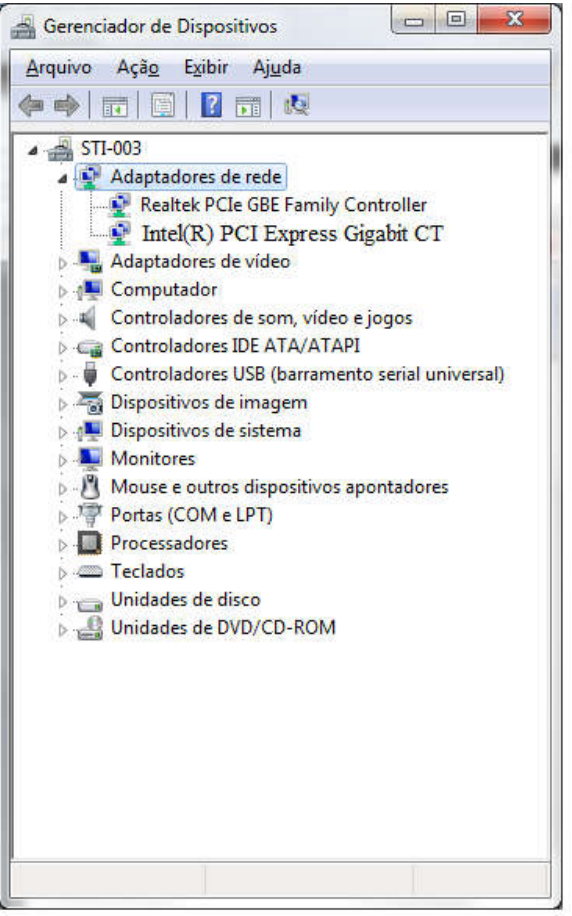

2 –Verifique se a placa de rede está instalada. Caso não esteja, instale o drive da mesma usando CD enviado junto ao equipamento.

3 – Depois da instalação reinicie o computador

Para configurar a placa de rede, realize o seguinte procedimento.

1- Painel de controle →Rede e Internet→Conexões de Rede

2 – Clique com o botão direito do mouse na conexão DESKTOP Intel Gigabit CT e acesse as propriedades.

3 - Configurações → Avançado e procure o item "buffer de recebimento"

4 - Inicialmente, essa configuração está desabilitada. Altere o valor para 2048 e clique em OK.

5 - Configurações → Avançado e procure o item "buffer de transmissão"

6 - Inicialmente, essa configuração está desabilitada. Altere o valor para 2048 e clique em OK.

7 - Configurações → Avançado e procure o item "Jumbo Frames"

8 - Inicialmente, essa configuração está desabilitada. Altere o valor para 9014 bytes e, em seguida, clique

| VLANs                                                                                                    | Driver                                                                                                    |                                                              | Power                                                    | Management                        |
|----------------------------------------------------------------------------------------------------|----------------------------------------------------------------------------------------------------|--------------------------------------------------------------|----------------------------------------------------------|-----------------------------------|
| General                                                                                                    | Link                                                                                                    | Adva                                                         | nced                                                     | Teaming                           |
| ettings:                                                                                                    | Advanced Adapter :                                                                                                    | settings                                                     | Value:                                                   |                                   |
| Jumbo Frames<br>ocally Administe<br>og Link State Ev<br>Yerformance Op<br>Yower Saver Op<br>DoS Packet Tag                  | =                                                                                                    | Disabled<br>4088 Byl<br>9014 Byl<br>16128 Byl                | tes<br>tes<br>ytes                                       |                                   |
| CP/IP Offloadir                                                                                                    | ig Options                                                                                                    | ~                                                            | U                                                        | se Default                        |
| Jumbo Frames                                                                                                    |                                                                                                    |                                                              |                                                          |                                   |
| Enables or disa<br>large packets r<br>latency can be<br>utilization and i<br>Jumbo Frames<br>are approximat<br>Usage Consid | ables Jumbo Frame<br>nake up the majority<br>tolerated, Jumbo Fr<br>mprove wire efficie<br>are larger than star<br>ely 1.5k in size.<br>therations | capability<br>/ of traffic<br>rames car<br>ncy.<br>ndard Eth | . In situatio<br>: and addit<br>n reduce C<br>ernet fram | ns where ional<br>PU<br>es, which |
| <ul> <li>Enclose kuni</li> </ul>                                                                                            | ho Frames only if de                                                                                                    | evices ac                                                    | ross the n                                               | etwork                            |

9 - Acesse Configurações → Gerenciador de Energia e desmarque todos os itens

10 – Selecione Protocolo de Internet Versão TCP/IP → Propriedades

11 – Defina o endereço de IP **192.168.5.10** e Máscara de Subrede **255.255.255.0** 

| Internet Protocol (TCP/IP) Properties                                                                                                    |                     |  |  |  |  |
|----------------------------------------------------------------------------------------------------|---------------------|--|--|--|--|
| General                                                                                                    |                     |  |  |  |  |
| You can get IP settings assigned automatically if your network supports<br>this capability. Otherwise, you need to ask your network administrator<br>for the appropriate IP settings. |                     |  |  |  |  |
| O Obtain an IP address automatica                                                                                                    | ally                |  |  |  |  |
| $\square \odot$ Use the following IP address:—                                                                                                    |                     |  |  |  |  |
| IP address:                                                                                                    | 192.168.5.10        |  |  |  |  |
| S <u>u</u> bnet mask:                                                                                                    | 255 . 255 . 255 . 0 |  |  |  |  |
| Default gateway:                                                                                                    | · · ·               |  |  |  |  |
| C Obtain DN5 server address auto                                                                                                    | matically           |  |  |  |  |
| └ Use the following DNS server ad                                                                                                    | dresses:            |  |  |  |  |
| Preferred DNS server:                                                                                                    | · · ·               |  |  |  |  |
| <u>A</u> lternate DNS server:                                                                                                    | · · ·               |  |  |  |  |
| Ad <u>v</u> anced                                                                                                    |                     |  |  |  |  |
| OKCancel                                                                                                    |                     |  |  |  |  |

#### 5.3. INSTALANDO O SOFTWARE

Insira a mídia que acompanham e executar o Setup.exe. A tela a seguir deve ser exibida.

|   | Select the language to use during the<br>installation: |
|---|--------------------------------------------------------|
| 1 |                                                        |
|   | Português (Brasil)                                     |

1 - Selecione o idioma e clique em OK

2- Leia atentamente a EULA e caso concorde selecione " Eu aceito os termos de contrato". Clique em Avançar

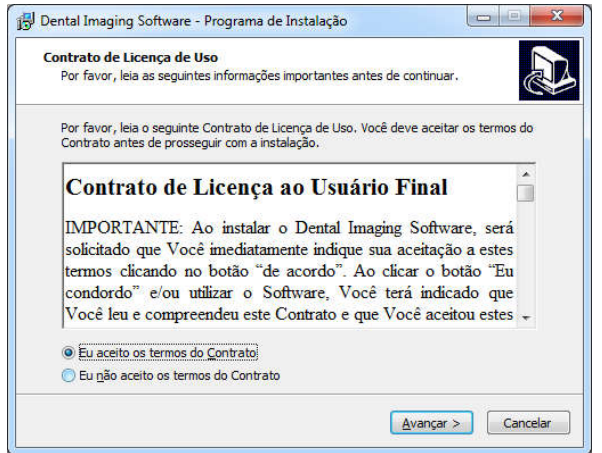

3- Se desejar selecione "Criar um ícone na área de trabalho". Clique em Avançar

|                              | refas Adicionais                                 |                                                           |                         |
|------------------------------|--------------------------------------------------|-----------------------------------------------------------|-------------------------|
| Quais tarefa                 | s adicionais devem ser                           | executadas?                                               | S.                      |
| Selecione as<br>enquanto ins | tarefas adicionais que<br>tala Dental Imaging So | você deseja que o Programa<br>oftware e dique em Avançar. | a de Instalação execute |
| Ícones adicio                | nais:                                            |                                                           |                         |
| 🔽 Criar um                   | ícone na Área de <u>T</u> ral                    | balho                                                     |                         |
|                              |                                                  |                                                           |                         |
|                              |                                                  |                                                           |                         |
|                              |                                                  |                                                           |                         |
|                              |                                                  |                                                           |                         |
|                              |                                                  |                                                           |                         |
|                              |                                                  |                                                           |                         |
|                              |                                                  |                                                           |                         |

4- Clique em Instalar e Concluir

5- Após instalar programa no computador, clique no Menu Iniciar Windows / Todos os Programas / Dental Imaging / Dental Imaging. A janela principal do software deve exibir o seguinte:

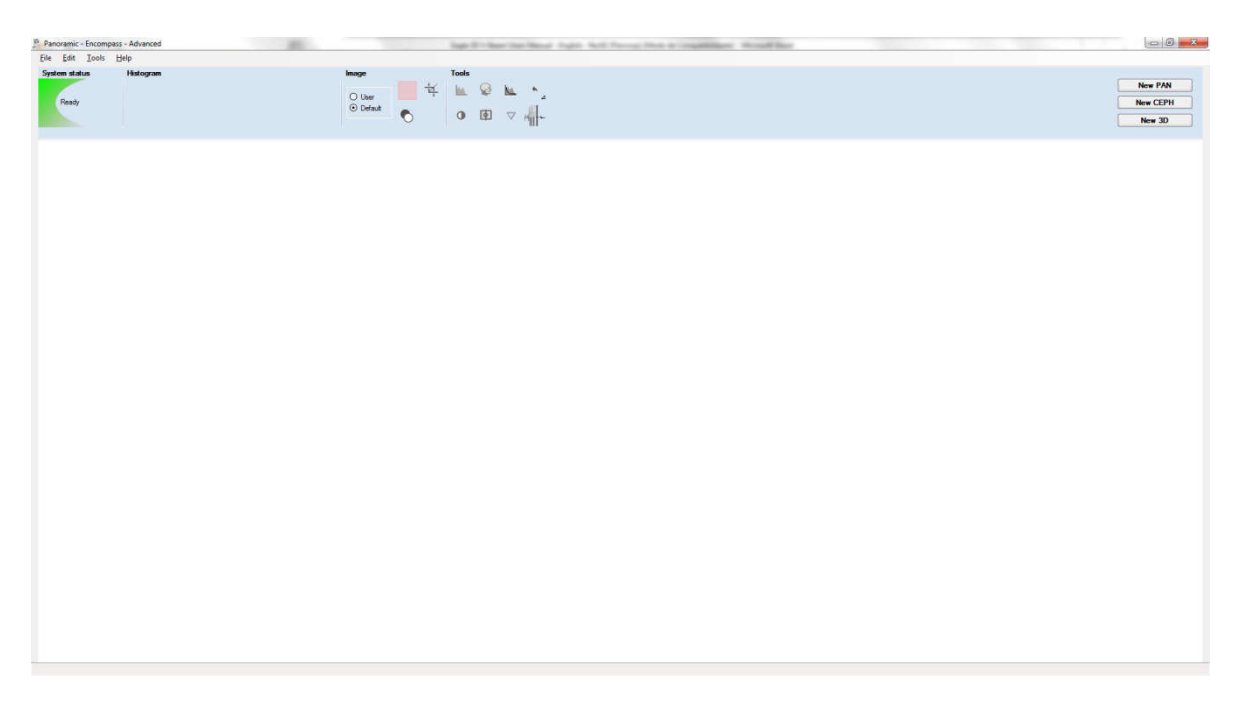

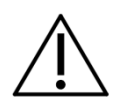

UMA VERSÃO DIGITAL DO MANUAL DO USUÁRIO DO SOFTWARE SERÁ DISPONIBILIZADA COM CARACTERÍSTICAS E DIRETRIZES TÉCNICAS SOBRE A OPERAÇÃO DO SOFTWARE.

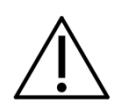

NO ATO DA COMPRA O CLIENTE RECEBERÁ UM MANUAL DE ORIENTAÇÃO DE USO DO SOFTWARE, ONDE SE ENCONTRARÁ TODAS AS INFORMAÇÕES E CARACTERÍSTICAS TÉCNICAS DO MESMO.

## 6. PROGRAMAS DE IMAGEM

O equipamento de tomografia computadorizada EAGLE 3D conta com diversos programas para diferentes fins de diagnóstico. Esta seção descreve estes programas

#### 6.1. PERFIS PANORÂMICOS:

Os perfis panorâmicos são: P1 a P7, P17 e P23:

|    | Р               | Dosorição              |                                                                                                    |
|----|-----------------|------------------------|----------------------------------------------------------------------------------------------------|
|    | Display LCD     | Display Touch Screen   | Descrição                                                                                                    |
| P1 | P1 - PAN PADRAO | R<br>Panorâmico Padrão | Panorâmico Padrão:<br>Esta exposição tem<br>magnificação vertical<br>constante na região da<br>arcada dentária, ótima<br>largura de plano de corte<br>e prioriza<br>homogeneidade de<br>exposição durante toda a<br>imagem. |
| P2 | P2 - ATM        | ATM                    | ATM:<br>Esta exposição dupla<br>mostra a região dos<br>côndilos com a boca<br>aberta e fechada na<br>mesma imagem.                                                                                                    |
| Ρ3 | P3 - SEIOS MAX  | Seios Maxilares        | Seios Maxilares:<br>Esta exposição foca a<br>região dos seios<br>maxilares.                                                                                                    |

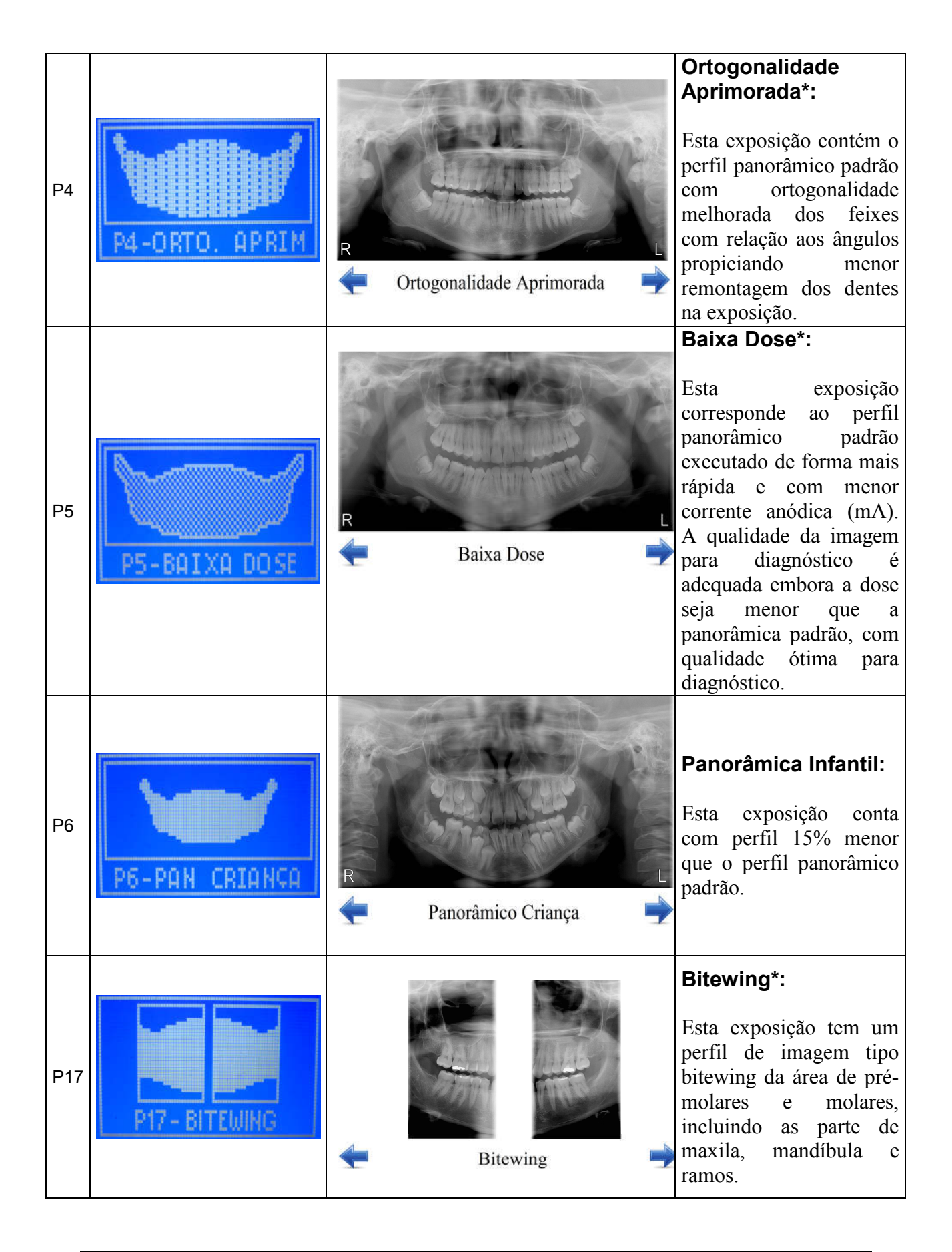

|     |                  |   |                   |                |   | Bitewing<br>Ortogonalidad<br>aprimorada*:                                                                                               | de                                                               |
|-----|------------------|---|-------------------|----------------|---|----------------------------------------------------------------------------------------------------|------------------------------------------------------------------|
| P23 | P23-ORTO.APRIMBW | • | Bitewing Ortogona | alidade Aprim. | • | Esta exposição<br>perfil bitewin<br>ortogonalidade<br>melhorada dos<br>com relação aos<br>propiciando<br>remontagem do<br>na exposição. | contém o<br>g com<br>s feixes<br>s ângulos<br>menor<br>os dentes |

\* Somente disponível para a versão digital

#### 6.2. PERFIS CEFALOMÉTRICOS:

| Programa |                    |                      | <b>.</b>                                                                                                    |
|----------|--------------------|----------------------|----------------------------------------------------------------------------------------------------|
|          | Display LCD        | Display Touch Screen | Descrição                                                                                                    |
| P7       | P7-TELE FILME      | TELE ANALÓGICA       | <ul> <li>Perfil Cefalométrica</li> <li>Filme:</li> <li>Com este perfil é possível se obter as seguintes imagens:</li> <li>PA: Posterior-Anterior</li> <li>AP: Anterior-Posterior</li> <li>45° Graus</li> <li>Lateral</li> <li>Carpal</li> <li>Nesse perfil é possível ajustar o tempo de exposição de 0,1 a 3s (ajustável de 0,1 em 0,1 s)</li> </ul> |
| P8       | P8-TELE DIGITAL    | TELE DIGITAL         | Perfil Cefalométrica<br>Digital:<br>Com este perfil é possível se<br>obter as seguintes imagens<br>digitais:<br>PA: Posterior-<br>Anterior<br>AP: Anterior-<br>Posterior<br>AP: Anterior-<br>Posterior<br>45° Graus<br>Lateral<br>Carpal                                                                                                    |
| P9       | P9-TELE BAIXA DOSE | TELE BAIXA DOSE      | Perfil Cefalométrica<br>Digital Baixa Dose*:<br>Esse perfil é possível realizar<br>um tele lateral com uma área<br>de exposição menor e com<br>isso uma dose menor para o<br>paciente.                                                                                                    |

\* Somente disponível para a versão digital

#### 6.3. PERFIS TOMOGRÁFICOS

| Programa | Descrição                                                                                                    |
|----------|----------------------------------------------------------------------------------------------------|
|          | <b>Tomografia**:</b><br>Com esse perfil é possível<br>selecionar a área de interesse e<br>realizar uma imagem 3D e cortes<br>tomográficos                  |
|          | <b>Scout Rápido:</b><br>Com este perfil, é possível fazer<br>uma imagem de lateral rápido para<br>posicionar o paciente antes da<br>imagem de tomografia.  |
|          | <b>Scout Competo:</b><br>Com este perfil, é possível fazer<br>uma imagem lateral e frontal para<br>posicionar o paciente antes da<br>imagem de tomografia. |

\*\* Somente disponível para a versão tomógrafo

# 7. PAINEL DE CONTROLE

#### 7.1. INTRODUÇÃO

O equipamento é dotado de painel de controle com seis botões e um display LCD ou um display touch screen conforme mostrado:

#### 7.2. TELA PRINCIPAL

A tela principal do display touch screen para o modo panorâmico e tele é mostrada abaixo. Para trocar as funções, basta tocar na tela.

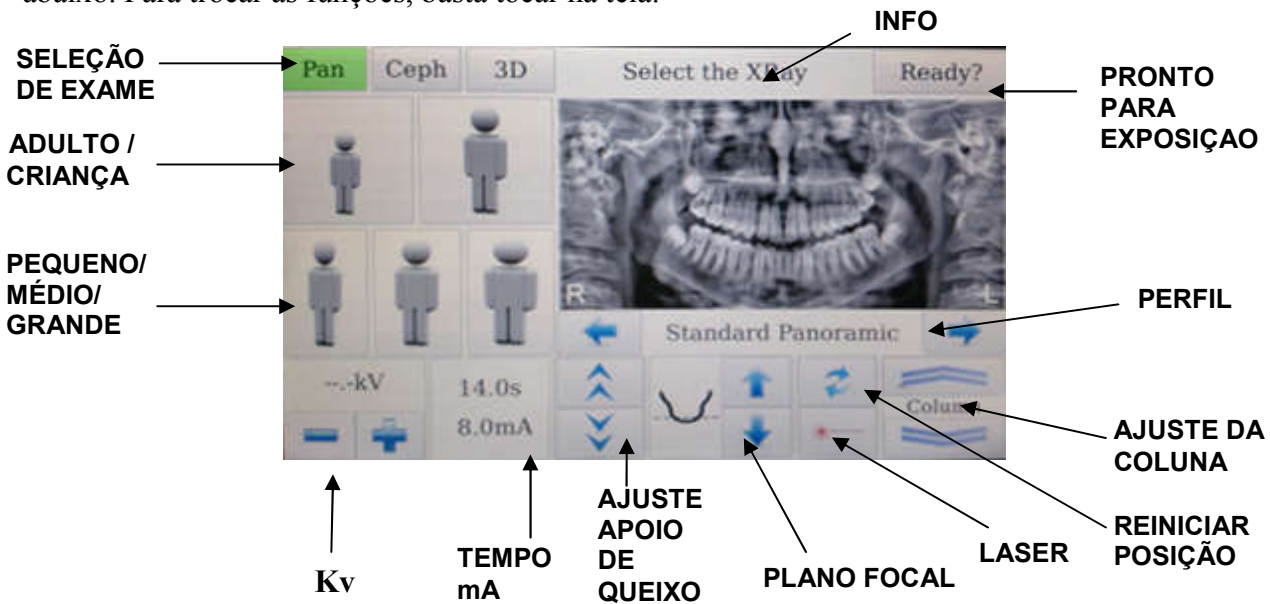

| FUNÇÃO | DESCRIÇÃO                                                                                                    | INFORMAÇÃO NO DISPLAY E<br>EXPLICAÇÃO                                                                                                    |
|--------|----------------------------------------------------------------------------------------------------|----------------------------------------------------------------------------------------------------|
|        | Mostra informações sobre o<br>estado do equipamento para o<br>usuário saber se o equipamento<br>está preparado ou não para<br>tomada de radiografias. | Selecione o Raio-X<br>Equipamento não está preparado<br>para tomada de radiografias. Se a<br>tecla de disparo for pressionada o<br>equipamento funcionará no modo<br>demonstração sem emissão de<br>Raios-X. |

|                        |                                                                                                    | Pronto para Expor                                                          |
|------------------------|----------------------------------------------------------------------------------------------------|----------------------------------------------------------------------------|
|                        |                                                                                                    | Equipamento está preparado para emissão de Raios-X.                        |
|                        |                                                                                                    | Resfriando: 02:47                                                          |
| LINHA DE<br>INFORMAÇÃO |                                                                                                    | Equipamento em processo de resfriamento. Aguarde o contador chegar a zero. |
| ADULTO /<br>INFANTIL   | Permite ao usuário selecionar<br>entre ADULTO /INFANTIL.<br>Está função juntamente com<br>PEQUENO/MÉDIO/GRANDE<br>pode ser utilizada para<br>selecionar valores pré- | Sem seleção                                                                |
|                        | definidos de kV de modo a<br>auxiliar o operador.<br>A seleção é feita clicando<br>sobre a imagem no display                                                         | Selecionado Infantil                                                       |
|                        | Favor observe que os valores<br>de kV indicados são apenas<br>para referência.                                                                                       | Selecionado Adulto                                                         |
|                        | Está função é usada juntamente<br>com ADULTO / INFANTIL<br>para pré-seleção de kV.                                                                                   | Tamanho não selecionado                                                    |
| PEQUENO /              | O valor é selecionado<br>utilizando as teclas<br>MAIS/MENOS.                                                                                                    | Paciente Pequeno Selecionado                                               |
| GRANDE                 | Favor observe que os valores<br>de kV indicados são apenas<br>para referência.                                                                                       | Paciente Médio Selecionado                                                 |

|       | Está função é utilizada para<br>ajuste fino do kV após a                                                                                                    | Paciente Grande Selecionado                                                                        |
|-------|----------------------------------------------------------------------------------------------------|----------------------------------------------------------------------------------------------------|
| kV    | seleção da idade e tamanho do paciente.<br>Está função também pode ser                                                                                                    | Nenhum valor de kV selecionado:<br>Modo Demonstração.                                              |
|       | utilizada diretamente para<br>seleção de kV sem a<br>necessidade de pré-seleção de<br>kV.                                                                                      |                                                                                                    |
|       | O valor de kV varia de 60kV à<br>85kV em passos de 2,5kV.                                                                                                    | 75.0kV                                                                                             |
|       | utilizando as teclas<br>MAIS/MENOS.                                                                                                    | Seleção examplo: 75 kV.                                                                            |
|       | Se o kV não for selecionado o<br>equipamento estará preparado<br>para o modo de demonstração.<br>Neste modo não há emissão de<br>Raios-X.                                      |                                                                                                    |
| mA    | No modo panorâmico e<br>telerradiográfico, a corrente<br>anódica não é ajustável pelo<br>usuário. O valor indicado é o<br>melhor para geração de<br>imagem para cada perfil.   | 8mA<br>Indicação que o perfil atual utiliza<br>8mA de corrente anódica.                            |
|       | Para o modo tomográfico o usuário pode ajustar o valor de 2 a 8mA.                                                                                                    |                                                                                                    |
| ТЕМРО | A tele analógica permite ao<br>usuário selecionar o tempo de<br>exposição. Este valor varia de<br>0,1s à 3,0s.<br>O valor é selecionado<br>utilizando as teclas<br>MAIS/MENOS. | <b>14.0s</b><br>Valor indicando que o perfil atual<br>possui 14 segundos de emissão de<br>Raios-X. |

| Em todos os outros perfis este            |  |
|-------------------------------------------|--|
| valor não pode ser alterado pelo usuário. |  |

| PLANO FOCAL              | Esta função permite ao usuário<br>ajustar a camada de imagem<br>para a parte traseira ou<br>dianteira da arcada dentária em<br>perfis panorâmicas.<br>O ajuste é feito usando as<br>seguintes teclas:<br>-↑: move camada no sentido<br>de trás da arcada dentária.<br>-↓: move-se em direção<br>camada frente da arcada<br>dentária. |                                                                             |
|--------------------------|----------------------------------------------------------------------------------------------------|-----------------------------------------------------------------------------|
| SELEÇÃO DE<br>PERFIL     | Para o modo panorâmico e<br>telerradiografico o usuário<br>pode selecionar o perfil de<br>exposição. A imagem e texto<br>mostram o perfil selecionado                                                                                                    | Panorâmico Padrão<br>Exemplo com o perfil panorâmico<br>padrão selecionado. |
| PRONTO PARA<br>EXPOSIÇAO | Esta função permite que o<br>usuário mova o equipamento<br>para a posição inicial, acelerar<br>o exame                                                                                                    | Pronto?                                                                     |
Select the XRay 3D Ceph SELEÇÃO-Pan INFO DO EXAME **SELEÇÃO** REINICAR FOV POSIÇÃO 5x5 LASER HD MODO -AJUSTE DA COLUNA -.- kV KV -Y = 0.0 mm5.0mA mA -0.0 mm 25.5s AJUSTE DO AJUSTE APOIO TEMPO DE FOV **DE QUEIXO EXPOSIÇÃO** 

| FUNÇÃO                 | DESCRIÇÃO                                                                                                    | INFORMAÇÃO NO DISPLAY E<br>EXPLICAÇÃO                                                                                                    |
|------------------------|----------------------------------------------------------------------------------------------------|----------------------------------------------------------------------------------------------------|
|                        | Mostra informações sobre o<br>estado do equipamento para o<br>usuário saber se o<br>equipamento está preparado<br>ou não para tomada de<br>radiografias. | Selecione o Raio-X<br>Equipamento não está preparado para<br>tomada de radiografias. Se a tecla de<br>disparo for pressionada o equipamento<br>funcionará no modo demonstração<br>sem emissão de Raios-X.<br>Pronto para Expor<br>Equipamento está preparado para<br>emissão de Raios-X. |
| LINHA DE<br>INFORMAÇÃO |                                                                                                    | Kesiriando. 02.47<br>Equipamento em processo de<br>resfriamento. Aguarde o contador<br>chegar a zero.                                                                                                    |

A tela principal do display touch screen para o modo tomográfico é mostrada abaixo. Para trocar as funções, basta tocar na tela.

| FOV   | Exibe o FOV selecionado                                                                                                    | <b>8 x 8</b><br>Examplo de FOV selecionado: 8x8.                                                        |
|-------|----------------------------------------------------------------------------------------------------|----------------------------------------------------------------------------------------------------|
| kV    | Mostrar o kV selecionadas<br>O valor de kV é de 85 kV<br>Se o kV não for selecionado o<br>equipamento estará preparado<br>para o modo de<br>demonstração. Neste modo<br>não há emissão de Raios-X. | kV<br>Nenhum valor de kV selecionado:<br>Modo Demonstração.<br><b>85.0kV</b><br>Seleção examplo: 85 kV. |
| mA    | Mostrar a mA selecionada<br>O valor de mA é de 4 a 8 mA                                                                                                    | <b>4mA</b><br>Indicação que o perfil atual utiliza<br>4mA de corrente anódica.                          |
| ΤΕΜΡΟ | Em todos os perfís esse valor<br>não é ajustável pelo usuário.                                                                                                    | <b>32.0 s</b><br>Valor indicando que o perfil atual<br>possui 32 segundos de emissão de<br>Raios-X.     |

## 7.3. TECLAS DO PAINEL

As teclas são listadas abaixo:

## a) Teclado de Membrana

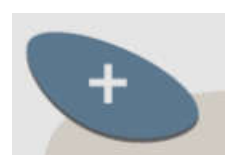

#### Tecla Mais:

Usada para aumentar o kV, tempo de exposição (para tele analógica), selecionar idade do paciente (adulto ou infantil), biótipo (pequeno, médio ou grande) e tipo de radiografia (por exemplo panorâmica padrão ou baixa dose).

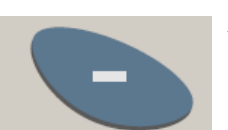

#### Tecla Menos:

Usada para diminuir o kV, tempo de exposição (para tele analógica), selecionar idade do paciente (adulto ou infantil), biótipo (pequeno, médio ou grande) e tipo de radiografia (por exemplo panorâmica padrão ou baixa dose).

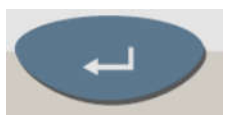

#### Tecla Seleção:

Usada para alternar entre funções selecionáveis: idade do paciente, biotipo, kV, tempo de exposição em tele analógica, plano do canino e tipo de radiografia.

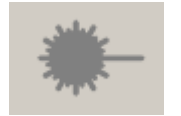

## Tecla Laser:

Usada para ligar e desligar os lasers de: plano Sagital Mediano, Frankfurt e plano de imagem (canino).

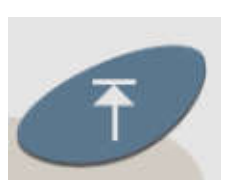

## Tecla Sobe:

Usada para aumentar a altura do equipamento para adequação do paciente. O equipamento é dotato de sistema de soft-start que aumenta a velocidade de movimentação durante os cinco primeiros segundos do movimento provendo assim ótimo posicionamento do paciente. O sistema para automaticamente quando é limite é atingido.

#### Tecla Desce:

Ŧ

Usada para reduzir a altura do equipamento para adequação do paciente. O equipamento é dotato de sistema de soft-start que aumenta a velocidade de movimentação durante os cinco primeiros segundos do movimento provendo assim ótimo posicionamento do paciente. O sistema para automaticamente quando é limite é atingido.

#### b) Display touch screen

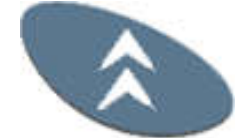

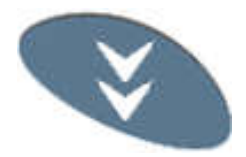

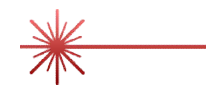

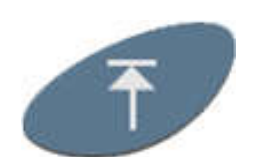

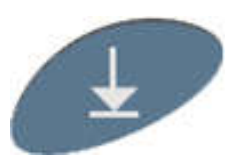

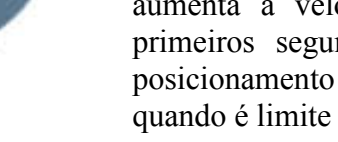

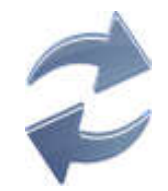

## Tecla Sobe apoio de queixo\*\*:

Usada para aumentar a altura do apoio de queixo. O sistema para automaticamente quando atinge o limite superior de altura

#### Tecla Desce apoio de queixo \*\*:

Usada para diminuir a altura do apoio de queixo. O sistema para automaticamente quando atinge o limite superior de altura.

#### Tecla laser:

Usada para ligar e desligar os lasers de: plano Sagital Mediano, Frankfurt e plano de imagem (canino).

#### Tecla Sobe:

Usada para aumentar a altura do equipamento para adequação do paciente. O equipamento é dotato de sistema de soft-start que aumenta a velocidade de movimentação durante os cinco primeiros segundos do movimento provendo assim ótimo posicionamento do paciente. O sistema para automaticamente quando é limite é atingido.

#### Tecla Desce:

Usada para reduzir a altura do equipamento para adequação do paciente. O equipamento é dotato de sistema de soft-start que aumenta a velocidade de movimentação durante os cinco primeiros segundos do movimento provendo assim ótimo posicionamento do paciente. O sistema para automaticamente quando é limite é atingido.

Tecla reiniciar: Utilizado para reiniciar a posição do equipamento

## 7.5. LUZES INDICATIVAS DO PAINEL

A luz no centro do símbolo irá acender durante a emissão de Raio-x. Um sinal sonoro de alerta será emitido.

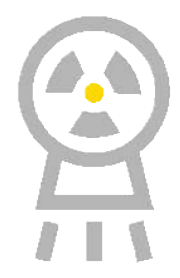

## 7.6. DISPARADOR REMOTO (OPTIONAL)

O equipamento tem a opção de um disparador remoto para o operador realizar o disparo fora da sala de tomada radiográfica

O disparador remoto é permite disparo e interrompe a emissão de raios-x ao ser solto. Durante a emissão de raios-X um LED laranja é aceso no disparador.

Para o correto funcionamento do disparador remoto, o conector de parede deve possuir o cabo especificado conectado ao equipamento. Isso é feito durante a instalação.

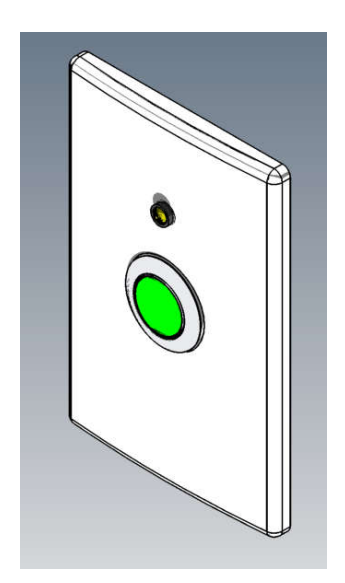

# 8. PREPARAÇÃO PARA EXPOSIÇÃO

Esta seção descreve as operações necessárias para tomada de imagens.

Esta sessão descreve os passos necessários antes do posicionamento do paciente no equipamento.

## 8.1. LIGANDO O EQUIPAMENTO

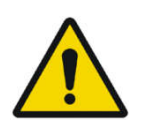

O EQUIPAMENTO É CONFIGURADO PARA A TENSÃO DE REDE DURANTE A INSTALAÇÃO DO EQUIPAMENTO SOMENTE PELO TÉCNICO AUTORIZADO. ESTE É UM PROCEDIMENTO TÉCNICO QUE NÃO PODE SER EFETUADO PELO USUÁRIO.

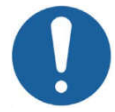

#### ANTES DE LIGAR O EQUIPAMENTO CERTIFIQUE-SE QUE O MESMO ESTEJA CONECTADO EM TENSÃO CORRETA.

Para ligar ou desligar o equipamento use a chave geral localizada na base do equipamento.

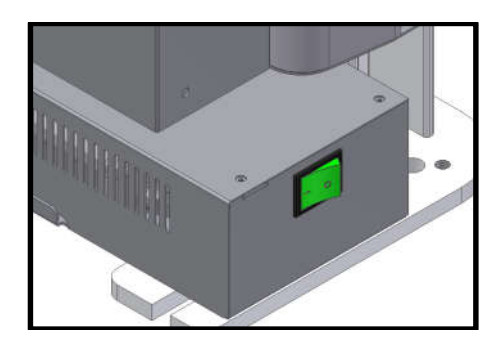

Quando a chave geral é ativada, os controles microprocessados do equipamento de tomografia computadorizada EAGLE 3D verificam todo o sistema, e se o mesmo está de acordo com as especificações, o display apresentará mensagens de comunicação com o operador de modo a preparar o equipamento para tomada de radiografia.

Enquanto a inicialização é executada, a seguinte tela será exibida no display.

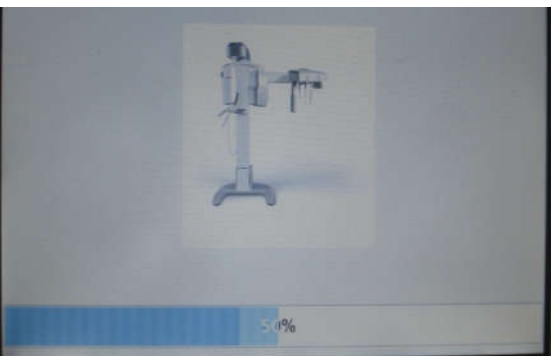

**Display Touch Screen** 

O equipamento pode ser configurado para exibir um contador de exposição que é exibido após a inicialização da máquina e depois de cada exposição.

#### Nota: O contador de exposição pode ser ocultado por um técnico autorizado.

## 8.2. ANTES DO POSICIONAMENTO DO PACIENTE

Peça ao paciente para remover quaisquer óculos, aparelhos auditivos, próteses e jóias pessoais, tais como brincos, colares e grampos de cabelo.

Se necessário, coloque um avental de chumbo de proteção sobre o corpo do paciente, especialmente para pacientes pediátricos. Sempre siga as regulamentações locais...

## 8.3. RECOMENDAÇÕES PARA EXAMES PEDIÁTRICA

- As radiografías devem ser executadas apenas quando há uma expectativa de diagnóstico irá afetar o tratamento do paciente. O dentista deve pesar os benefícios de obtenção de radiografías contra o risco de exposição à radiação do paciente.
- Devido aos efeitos de acumulo de radiação ao longo do tempo, todos os esforços devem ser feitos para minimizar a exposição do paciente.
- Use avental de chumbo e colar de tireóide,
- Use perfil pediátrico ou baixa dosagem e selecione o menor tempo de exposição permissível.
- Pode haver circunstâncias clínicas para as quais está indicada uma radiografia, mas uma imagem de diagnóstico não pode ser obtido. Por exemplo, o paciente pode não ser capaz de cooperar para o dentista.

|                                                                                                    | IDADE                                                                                                    | DO PACIENTE E E                                                                                                    | TAPA DO DESENV                                                                                                    | OLVIMENTO I                                                                                                    | DENTAL <sup>1</sup>                                                                                                    |
|----------------------------------------------------------------------------------------------------|----------------------------------------------------------------------------------------------------|----------------------------------------------------------------------------------------------------|----------------------------------------------------------------------------------------------------|----------------------------------------------------------------------------------------------------|----------------------------------------------------------------------------------------------------|
| TIPO DE CONSULTA                                                                                                    | Criança com<br>dentição<br>decídua (antes<br>da erupção do<br>primeiro dente<br>permanente)                                                                                                    | Criança com<br>dentição<br>Transitória (após<br>a erupção do<br>primeiro dente<br>permanente)                                                                                                  | Adolescente com<br>dentição<br>permanente<br>(antes da erupção<br>dos terceiros<br>molares)                                                                                                    | Adulto,<br>Dentado ou<br>parcialmente<br>Edêntulo                                                                                                    | Adulto, Edêntulo                                                                                                    |
| Novo Paciente*<br>sendo avaliada para<br>doenças orais                                                                                                    | Exame<br>radiográfico<br>individualizado<br>que consiste<br>periapicais / vista<br>oclusais e / ou<br>bitewings<br>posteriores se as<br>superfícies<br>proximais não<br>pode ser<br>visualizado ou<br>sondado.<br>Pacientes sem<br>evidência de<br>doença e com<br>contatos<br>proximais<br>abertos podem<br>não exigir um<br>radiográfica | Exame<br>radiográfico<br>individualizado<br>que consiste em<br>bitewings<br>posteriores com<br>exame<br>panorâmico ou<br>bitewings<br>posteriores e<br>imagens<br>periapicais<br>selecionadas. | Exame<br>individualizado qu<br>bitewings posterior<br>panorâmica ou<br>posteriores e imag<br>selecionadas. Un<br>radiografia intrac<br>completa é prefer<br>paciente tem evidé<br>doença bucal gener<br>história de<br>odontológico exten | radiográfico<br>le consiste em<br>res com exame<br>le bitewings<br>gens periapicais<br>n exame de<br>bral de boca<br>rida quando o<br>cincia clínica de<br>ralizada ou uma<br>tratamento<br>sivo. | Individualized<br>radiographic<br>exam, based on<br>clinical signs and<br>symptoms.                                                   |
| Retorno de Paciente*<br>com cárie ou com<br>aumentado de risco de<br>cáries **                                                                                         | Exame bitewing p<br>as superfícies pr<br>visualmente ou con                                                                                                    | osterior em intervalos<br>oximais não poden<br>n uma sonda                                                                                                    | s de 6-12 meses se<br>n ser examinados                                                                                                    | Exame<br>bitewing<br>posterior em<br>intervalos de<br>6-18 meses                                                                                                    | Não aplicado                                                                                                    |
| Retorno de Paciente*<br>sem cárie e sem<br>aumentado de risco de<br>cáries **                                                                                          | Exame bitewing<br>intervalos de 12<br>superfícies proxim<br>examinados visual<br>sonda                                                                                                    | g posterior em<br>2-24 meses se as<br>nais não podem ser<br>mente ou com uma                                                                                                    | Exame bitewing<br>posterior em<br>intervalos de 18-<br>36 meses                                                                                                    | Exame<br>bitewing<br>posterior em<br>intervalos de<br>24-36 meses                                                                                                    | Não aplicado                                                                                                    |
| Retorno de Paciente*<br>com doença periodontal                                                                                                    | Julgamento clínico<br>para a avaliação da<br>limitado a, bitewir<br>periodontal (excet<br>clinicamente.                                                                                                    | o quanto à necessida<br>a doença periodontal.<br>ng e / ou imagens pe<br>to gengivite não esp                                                                                                  | de e tipo de imager<br>Imagem pode consis<br>triapicais de áreas er<br>pecífica) podem ser                                                                                                    | as radiográficas<br>tir em, mas não<br>n que a doença<br>demonstradas                                                                                                    | Não aplicado                                                                                                    |
| Paciente (Novo e Retorno)<br>para o acompanhamento<br>do crescimento e<br>desenvolvimento<br>dentofacial, e / ou<br>avaliação das relações<br>dentárias / esqueléticas | Julgamento clín<br>necessidade e<br>radiográficas para<br>acompanhamento<br>desenvolvimento o<br>relações dentária<br>dentofacial                                                                                                    | nico quanto à<br>tipo de imagens<br>a avaliação e / ou<br>do crescimento e<br>ou a avaliação das<br>is e esqueléticas                                                                          | Julgamento<br>clínico quanto à<br>necessidade e<br>tipo de imagens<br>radiográficas<br>para avaliação e /<br>ou<br>acompanhamento<br>do crescimento e<br>desenvolvimento<br>dentofacial, ou<br>avaliação das<br>relações dentárias        | Normalmente n<br>o acompanham<br>e desenvolvir<br>clínico quanto<br>de imagens<br>avaliação das<br>esqueléticas.                                                                                  | não é indicado para<br>ento do crescimento<br>nento. Julgamento<br>à necessidade e tipo<br>radiográficas para<br>relações dentárias e |

|                                                                                                    |                                                                     | e esqueléticas.<br>Exame<br>panorâmico ou<br>periapical para<br>avaliar o<br>desenvolvimento<br>de terceiros<br>molares |                                       |
|----------------------------------------------------------------------------------------------------|---------------------------------------------------------------------|----------------------------------------------------------------------------------------------------|---------------------------------------|
| Paciente com outras<br>circunstâncias incluindo,<br>mas não limitado a,<br>implantes proposto ou<br>existente, outros<br>patologias dentárias e<br>craniofaciais, restauração/<br>cuidados endodonticos,<br>tratamento de doenças<br>periodontais e<br>remineralização das cáries | Julgamento clínico quanto à necessidad<br>controlo destas condições | e e tipo de imagens                                                                                                    | s radiográficas para avaliação e / ou |

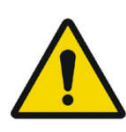

ESTAS RECOMENDAÇÕES ESTÃO SUJEITOS AO JULGAMENTO CLÍNICO E NÃO SE APLICAR A TODO PACIENTE.

É RESPONSABILIDADE DO DENTISTA SEGUIR O PRINCÍPIO ALARA (TÃO BAIXO QUANTO RAZOAVELMENTE POSSÍVEL) PARA MINIMIZAR A EXPOSIÇÃO DO PACIENTE.

#### \* Situações clínicas em que podem ser indicadas radiografias incluem, mas não estão limitados a:

## A. Histórico de descobertas positivas

- 1. Tratamento periodontal ou endodôntico anterior
- 2. Histórico de dor ou trauma
- 3. Histórico familiar de anomalias dentárias
- 4. Avaliação pós-operatória de cicatrização
- 5. Monitoramento de remineralização

6. Presença de implantes, Patologia relacionada com implantes anterior ou avaliação de colocação de implante

## B. Positivo clínico - Sinais ou Sintomas

- 1. Evidência clínica de doença periodontal
- 2. Restauração grande ou profunda
- 3. Lesão de carie profunda
- 4. Dentes torto ou impactado
- 5. Inchaço
- 6. Evidencia de trauma dental ou facial
- 7. Mobilidade de dentes
- 8. Fistula

- 14. Dor ou disfunção na ATM
- 15. Assimetria facial

16. Pilar para prótese parcialmente removível ou fixa

- 17. Hemorragia inexplicada
- 18. Sensibilidade inexplicável de dentes

19. Erupção incomum, espaçamento ou migração de dentes

9. Suspeita clínica de patologia sinusal

10. Anomalias de crescimento

11. Envolvimento oral na doença sistêmica conhecida ou suspeita

12. Achados neurológicos positivos na 23. Peri-implantite cabeça e pescoço

13. Evidência de objetos estranhos

20. Morfologia do dente incomum, calcificação ou cor

- 21. Inexplicável ausência de dentes
- 22. Erosão dentária Clínica

\*\*Os fatores que aumentam o risco para a cárie pode ser avaliada utilizando os formulários ADA Avaliação de Risco de Cárie (0 - 6 anos de idade e mais de 6 anos de idade).

<sup>1</sup>U.S. Department of Health and Human Services. **Dental Radiographic Examinations: Recommendations** for Patient Selection and Limiting Radiation Exposure. Disponível em

http://www.ada.org/~/media/ADA/Member%20Center/FIles/Dental Radiographic Examinations 2012.ashx. Acessado em 2 de Novembro 2015.

<sup>2</sup>The American Academy of Pediatric Dentistry. Guideline on Prescribing Dental Radiographs for Infants, Children, Adolescents, and Persons with Special Health Care Needs. Disponível em http://www.aapd.org/media/policies guidelines/e radiographs.pdf. Acessado em 2 de Novembro 2015.

<sup>3</sup>U.S. Department of Health and Human Services. Pediatric X-ray Imaging Disponível em http://www.fda.gov/Radiation-EmittingProducts/RadiationEmittingProductsandProcedures/MedicalImaging/ucm298899.htm. Acessado em 2 de Novembro 2015.

## 9. RADIOGRAFIA PANORÂMICA

Esta seção utiliza conceitos de operações descritas em seções anteriores. Por favor, refira a estas seções quando necessário.

Este procedimento produzirá radiografias panorâmicas maxilares. Se for selecionado o programa infantil, a largura e altura da área radiográfica serão ligeiramente reduzidas.

Para este procedimento é necessário utilizar apoio de queixo. Existem três diferentes tipos quem podem ser observados na figura abaixo.

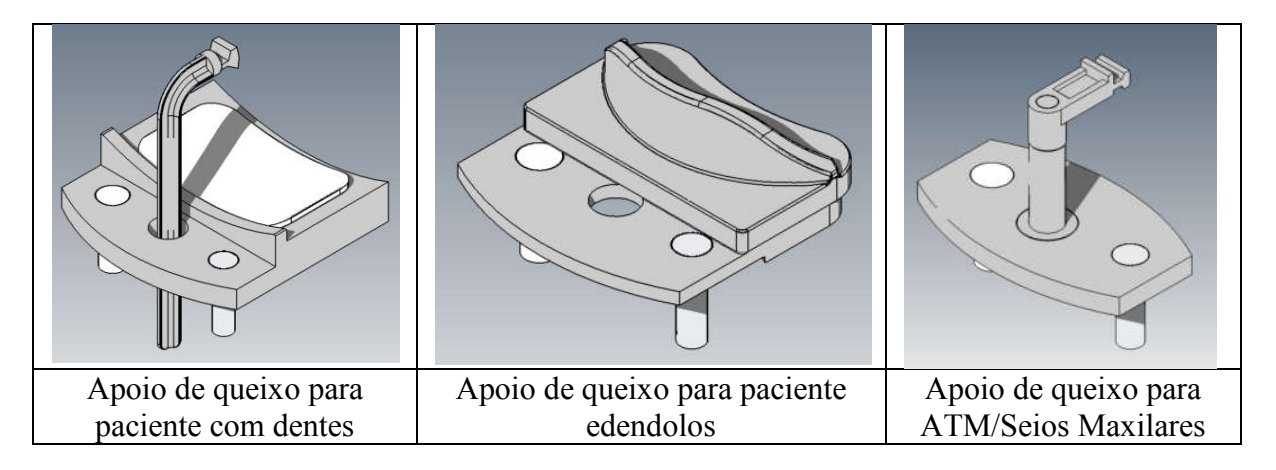

O primeiro é utilizado para pacientes com dentes e ele possui três partes (mordedor, apoio de queixo e cobertura de silicone). O segundo é utilizado para pacientes edendolos e é composto por duas partes (suporte do apoio de queixo e apoio de queixo plástico). O terceiro é utilizado tanto para ambos os pacientes (com ou sem dente) somente para os perfis ATM e Seios Maxilares.

Insira o apoio de queixo adequado no adaptador. Insira o adaptador nos buracos da mesa de apoio do paciente. Vide a imagem abaixo para referencia de como montar as peças do mordedor.

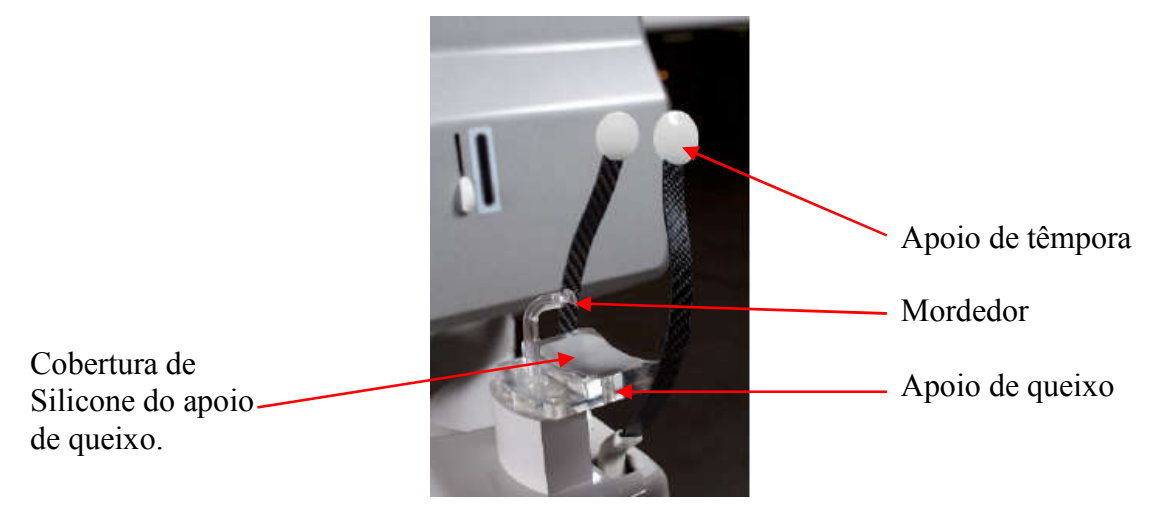

Antes de posicionar o paciente abra completamente o apoio de têmpora.

Selecione o programa de panorâmica necessário (de P1 à P17).

Selecione os parâmetros de radiografia de acordo com as características do paciente.

## 9.1. DEIXANDO O SOFTWARE PRONTO

Abra o software de imagem e verifique se o status está na cor verde antes de iniciar o exame.

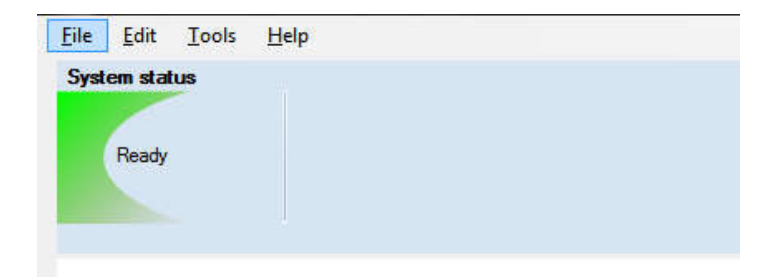

#### Pressione Nova Pan.

Uma tela de formulário será mostrada.

| tient information             |                    |
|-------------------------------|--------------------|
| Patient ID                    | Configuration      |
| Last name                     |                    |
| First name                    |                    |
| Birth date Sex Sex Sex O Male |                    |
| Referring physician           | mA: 08.0           |
| Last name                     | T(s): 14.0         |
| First name                    | Standard Panoramic |
| Study ID                      |                    |
| Study description             |                    |
|                               |                    |
|                               | QK Qancel          |

Preencha o formulário com as informações do paciente, selecione a configuração e perfil. Pressione OK. O software irá iniciar uma contagem regressiva de 150 segundos. Durante a contagem regressiva faça a exposição.

## 9.2. POSICIONANDO O PACIENTE

Guie o paciente para o equipamento na frente para do apoio de queixo. Se necessário ajuste a altura do equipamento utilizando as teclas Para Cima e Para Baixo do painel de controle.

Para pacientes com dentes, solicite para o paciente andar para frente, segurar no apoio de pacientes, esticar-se e morder o mordedor. As bordas incisais dos dentes maxilares e mandibulares devem ficar no encaixe do mordedor.

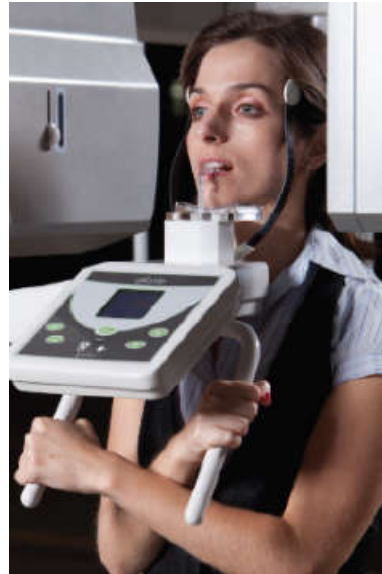

Para pacientes edendolos utilize o apoio de queixo específico sem mordedor, solicite para o paciente apoiar o queixo contra o mesmo.

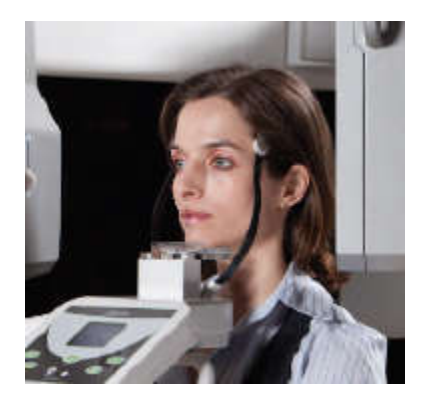

Pressione a tecla de iluminação para ligar os lasers de posicionamento de modo a posicionar o paciente. Os diodos lasers se desligaram automaticamente após um período de tempo, ou se o botão de exposição for pressionado. Se os diodos lasers desligarem antes do posicionamento do paciente pressione novamente a tecla de iluminação para religá-los.

Utilize o laser para posicionar o plano Sagital Mediano, o plano de Frankfurt e ajuste da camada de imagem.

Se necessário ajuste o posicionamento do laser de Frankfurt utilizando a tecla de ajuste no cabeçote.

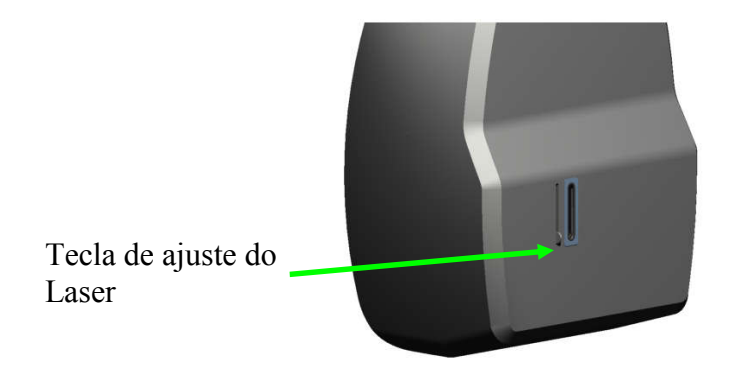

Se necessário ajustar o posicionamento de camadas utilize as teclas Mais e Menos durante modo de posicionamento de camadas da tela principal.

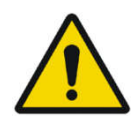

OS LASERS UTILIZADOS NO EQUIPAMENTO SÃO CLASSE I INDICANDO QUE A POTENCIA DE SAÍDA SÃO MÍNIMAS. DE QUALQUER MANEIRA, EVITAR EXPOSIÇÃO DIRETA DO OPERADOR E PACIENTE NOS FEIXES LASER É UMA BOA PRATICA.

Para os perfis de Seios Maxilares e ATM será necessário utilizar o apoio de queixo específico. O apoio de queixo possui um suporte nasal e o paciente precisa apoiar a base do nariz contra o mesmo.

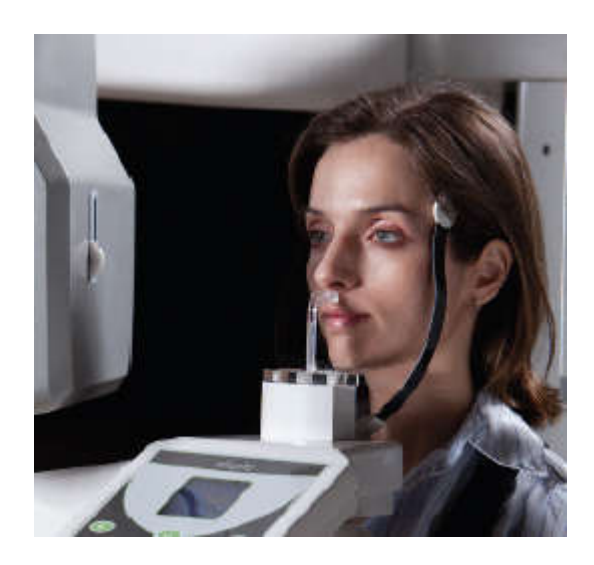

## 9.3. EFETUANDO UMA RADIOGRAFIA PANORÂMICA

Com a mensagem **"Pronto para Operar"** mostrada no display você está apto a fazer uma radiografia.

Solicite ao paciente fechar os lábios no mordedor, engolir, posicionar a língua no céu da boca, respirar normalmente, e permanecer o mais quieto possível.

Posicione-se para uma área protegida sem perder o contato visual direto do paciente.

Pressione e segure apertado o botão de radiografia. O equipamento primeiramente se moverá para a posição inicial e posteriormente iniciará o perfil da radiografia. Durante este período um led visível e um som audível indicaram a presença de Raios-X.

O disparador possui uma função de segurança. Se solto, a radiografia para imediatamente. Após o alarme de radiografia parar, o disparador pode ser solto.

Após a conclusão da exposição, o braço irá rotacionar para a posição de saída do paciente. Neste ponto, você pode guiar o paciente para fora do equipamento.

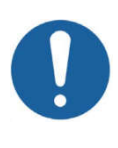

MANTENHA CONTATO VISUAL E AUDÍVEL COM O PACIENTE E COM O EQUIPAMENTO DURANTE TODO PROCESSO DE RADIOGRAFIA. SE A RADIOGRAFIA OU MOVIMENTO PARAR DURANTE O PROCESSO DEVIDO A UM ERRO INTERNO DO EQUIPAMENTO SOLTE O BOTÃO IMEDIATAMENTE E AUXILIE O PACIENTE PARA A SAÍDA DO EQUIPAMENTO.

Após alguns segundos o braço giratório irá rotacionar para a posição de início para o próximo paciente.

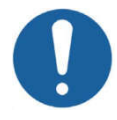

#### PERFIL ATM (P2) É DE DUPLA EXPOSIÇÃO. APÓS A PRIMEIRA EXPOSIÇÃO O PACIENTE DEVERÁ ABRIR A BOCA E DE BOCA ABERTA DEVE-SE REINICIAR O PROCESSO DESTA SEÇÃO.

O equipamento entrará em processo de resfriamento para ficar preparado para a próxima radiografia. O display indicará que o equipamento está modo de resfriamento, este tempo varia de acordo com a radiografia tirada.

## 9.4. CONFIGURAÇÕES E INFORMAÇÕES DE DOSE

A tabela abaixo mostra os parâmetros programados de fábrica sugeridos para cada perfil com base no tamanho e idade do paciente, bem como a "Produto Dose-Área" (DAP) para as combinações de parâmetros. A medida de "Produto Dose-Área" (DAP) é uma medida da dose em Gray multiplicada pela área irradiada. Favor usar esses parâmetros programados de fábrica apenas como uma referência. Se necessário, altere os valores de acordo com suas necessidades.

|                                          |             |          | Produto Dose-Área (mGy.cm²) |         |        |         |        |        |  |  |
|------------------------------------------|-------------|----------|-----------------------------|---------|--------|---------|--------|--------|--|--|
|                                          | Tempo<br>de | Corrente |                             | Criança |        |         | Adulto |        |  |  |
| Perfil                                   | exposição   | (mA)     | Pequeno                     | Médio   | Grande | Pequeno | Médio  | Grande |  |  |
|                                          | (s)         |          | 65 kV                       | 70 kV   | 75 kV  | 70 kV   | 75 kV  | 80 kV  |  |  |
| Panorâmica<br>Pandrão                    | 14          | 8        | 49.6                        | 56.4    | 63.4   | 56.4    | 63.4   | 70.7   |  |  |
| ATM                                      | 10          | 8        | 35.4                        | 40.3    | 45.3   | 40.3    | 45.3   | 50.5   |  |  |
| Seios Maxilares                          | 8           | 8        | 28.3                        | 32.2    | 36.2   | 32.2    | 36.2   | 40.4   |  |  |
| Ortogonalidade<br>Aprimorada             | 14          | 8        | 49.6                        | 56.4    | 63.4   | 56.4    | 63.4   | 70.7   |  |  |
| Baixa Dose                               | 13          | 6.3      | 30.3                        | 35.1    | 40.0   | 35.1    | 40.0   | 45.2   |  |  |
| Panorâmica<br>Criança                    | 11.5        | 6.3      | 26.8                        | 31.1    | 35.4   | 31.1    | 35.4   | 39.9   |  |  |
| Bitewing                                 | 7.6         | 8        | 26.9                        | 30.6    | 34.4   | 30.6    | 34.4   | 38.4   |  |  |
| Bitewing<br>Ortogonalidade<br>Aprimorada | 7.6         | 8        | 26.9                        | 30.6    | 34.4   | 30.6    | 34.4   | 38.4   |  |  |

\*Devido a erros de medição e variedades de equipamento, considerada uma tolerância de 20%

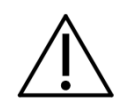

OS VALORES DE DAP VARIAM DE UNIDADE PARA UNIDADE EM RELAÇÃO A SAÍDA DA AMPOLA DE RAIO-X. ESTES VALORES ACIMA INDICAM VALORES DE DAP MÉDIO.

# 10. RADIOGRAFIA CEFALOMÉTRICA

Esta seção utiliza conceitos de operação descritos em seções anteriores. Por favor, refira a essas seções quando necessário.

Este procedimento produzira radiografias cefalometricas conforme selecionado:

- PA
- PA Waters
- AP
- Lateral
- Axial Basal-Hirtz
- 45 graus
- Carpal

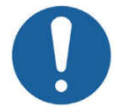

#### ANTES INICIAR, ABRA O APOIO DE TÊMPORA E REMOVA O APOIO DO QUEIXO E MORDEDOR DO APOIO DO PACIENTE.

## 10.1.DEIXANDO O SOFTWARE PRONTO

Abra o software de imagem e verifique se o status está na cor verde antes de iniciar o exame.

| <u>F</u> ile | <u>E</u> dit | Tools | <u>H</u> elp |  |  |
|--------------|--------------|-------|--------------|--|--|
| Syst         | em stal      | tus   |              |  |  |
|              | Ready        |       |              |  |  |
|              |              |       |              |  |  |

Pressione **Nova Tele**. Uma tela de formulário será mostrada.

| atient ID           | 10             |          | Configuration |                 | _ |
|---------------------|----------------|----------|---------------|-----------------|---|
| ast name            |                |          | l i i         |                 |   |
| irst name           |                |          | 2 2 2         | A martine       |   |
| irth date / /       | Sex<br>• Femal | e 🔿 Male |               |                 | ► |
| Referring physician |                |          | KV: 0.0       |                 |   |
| Last name           |                |          | T(s): 16,5    | 1 Aller         |   |
| First name          |                |          |               | Digital Ceph LL |   |
| tudy ID             |                |          |               |                 |   |
| tudy description    |                |          |               |                 |   |
|                     |                |          |               |                 |   |
|                     |                | *        |               |                 |   |

Preencha o formulário com as informações do paciente, selecione a configuração e perfil. Pressione OK.

O software irá iniciar uma contagem regressiva de 150 segundos. Durante a contagem regressiva faça a exposição.

## **10.2. POSICIONANDO O PACIENTE**

Guide o paciente para a unidade na frente ao cefalostato. Ajuste a altura da unidade, usando as teclas UP e DOWN no painel de controle ou no cefalostato conforme necessidade.

Peça ao paciente para avançar e ficar parado enquanto você prepara a mancal craniano.

Gire o mancal craniano para a posição desejada (PA, AP, PA WATERS, CARPAL, AXIAL BASAL-HIRTZ, LATERAL ou 45 GRAUS).

Abra as olivas. Posicione o paciente e fechar as olivas para que o paciente seja posicionado de forma segura.

Pressione a tecla LASER para acender as luzes de laser posicionamento do paciente a fim de alinhar corretamente a cabeça mesmo. O Laser irá desligar automaticamente após um período de tempo, ou se o botão de exposição foi pressionado. Se o Laser desligar durante o posicionamento do paciente, pressione a tecla LASER novamente.

Usar o laser para posicionar o plano de Frankfurt.

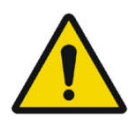

OS LASERS USADOS NO EQUIPAMENTO SÃO LASERS CLASSE I INDICANDO QUE A POTÊNCIA DE SAÍDA É MÍNIMA. NO ENTANTO, COMO BOA PRÁTICA, EVITAR INTENCIONALMENTE EXPOSIÇÃO DO FEIXE DE LASER AO USUÁRIO E PACIENTE DIRETAMENTE NOS OLHOS.

## 10.3.EFETUANDO UMA RADIOGRAFIA CEFALOMÉTRICA

Com a mensagem **"Pronto para Operar"** mostrada no display você está apto para fazer uma radiografia.

Posicione-se para uma área protegida sem perder o contato visual direto do paciente.

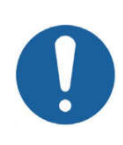

MANTENHA CONSTANTE CONTATO VISUAL COM O PACIENTE E ASSEGURE-SE QUE ELE ESTEJA COM AMBAS AS MÃOS PARA BAIXO DURANTE O PROCESSO. NA TELE DIGITAL ISTO É ESPECIALMENTE IMPORTANTE VISTO QUE O MECANISMO É AUTOMÁTICO. SE O PACIENTE SE COMPORTAR DE MODO INESPERADO PARE COM A EXPOSIÇÃO IMEDIATAMENTE.

Pressione e segure apertado o botão de radiografia. O equipamento primeiramente se moverá para a posição inicial e posteriormente iniciará o perfil da radiografia. Durante este período um led visível e um som audível indicaram a presença de Raios-X.

O disparador possui uma função de segurança. Se solto, a radiografia para imediatamente. Após o alarme de radiografia parar, o disparador pode ser solto.

Após a conclusão da exposição, o braço irá rotacionar para a posição de saída do paciente. Neste ponto, você pode guiar o paciente para fora do equipamento.

O equipamento entrará em processo de resfriamento para ficar preparado para a próxima radiografia. O display indicará que o equipamento está modo de resfriamento, este tempo varia de acordo com a radiografia tirada.

## 10.4.CONFIGURAÇÕES E INFORMAÇÕES DE DOSE

A tabela abaixo mostra os parâmetros programados de fábrica sugeridos para cada perfil com base no tamanho e idade do paciente, bem como a "Produto Dose-Área" (DAP) para as combinações de parâmetros. A medida de "Produto Dose-Área" (DAP) é uma medida da dose em Gray multiplicada pela área irradiada. Favor usar esses parâmetros programados de fábrica apenas como uma referência. Se necessário, altere os valores de acordo com suas necessidades.

|                 |                  |          |         | Pro     | duto Dose | e-Área (mGy | .cm²)  |        |
|-----------------|------------------|----------|---------|---------|-----------|-------------|--------|--------|
|                 | Tempo de         | Corrente |         | Criança |           |             | Adulto |        |
| Perfil          | exposição<br>(s) | (mA)     | Pequeno | Médio   | Grande    | Pequeno     | Médio  | Grande |
|                 | (3)              |          | 60 kV   | 65 kV   | 70 kV     | 70 kV       | 75 kV  | 80 kV  |
|                 | 0.3              | 8        | 11.6    | 13.4    | 15.2      | 19.0        | 17.1   | 19.1   |
|                 | 0.4              | 8        | 15.5    | 17.8    | 20.3      | 25.4        | 22.8   | 25.4   |
|                 | 0.5              | 8        | 19.4    | 22.3    | 25.4      | 31.7        | 28.5   | 31.8   |
|                 | 0.6              | 8        | 23.2    | 22.3    | 30.4      | 38.1        | 34.2   | 38.1   |
|                 | 0.7              | 8        | 27.1    | 31.2    | 35.5      | 44.4        | 39.9   | 44.5   |
|                 | 0.8              | 8        | 31.0    | 35.7    | 40.6      | 50.8        | 45.6   | 50.9   |
|                 | 0.9              | 8        | 34.9    | 40.2    | 45.6      | 57.1        | 51.3   | 57.2   |
|                 | 1.0              | 8        | 38.7    | 44.6    | 50.7      | 63.4        | 57.0   | 63.6   |
|                 | 1.1              | 8        | 42.6    | 49.1    | 55.8      | 69.8        | 62.7   | 69.9   |
|                 | 1.2              | 8        | 46.5    | 53.5    | 60.9      | 76.1        | 68.4   | 76.3   |
|                 | 1.3              | 8        | 50.4    | 58.0    | 65.9      | 82.5        | 74.1   | 82.6   |
|                 | 1.4              | 8        | 54.2    | 62.5    | 71.0      | 88.8        | 79.9   | 89.0   |
|                 | 1.5              | 8        | 58.1    | 66.9    | 76.1      | 95.2        | 85.6   | 95.4   |
| Tolo Apológico  | 1.6              | 8        | 62.0    | 71.4    | 81.2      | 101.5       | 91.3   | 101.7  |
| Tele Allalogica | 1.7              | 8        | 65.9    | 75.9    | 86.2      | 107.9       | 97.0   | 108.1  |
|                 | 1.8              | 8        | 69.7    | 80.3    | 91.3      | 114.2       | 102.7  | 114.4  |
|                 | 1.9              | 8        | 73.6    | 84.8    | 96.4      | 120.5       | 108.4  | 120.8  |
|                 | 2.0              | 8        | 77.5    | 89.2    | 101.4     | 126.9       | 114.1  | 127.1  |
|                 | 2.1              | 8        | 81.3    | 93.7    | 106.5     | 133.2       | 119.8  | 133.5  |
|                 | 2.2              | 8        | 85.2    | 98.2    | 111.6     | 139.6       | 125.5  | 139.9  |
|                 | 2.3              | 8        | 89.1    | 102.6   | 116.7     | 145.9       | 131.2  | 146.2  |
|                 | 2.4              | 8        | 93.0    | 107.1   | 121.7     | 152.3       | 136.9  | 152.6  |
|                 | 2.5              | 8        | 96.8    | 111.5   | 126.8     | 158.6       | 142.6  | 158.9  |
|                 | 2.6              | 8        | 100.7   | 116.0   | 131.9     | 165.0       | 148.3  | 165.3  |
|                 | 2.7              | 8        | 104.6   | 120.5   | 136.9     | 171.3       | 154.0  | 171.6  |
|                 | 2.8              | 8        | 108.5   | 124.9   | 142.0     | 177.6       | 159.7  | 178.0  |
|                 | 2.9              | 8        | 112.3   | 129.4   | 147.1     | 184.0       | 165.4  | 184.4  |
|                 | 3.0              | 8        | 116.2   | 133.9   | 152.2     | 190.3       | 171.1  | 190.7  |

|              |             |                      |         | Produ   | ito Dose-Á | rea (mGy.c | :m²)    |        |  |
|--------------|-------------|----------------------|---------|---------|------------|------------|---------|--------|--|
|              | Tempo<br>de | Tempo<br>de Corrente |         | Criança |            | Adulto     |         |        |  |
| Perfil       | exposição   | (mA)                 | Pequeno | Médio   | Grande     | Pequeno    | Médio   | Grande |  |
|              | (s)         |                      | 75 kV   | 77.5 kV | 80 kV      | 80 kV      | 82.5 kV | 85 kV  |  |
| Tolo Digital | 16.5        | 8                    | 27.3    | 28.8    | 30.4       | 30.4       | 32.0    | 33.6   |  |
|              | 10.0        | 8                    | 16.5    | 17.5    | 18.4       | 18.4       | 19.4    | 20.4   |  |
| Tele Digital | 11.0        | 8                    | 18.2    | 19.2    | 20.3       | 20.3       | 21.3    | 22.4   |  |
| Baixa Dose   | 6.6         | 8                    | 10.9    | 11.5    | 12.2       | 12.2       | 12.8    | 13.5   |  |

\*Devido a erros de medição e variedades de equipamento, considerada uma tolerância de 20%

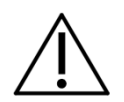

OS VALORES DE DAP VARIAM DE UNIDADE PARA UNIDADE EM RELAÇÃO A SAÍDA DA AMPOLA DE RAIO-X. ESTES VALORES ACIMA INDICAM VALORES DE DAP MÉDIO.

## 11. TOMOGRAFIA

Esta seção utiliza conceitos de operações descritas em seções anteriores. Por favor, refira a estas seções quando necessário.

Este procedimento produzirá imagens tomográficas.

Para isso utilize o apoio de mento para tomografia e o suporte de cabeça

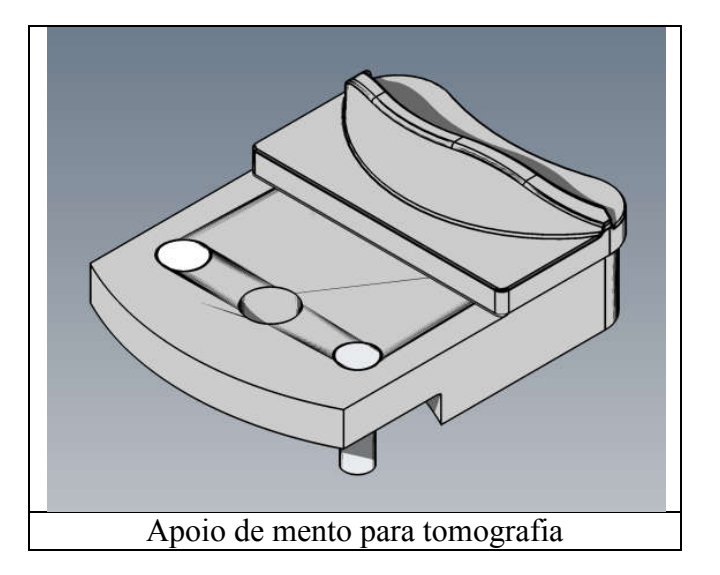

## 11.1.DEIXANDO O SOFTWARE PRONTO

Abra o software de imagem e verifique se o status está na cor verde antes de iniciar o exame.

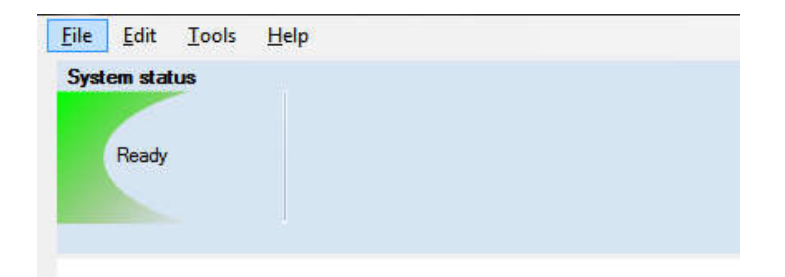

Pressione **Nova 3D**. Uma tela de formulário será mostrada.

| mo                  |                   | 10 a          |                                                                                                    | <b>T</b>    |                   |
|---------------------|-------------------|---------------|----------------------------------------------------------------------------------------------------|-------------|-------------------|
| Patient ID          | 3                 | Configuration | 1                                                                                                    |             |                   |
| Last name           |                   | 0             | 100                                                                                                    | LD          | Scout             |
| First name          |                   |               | antival O                                                                                                    | STD         | Fast scout        |
| Birth date          | Sex<br>• Female O | Male 5 X 5    | 8 X 16                                                                                                    | HD          | KV: 85,0 🚔        |
| Referring physician |                   | 301           | i Ci                                                                                                    |             | mA: 04,0 ▼        |
| Last name           |                   |               |                                                                                                    | UHD         | 1(s): 25,5        |
| First name          |                   | 6 X 8         | 13 X 16                                                                                                    | · · · · · · | Voxel: 0,16       |
| Clinic              |                   |               |                                                                                                    | 0 - 6       |                   |
| Study ID            |                   | Tank 2        | and I                                                                                                    |             | A C               |
|                     |                   | 8×8           | 18 X 16                                                                                                    | 1.1         | KI .              |
| Study description   |                   | -             | Correction of the second second secon | OC STATE    | B                 |
|                     |                   | 8 X 12        | 23 X 16                                                                                                    | Cu Cu       | 9                 |
| ile eize: 460MD     | Emergence/e): 1   |               |                                                                                                    |             | QK <u>C</u> ancel |

Preencha o formulário com as informações do paciente, selecione a configuração, o modo FOV e mA. Depois disso, selecione a posição do FOV e pressione OK.

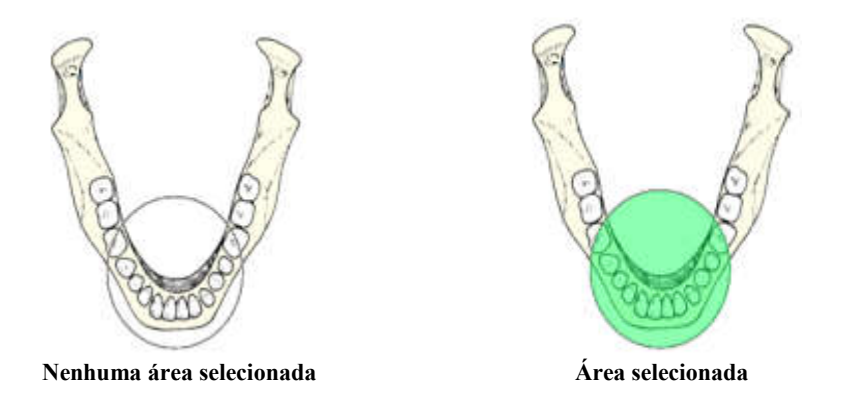

## **11.2.POSICIONANDO O PACIENTE**

Guie o paciente para o equipamento na frente para do apoio de queixo. Se necessário ajuste a altura do equipamento utilizando as teclas Para Cima e Para Baixo do painel de controle.

Para este procedimento é necessário utilizar apoio de queixo para tomografia e o apoio de cabeça. Vide a imagem abaixo para referencia de como montar as peças.

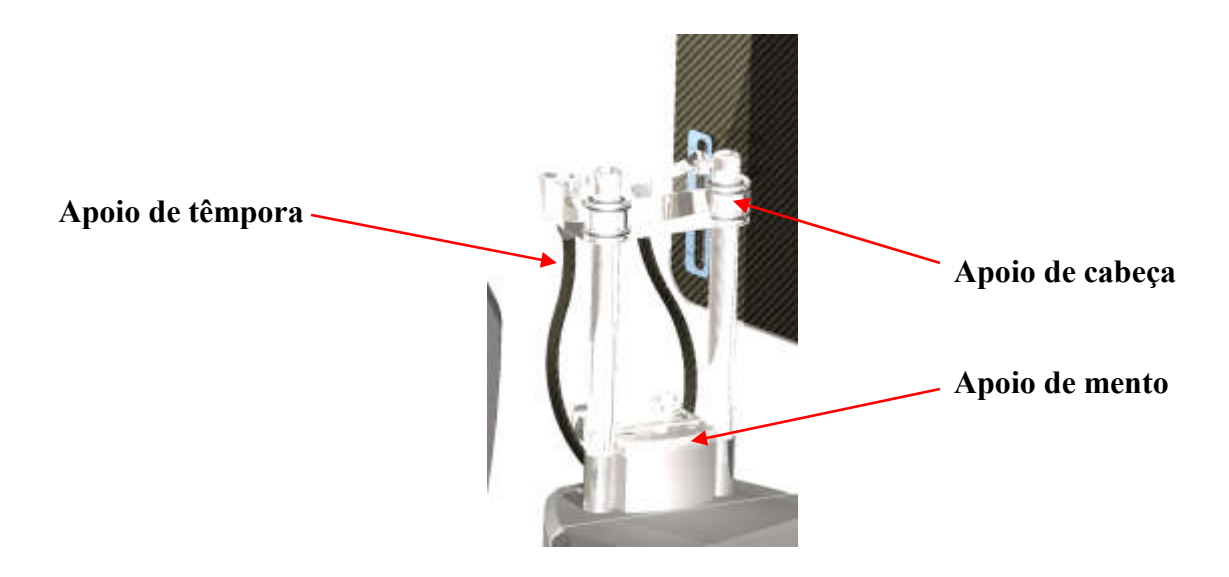

Antes de posicionar o paciente abra completamente o apoio de têmpora.

Solicite para o paciente apoiar o queixo contra apoio de queixo. Ajuste a altura do suporte de cabeça e prenda firmemente utilizando a fita. Certifique-se que o paciente esteja imobilizado.

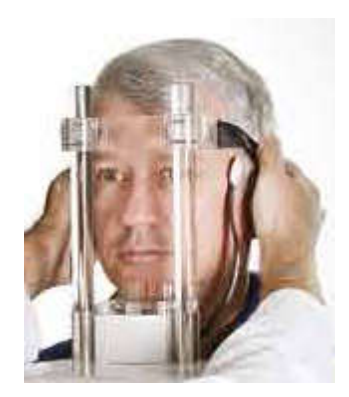

Se você selecionou Scout, o equipamento vai fazer disparo curto e mostrar a imagem posição. Usar essas imagens para posicionar com precisão o paciente.

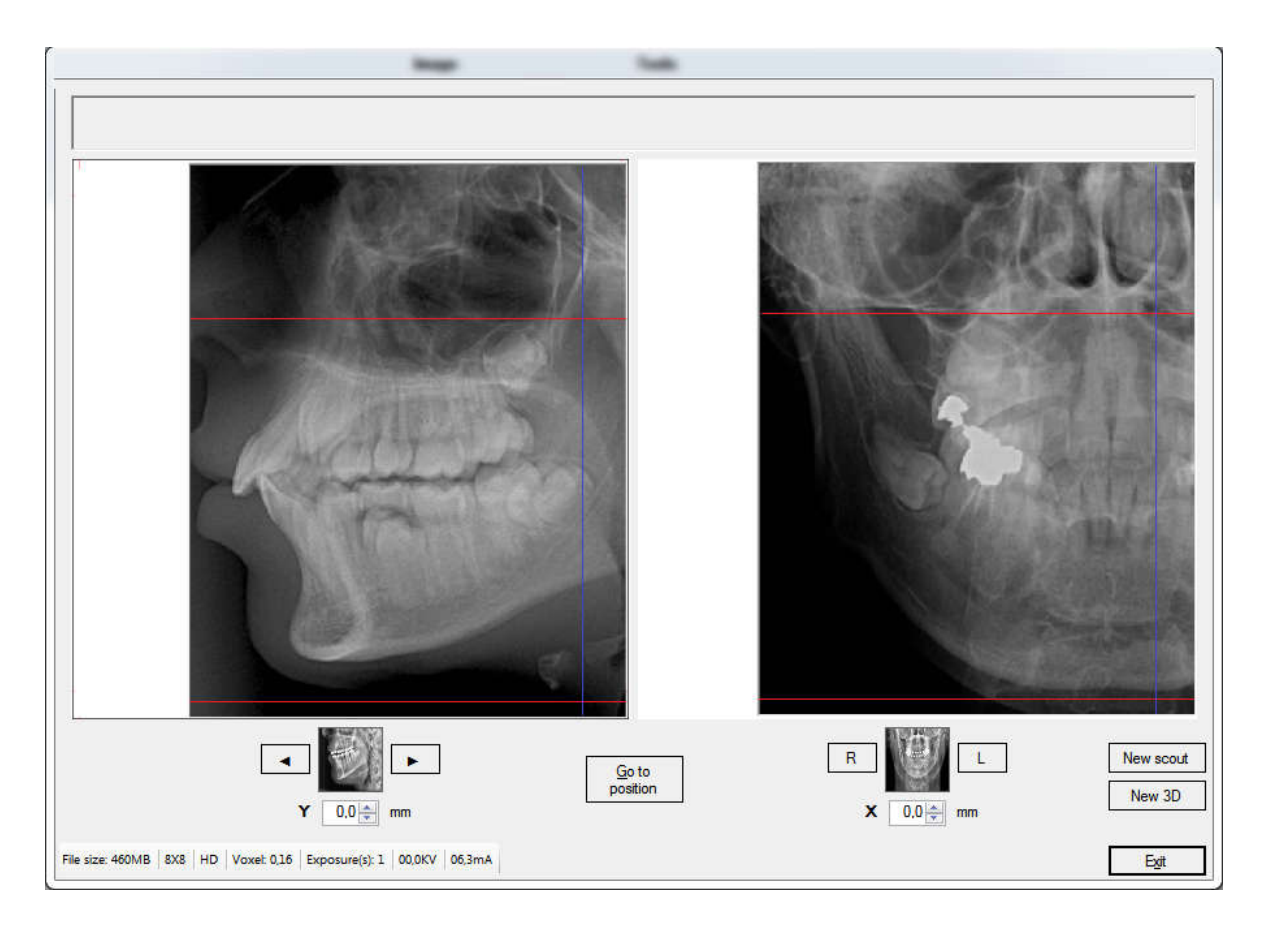

As linhas vermelhar indicam o limite do volume e a linha azul o centro de rotação do volume.

Verifique se a posição do volume está correta. Se necessário ajuste a posição do volume. Selecione o tipo de exposição tomografia que você deseja realizar ( tomografia padrão ou baixa dose).

## 11.3.EFETUANDO UMA EXPOSIÇÃO TOMOGRÁFICA

Com a mensagem "Pronto para Operar" mostrada no display você está apto a tirar uma radiografia.

Solicite ao paciente fechar os lábios no mordedor, engolir, posicionar a língua no céu da boca, respirar normalmente, e permanecer o mais quieto possível.

Posicione-se para uma área protegida sem perder o contato visual direto do paciente.

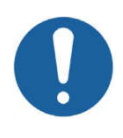

MANTENHA CONTATO VISUAL E AUDÍVEL COM O PACIENTE E COM O EQUIPAMENTO DURANTE TODO PROCESSO DE RADIOGRAFIA. SE A RADIOGRAFIA OU MOVIMENTO PARAR DURANTE O PROCESSO DEVIDO A UM ERRO INTERNO DO EQUIPAMENTO SOLTE O BOTÃO IMEDIATAMENTE E AUXILIE O PACIENTE PARA A SAÍDA DO EQUIPAMENTO. Pressione e segure apertado o botão de radiografia. O equipamento primeiramente se moverá para a posição inicial e posteriormente iniciará o perfil da radiografia. Durante este período um led visível e um som audível indicaram a presença de Raios-X.

O disparador possui uma função de segurança. Se solto, a radiografia para imediatamente. Após o alarme de radiografia parar, o disparador pode ser solto.

Quando a radiografía terminar o braço giratório moverá para a posição de saída do paciente. Neste momento o paciente pode ser guiado para sair do equipamento.

Após alguns segundos o braço giratório irá rotacionar para a posição de início para o próximo paciente.

O equipamento entrará em processo de resfriamento para ficar preparado para a próxima radiografia. O display indicará que o equipamento está modo de resfriamento, este tempo varia de acordo com a radiografia tirada.

## 11.4.CONFIGURAÇÕES E INFORMAÇÕES DE DOSE

A tabela abaixo mostra os parâmetros programados de fábrica sugeridos para cada perfil com base no tamanho e idade do paciente, bem como a "Produto Dose-Área" (DAP) para as combinações de parâmetros. A medida de "Produto Dose-Área" (DAP) é uma medida da dose em Gray multiplicada pela área irradiada. Favor usar esses parâmetros programados de fábrica apenas como uma referência. Se necessário, altere os valores de acordo com suas necessidades.

|           | Produto Dose-Área (mGy.cm²) |              |       |       |                    |       |       |        |       |       |        |        |
|-----------|-----------------------------|--------------|-------|-------|--------------------|-------|-------|--------|-------|-------|--------|--------|
|           |                             | 85 kV @ 4 mA |       |       |                    |       |       |        |       |       |        |        |
| FOV       | 5x5 6x8 8x8 - 8x12 - 8x16   |              |       |       |                    |       |       |        |       |       |        |        |
| Modo      | LD                          | STD          | HD    | UHD   | LD STD HD UHD LD S |       |       |        | STD   | HD    | UHD    |        |
| Tempo (s) | 16.5                        | 20.5         | 25.5  | 32.0  | 16.5               | 20.5  | 25.5  | 32.0   | 16.5  | 20.5  | 25.5   | 32.0   |
| DAP       |                             |              |       |       |                    |       |       |        |       |       |        |        |
| (mGy.cm²) | 382.9                       | 475.8        | 591.8 | 742.7 | 620.2              | 770.5 | 958.4 | 1202.8 | 732.6 | 910.2 | 1132.2 | 1420.8 |

|           |       | Produto Dose-Área (mGy.cm²)<br>85 kV @ 5 mA |       |       |       |       |        |        |       |         |            |        |
|-----------|-------|---------------------------------------------|-------|-------|-------|-------|--------|--------|-------|---------|------------|--------|
|           |       |                                             |       |       |       |       |        |        |       |         |            |        |
| FOV       |       | 5                                           | к5    |       |       | e     | 5x8    |        |       | 8x8 - 8 | x12 - 8x16 |        |
| Modo      | LD    | STD                                         | HD    | UHD   | LD    | STD   | HD     | UHD    | LD    | STD     | HD         | UHD    |
| Tempo (s) | 16.5  | 20.5                                        | 25.5  | 32.0  | 16.5  | 20.5  | 25.5   | 32.0   | 16.5  | 20.5    | 25.5       | 32.0   |
| DAP       |       |                                             |       |       |       |       |        |        |       |         |            |        |
| (mGy.cm²) | 483.5 | 600.8                                       | 747.3 | 937.8 | 783.1 | 972.9 | 1210.2 | 1518.7 | 925.1 | 1149.3  | 1429.7     | 1794.1 |

|           |       | Produto Dose-Área (mGy.cm <sup>2</sup> ) |            |      |       |        |        |                   |        |        |        |      |
|-----------|-------|------------------------------------------|------------|------|-------|--------|--------|-------------------|--------|--------|--------|------|
|           |       | 85 kV @ 6.3 mA                           |            |      |       |        |        |                   |        |        |        |      |
| FOV       |       | 5)                                       | <b>(</b> 5 |      | 6x8   |        |        | 8x8 - 8x12 - 8x16 |        |        |        |      |
| Modo      | LD    | STD                                      | HD         | UHD  | LD    | STD    | HD     | UHD               | LD     | STD    | HD     | UHD  |
| Tempo (s) | 16.5  | 20.5                                     | 25.5       | 32.0 | 16.5  | 20.5   | 25.5   | 32.0              | 16.5   | 20.5   | 25.5   | 32.0 |
| DAP       |       |                                          |            |      |       |        |        |                   |        |        |        |      |
| (mGy.cm²) | 611.8 | 760.1                                    | 945.5      | n/a  | 990.7 | 1230.9 | 1531.1 | n/a               | 1170.4 | 1454.1 | 1808.8 | n/a  |

|           |       | Produto Dose-Área (mGy.cm <sup>2</sup> ) |            |      |        |        |      |                   |        |        |      |      |
|-----------|-------|------------------------------------------|------------|------|--------|--------|------|-------------------|--------|--------|------|------|
|           |       | 85 kV @ 8 mA                             |            |      |        |        |      |                   |        |        |      |      |
| FOV       |       | 5)                                       | <b>(</b> 5 |      | 6x8    |        |      | 8x8 - 8x12 - 8x16 |        |        |      |      |
| Modo      | LD    | STD                                      | HD         | UHD  | LD     | STD    | HD   | UHD               | LD     | STD    | HD   | UHD  |
| Tempo (s) | 16.5  | 20.5                                     | 25.5       | 32.0 | 16.5   | 20.5   | 25.5 | 32.0              | 16.5   | 20.5   | 25.5 | 32.0 |
| DAP       |       |                                          |            |      |        |        |      |                   |        |        |      |      |
| (mGy.cm²) | 776.8 | 965.1                                    | n/a        | n/a  | 1258.0 | 1562.9 | n/a  | n/a               | 1486.1 | 1846.4 | n/a  | n/a  |

\*Devido a erros de medição e variedades de equipamento, considerada uma tolerância de 20%

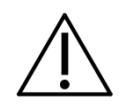

#### OS VALORES DE DAP VARIAM DE UNIDADE PARA UNIDADE EM RELAÇÃO A SAÍDA DA AMPOLA DE RAIO-X. ESTES VALORES ACIMA INDICAM VALORES DE DAP MÉDIO.

# 12. PROCEDIMENTOS ANTES DA REUTILIZAÇÃO

## 12.1.PROCEDIMENTOS HIGIÊNICOS

- Para prevenir contaminação cruzada, o operador deve usar capas higiênicas descartáveis no mordedor, suporte nasal e as hastes das olivas. O mordedor pode ser descartado após o uso.
- Sempre substitua capas higiênicas descartáveis do mordedor, haste das olivas e suporte nasal antes de posicionar um novo paciente.

## 12.2.LIMPEZA

- Utilizando um pano limpo umedecido, limpe regularmente as superfícies do equipamento, tais como o apoio de têmpora, o alça de apoio, cobertura de silicone do apoio de queixo, apoio de queixo, haste das olivas, suporte nasal.
- É recomendado o uso de um pano úmido com as seguintes propriedades químicas: inibidor de corrosão, efeito umectante, flotador, poder tensoativo elevado, efeito antiestático, biodegradável, atóxico, não inflamável.
- O uso de outros produtos químicos não é recomendado e poderá danificar o equipamento.

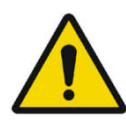

NÃO UTILIZE SOLVENTES ORGÂNICOS, POR EXEMPLO, TÍNER, PARA LIMPAR O EQUIPAMENTO. NO CASO DE SOLUÇÃO DE REVELAÇÃO SER DERRAMADA NO PAINEL, LIMPE IMEDIATAMENTE, POIS ESTAS SOLUÇÕES PODEM DESCOLORIR O MESMO.

## 12.3. DESINFECÇÃO

• Para desinfecção das superfícies do equipamento, utilize solução aquosa de preparados comerciais normais à base de aldeídos e/ou tensoativos. Os desinfetantes a base de fenóis substituídos ou preparados com dissociação de cloro atacam parcialmente aos materiais e, portanto, não podem ser utilizados.

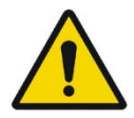

# SEMPRE DESLIGUE A CHAVE GERAL ANTES DE EFETUAR OS PROCEDIMENTOS DE MANUTENÇÃO DIÁRIA.

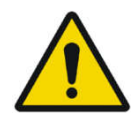

EVITE DERRAMAR ÁGUA OU OUTRAS SOLUÇÕES DENTRO DO EQUIPAMENTO, POIS PODERÁ CAUSAR CURTO-CIRCUITO.

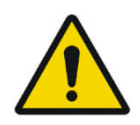

PARA LIMPEZA NÃO UTILIZE MATERIAL MICROABRASIVO OU PALHA DE AÇO, SOLVENTES ORGÂNICOS OU SOLVENTES CONTENDO DETERGENTES, COMO ÉTER, REMOVEDOR DE MANCHAS, GASOLINA, ETC

# 13. DIAGNOSTICOS DE PROBLEMAS

| Falhas                         | Causas possíveis                                                | Soluções                                                  |  |  |
|--------------------------------|-----------------------------------------------------------------|-----------------------------------------------------------|--|--|
|                                | Tensão de alimentação não disponível                            | Aguarde até que a tensão de alimentação esteja disponível |  |  |
|                                | Cabo não está ligado no equipamento                             | Ligar o cabo no equipamento                               |  |  |
| Equipamento não liga           | O plug não está ligado à rede                                   | Ligar o plug                                              |  |  |
|                                | Disjuntor desligado                                             | Ligar o disjuntor                                         |  |  |
|                                | Chave LIGA/DESLIGA na<br>posição DESLIGA                        | Colocar a chave<br>LIGA/DESLIGA na posição<br>LIGA        |  |  |
|                                | Fusível queimado                                                | Substituir fusível                                        |  |  |
|                                | Cabo desconectado                                               | Conectar cabo ao equipamento                              |  |  |
| Imagem digital não aparece     | Programa de aquisição com problema                              | Reinstalar o programa de aquisição de imagem              |  |  |
|                                | Botão de aquisição de<br>imagem no programa não foi<br>acionado | Acionar botão de aquisição de imagem no programa          |  |  |
| Disparador remoto não funciona | Cabo do disparador remoto está desconectado                     | Conecte o cabo do disparador remoto                       |  |  |

## 13.1.PROBLEMA COM O FUNCIONAMENTO DA UNIDADE

## 13.2. PROBLEMA COM POSICIONAMENTO DO PACIENTE<sup>1</sup>

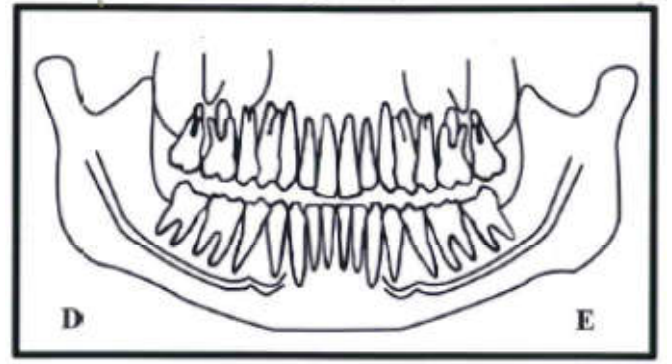

A radiografia panorâmica padrão pode ser observada na figura abaixo:

O erro de posicionamento do paciente pode gerar diversas falhas na imagem.

| <b>D</b> -ll                                                                   | <b>C</b>                                                                                                    | Calara 7 an                                                               |
|--------------------------------------------------------------------------------|----------------------------------------------------------------------------------------------------|---------------------------------------------------------------------------|
| Fainas                                                                         | Causas possíveis                                                                                               | Soluções                                                                  |
| Os dentes parecem mais<br>amplificados de um lado e<br>mais estreito do outro. | Cabeça do paciente<br>inclinada.<br>Posição do paciente para a<br>toada em relação ao plano<br>Sagital mediano | Confira a posição do plano<br>sagital do paciente com a<br>linha do laser |

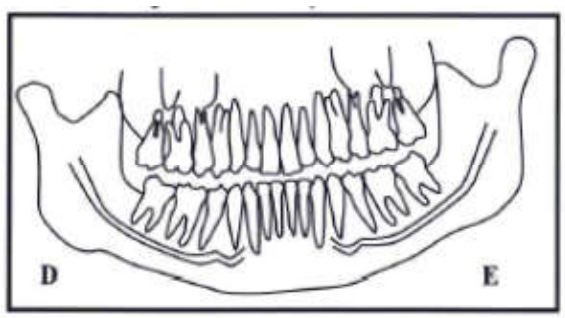

Cabeça inclinada para a direita

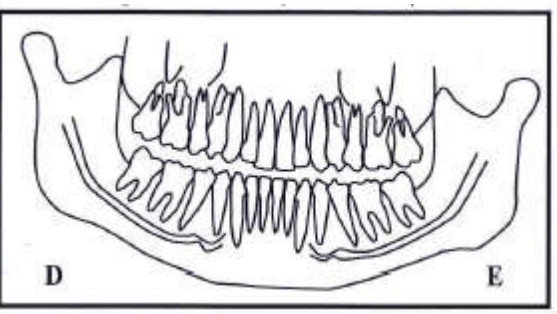

Cabeça inclinada para a esquerda

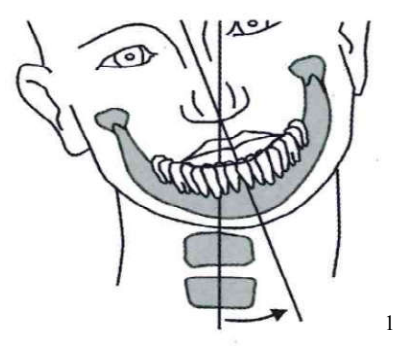

| Falhas                                                                         | Causas possíveis                                                                                                 | Soluções                                                                  |
|--------------------------------------------------------------------------------|----------------------------------------------------------------------------------------------------|---------------------------------------------------------------------------|
| Os dentes parecem mais<br>amplificados de um lado e<br>mais estreito do outro. | A cabeça do paciente girada<br>Posição do paciente para os<br>dentes posteriores em<br>relação ao plano de corte | Confira a posição do plano<br>sagital do paciente com a<br>linha do laser |

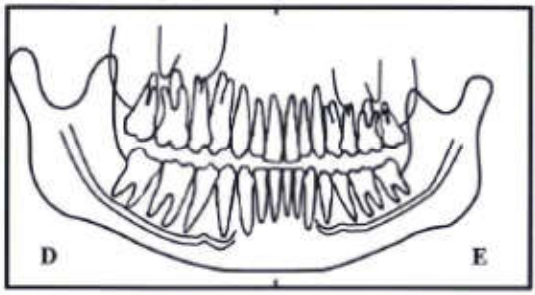

Cabeça girada para a direita

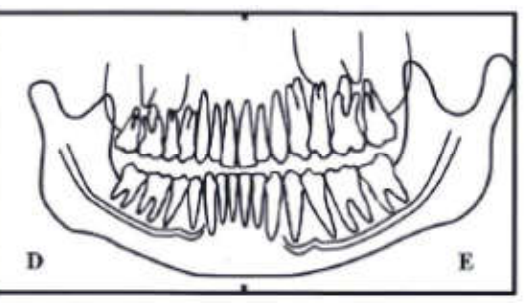

Cabeça girada para a esquerda

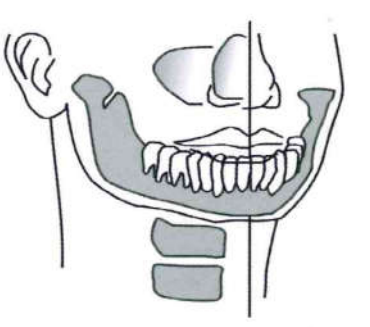

| Falhas                                         | Causas possíveis                                | Soluções                                                                                                   |  |  |
|------------------------------------------------|-------------------------------------------------|----------------------------------------------------------------------------------------------------|--|--|
| Incisivos e caninos estreitos<br>e deformados. | Posição da arcada anterior<br>ao plano de corte | Ajuste o plano de corte do<br>equipamento até laser<br>vermelho fique posicionado<br>sobre o dente Canino. |  |  |

<sup>&</sup>lt;sup>1</sup> PASLER,F.A; VISSER,H. **Radiologia Odontológica: Procedimentos Ilustrados**. Editora Artmed, 2<sup>a</sup> Ed., Porto Alegre, 2001.

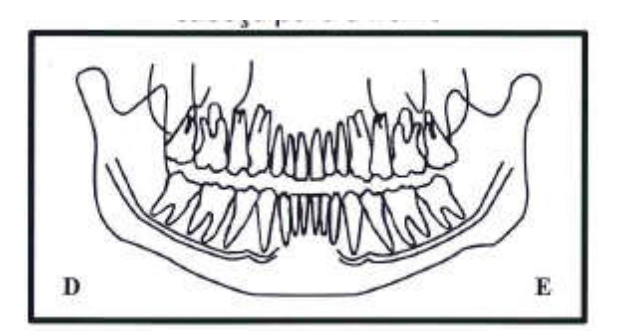

| Falhas                                      | Causas possíveis                                 | Soluções                                                                                                   |  |  |
|---------------------------------------------|--------------------------------------------------|----------------------------------------------------------------------------------------------------|--|--|
| Incisivos e caninos largos<br>e deformados. | Posição da arcada posterior<br>ao plano de corte | Ajuste o plano de corte do<br>equipamento até laser<br>vermelho fique posicionado<br>sobre o dente Canino. |  |  |

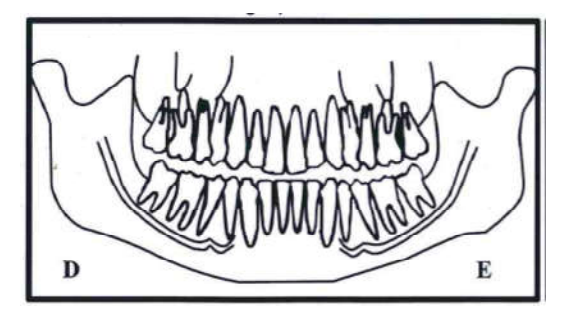

| Falhas                                                                                                    | Causas possíveis                              | Soluções                                                                |
|----------------------------------------------------------------------------------------------------|-----------------------------------------------|-------------------------------------------------------------------------|
| A fileira de dentes está<br>curvada para cima. Os<br>incisivos inferiores estão<br>deformados. As juntas da<br>ATM estão muito elevado e<br>são muitas vezes cortado da<br>imagem. | Cabeça do paciente está inclinada para frente | Reposicione o paciente<br>baseando-se no laser do<br>plano de Frankfurt |

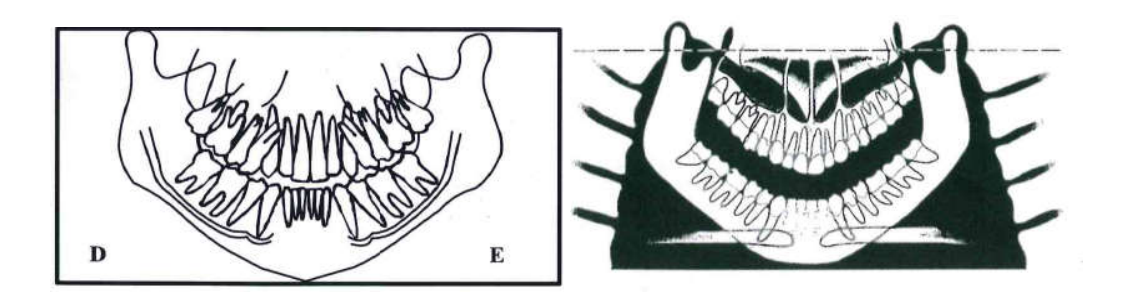

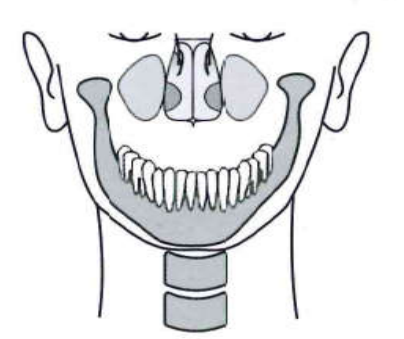

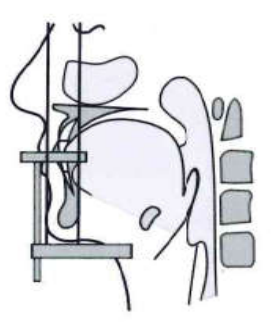

| Falhas                                                                               | Causas possíveis                            | Soluções                                                                |
|--------------------------------------------------------------------------------------|---------------------------------------------|-------------------------------------------------------------------------|
| A fileira de dentes plana.<br>Não é possível ver as raízes<br>dos dentes superiores. | Cabeça do paciente está inclinada para trás | Reposicione o paciente<br>baseando-se no laser do<br>plano de Frankfurt |

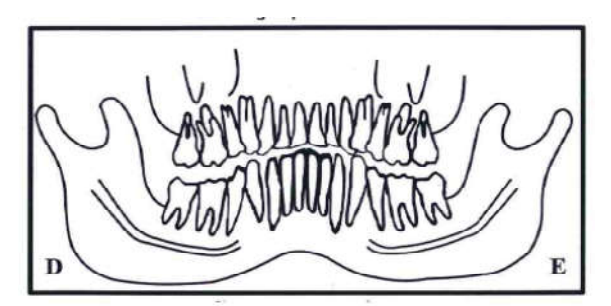

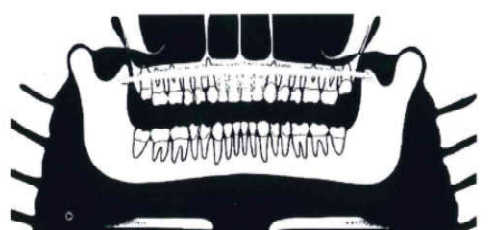

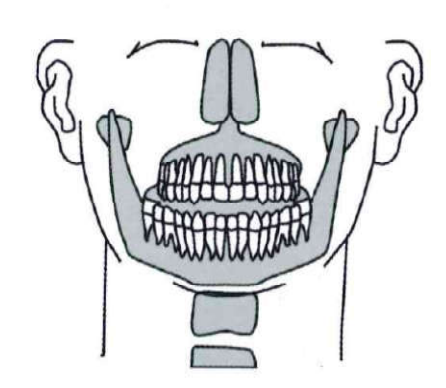

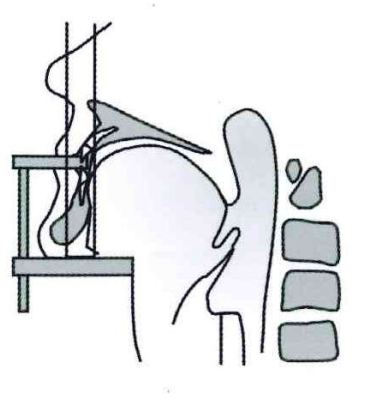

| Falhas                      | Causas possíveis                                                    | Soluções                                                              |
|-----------------------------|---------------------------------------------------------------------|-----------------------------------------------------------------------|
| Área central da imagem está | O pescoço do paciente não está esticado                             | Peça para o paciente dar um<br>passo a frente e esticar o<br>pescoço. |
| Sombra da coluna.           | Configuração de contraste e<br>brilho está incorreta no<br>software | Ajuste o contraste e brilho<br>no software                            |

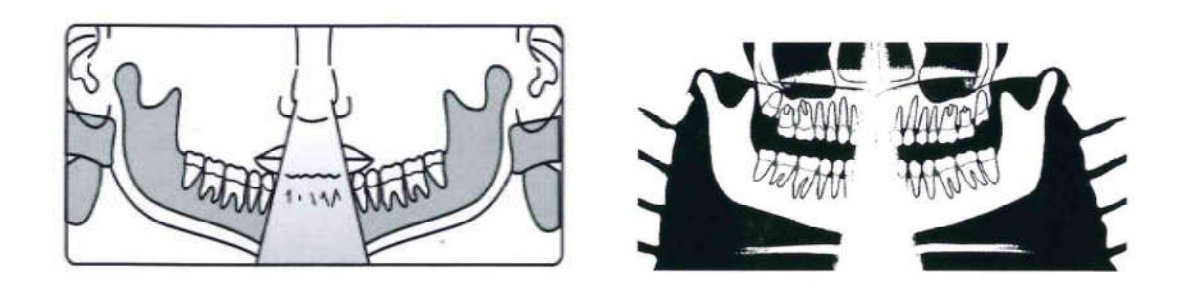

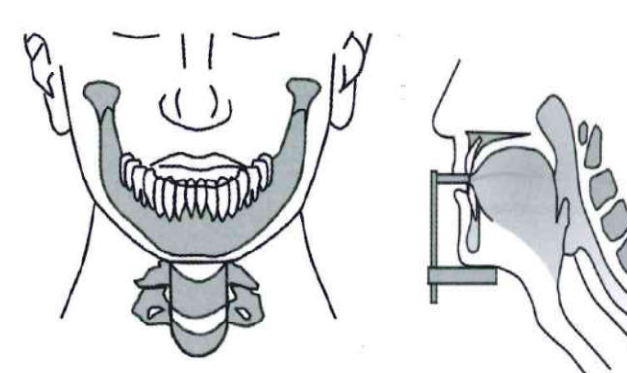

| Falhas                        | Causas possíveis                                                                                       | Soluções                                                                                                   |  |  |
|-------------------------------|----------------------------------------------------------------------------------------------------|----------------------------------------------------------------------------------------------------|--|--|
| Incisivos e caninos borrados. | Dentes anteriores para trás<br>do plano de corte<br>Dentes anteriores para frente<br>do plano de corte | Ajuste o plano de corte do<br>equipamento até laser<br>vermelho fique posicionado<br>sobre o dente Canino. |  |  |

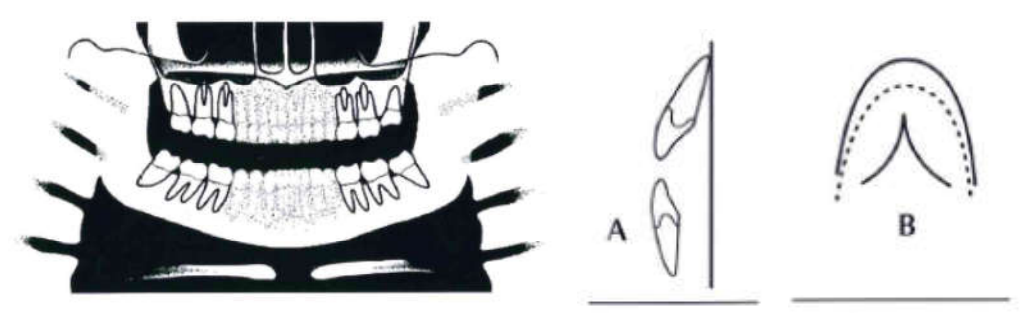

Dentes anteriores para trás do plano de corte

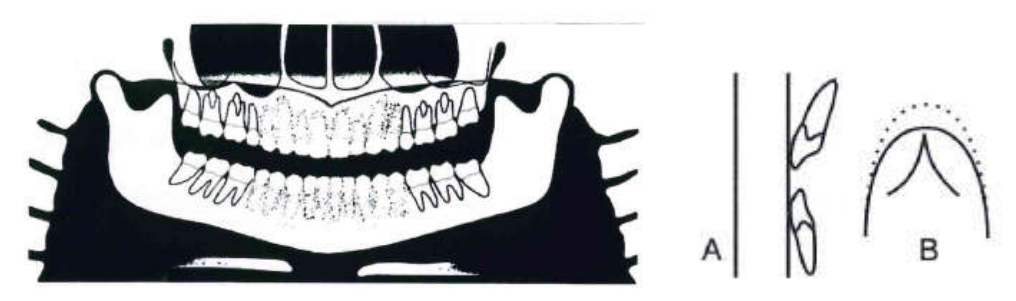

Dentes anteriores para frente do plano de corte

| Falhas                                 | Causas possíveis  | Soluções                                                 |
|----------------------------------------|-------------------|----------------------------------------------------------|
| Arcada superior fora da área de imagem | Mento não apoiado | Peça para o paciente apoiar<br>o queixo sobre o suporte. |

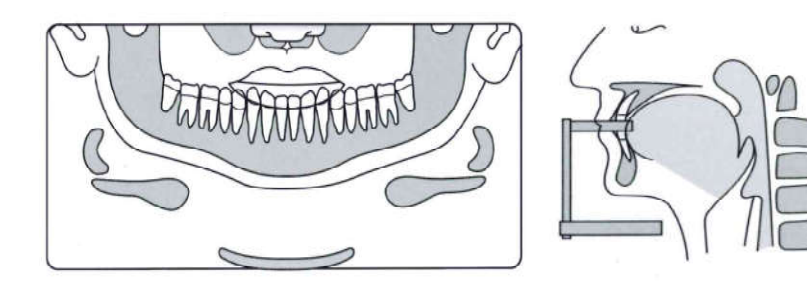

| Falhas                                                                                                    | Causas possíveis                                                                | Soluções                                                                                                    |
|----------------------------------------------------------------------------------------------------|---------------------------------------------------------------------------------|----------------------------------------------------------------------------------------------------|
| Os ombros do paciente<br>tocam o cabeçote de raios X<br>ou o sensor digital.                                 | O paciente é muito grande para a unidade.                                       | Inverter as mãos do paciente<br>nas barras: à esquerda no<br>lado direito e vice-versa.                                                               |
| A nuca do paciente toca o<br>cabeçote de raios X                                                             | A inclinação da cabeça do paciente não está correta.                            | Verificar o posicionamento<br>da cabeça e reposicionar o<br>paciente.                                                                                 |
|                                                                                                    | O paciente é muito grande<br>para a unidade.                                    | Peça ao paciente para<br>morder mais para frente e<br>ajuste o equipamento para<br>que o laser vermelho fique<br>posicionado sobre o dente<br>Canino. |
| Não é possível ver a borda<br>inferior da mandíbula do<br>osso cortical nas imagens de<br>seção transversal. | A inclinação da cabeça do paciente não está correta.                            | Reposicione o paciente                                                                                                    |
|                                                                                                    | Paciente sem dentes (molar-<br>pré-molar) mordeu na região<br>molar do mordedor | Utilizar rolos de algodão<br>com material de registro e<br>realizar uma nova<br>radiografía.                                                          |
| Fileiras de dentes superexposta.                                                                             | Língua não era contra o céu da boca                                             | Peça ao paciente de engolir e<br>colocar a língua contra o céu<br>da boca                                                                             |
| Imagens fantasmas                                                                                            | Paciente não retirou os artefatos metálicos                                     | Peça para o paciente<br>remover óculos, aparelhos<br>auditivos, próteses dentárias,<br>e joias pessoais, tais como<br>brincos, colares e ganchos.     |

## 14. DIAGNÓSTICO DE QUALIDADE

Esta seção, ocasionalmente, usar os procedimentos descritos nas secções anteriores. Por favor, consulte as seções quando necessário.

A fim de garantir a qualidade de imagem do equipamento, dispositivos para teste qualidade poderão ser requeridos (Referência 21 CFR 1.020,33 (d) (1)) para testar o desempenho e qualidade do sistema. Esses dispositivos foram concebidos para fornecer desempenho máximo de informações com o mínimo esforço.

Durante a instalação ou após um reparo este procedimento irá criar um histórico de dados de desempenho.

Faça uma avaliação periódica e compare com os dados deste histórico.

Se uma degradação na qualidade da imagem ou uma mudança de valores forem identificadas, em contato com o Departamento de Serviço Dabi Atlante.

Para as imagens 2D será validado a posição do feixe, a calibração geométrica e a resolução máxima de contraste. Os dispositivos utilizados nesta etapa são mostrados abaixo.

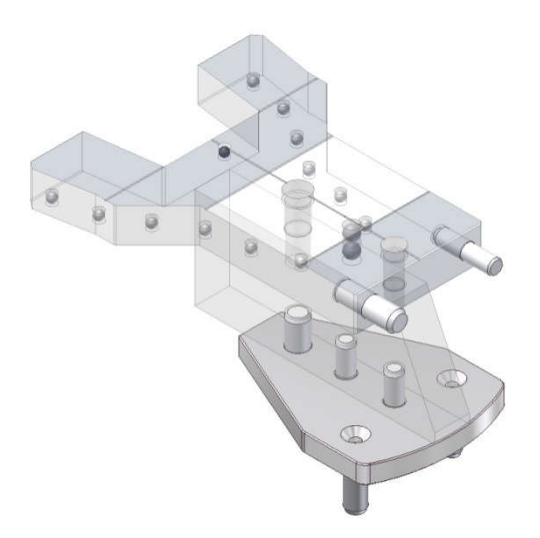

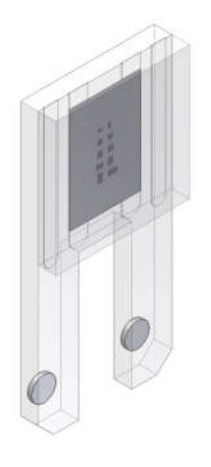

Dispositivo de teste geométrico\*

Dispositivo de teste de resolução\*

\*Não acompanha o produto. Pedido sobre consulta

Para imagens em 3D, serão validados seis aspectos de qualidade de imagem.

- Escala de contraste
- Resolução especial em alto contrate
- Detectabilidade em baixo contraste
- Ruído e Uniformidade
- Espessura do corte
- Medição de Material de Referência
Os dispositivos utilizados nesta etapa são mostrados abaixo.

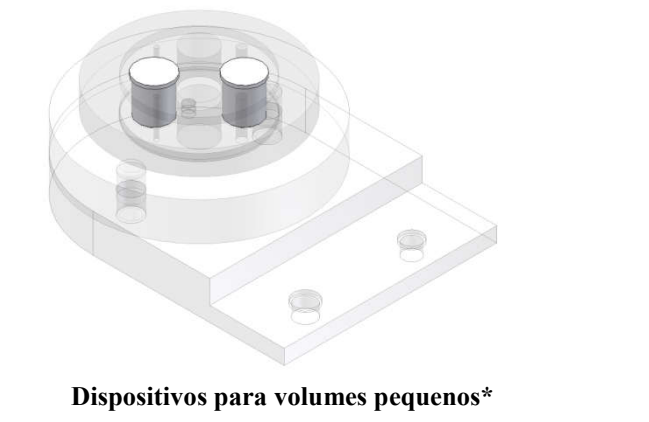

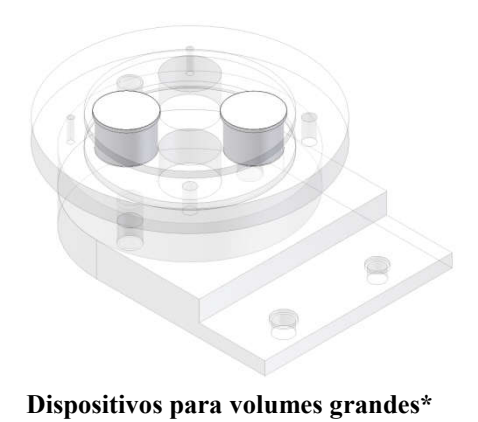

\*Não acompanha o produto. Pedido sobre consulta

Esse dispositivo contém duas seções projetas para medição de todos os parâmetros com uma única varredura. A imagem projeção do dispositivo com estas seções é mostrado abaixo.

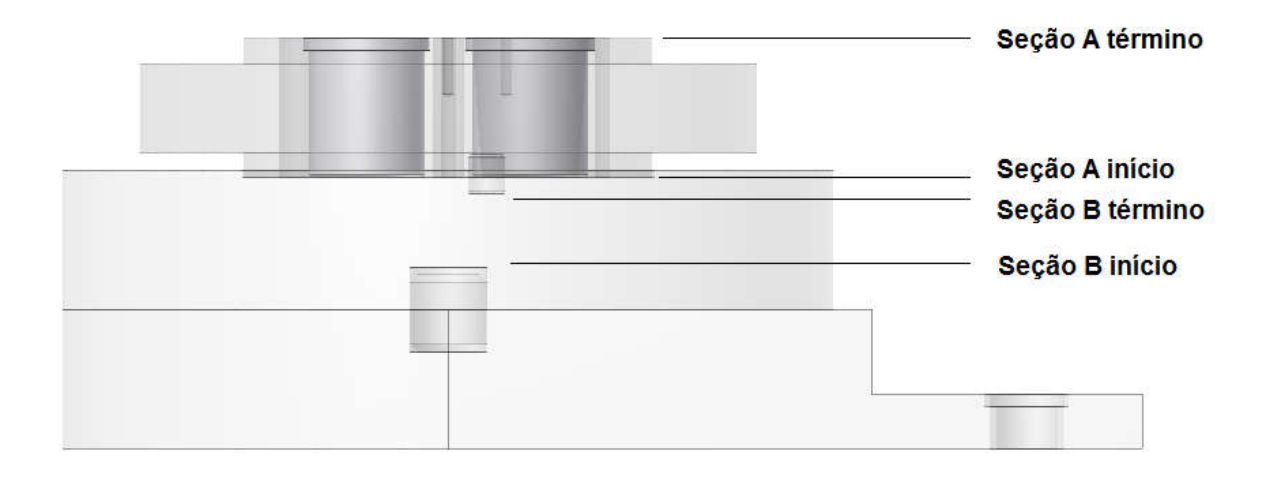

# 14.1.PROCEDIMENTO INICIAL

Abra o software de imagem e verifique se o status está na cor verde antes de iniciar o exame.

| <u>F</u> ile <u>E</u> d | it <u>I</u> o | ools j | <u>H</u> elp |  |  |
|-------------------------|---------------|--------|--------------|--|--|
| System s                | tatus         |        |              |  |  |
|                         |               |        |              |  |  |
| Rea                     | dy            |        |              |  |  |
|                         |               |        |              |  |  |

Acesse Ferramentas  $\rightarrow$  Diagnóstico de QA

| rne    |          |                          |              |
|--------|----------|--------------------------|--------------|
| Syster | n stat 🖂 | Image                    | •            |
|        |          | Insert R and L           |              |
| F      | Ready    | Insert Patient ID and Na | me           |
|        |          | Metal fine calibration   |              |
|        |          | <u>Q</u> A Diagnosis     |              |
|        |          | DICOM                    | 3 <b>8</b> 8 |
|        | Ф        | Options                  |              |
|        |          | <u>L</u> anguage         | 3 <b>.</b> E |

A tela a seguir será mostrada

| Information            |               |       |                |
|------------------------|---------------|-------|----------------|
| Name and location      | of diagnosis: |       |                |
| Equipment serial nu    | mber:         |       |                |
| X-ray tube serial nur  | nber:         |       |                |
| QA phantom serial n    | umber:        |       |                |
| Snap on serial numb    | ber:          |       |                |
| Cenhalostat serial n   | umber:        |       |                |
| Copridicator acriar in |               |       |                |
| Diagnosis              |               |       |                |
| Panoramic              | Status        |       |                |
| Cephalometric          | Status        | Start | <u>H</u> eport |
| Small FOV              | Status        |       |                |
| Large FOV              | Status        |       |                |
|                        |               |       |                |

Preencha os campos com a informação requerida e selecione o diagnóstico desejado a ser realizado. Você pode selecionar mais de um diagnóstico. Pressione Iniciar para iniciar os procedimentos.

Depois de terminar pressione Relatório para gerar um relatório de controle de qualidade.

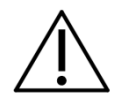

### O SOFTWARE INDICARÁ A DATA E RELATÓRIO DO ÚLTIMO DIAGNÓSTICO REALIZADO

# 14.2. DIAGNÓSTICO DE QUALIDADE PARA PANORÂMICA

Este procedimento irá produzir imagens panorâmicas.

# 14.2.1. POSIÇÃO DO FEIXE

O software irá indicar que a posição do feixe será verificada.

Retirar o apoio de queixo do suporte.

Quando estiver pronto pressione OK, o software vai começar uma contagem regressiva de 9 de segunda. Durante a contagem regressiva faça uma exposição.

A tela a seguir será mostrada.

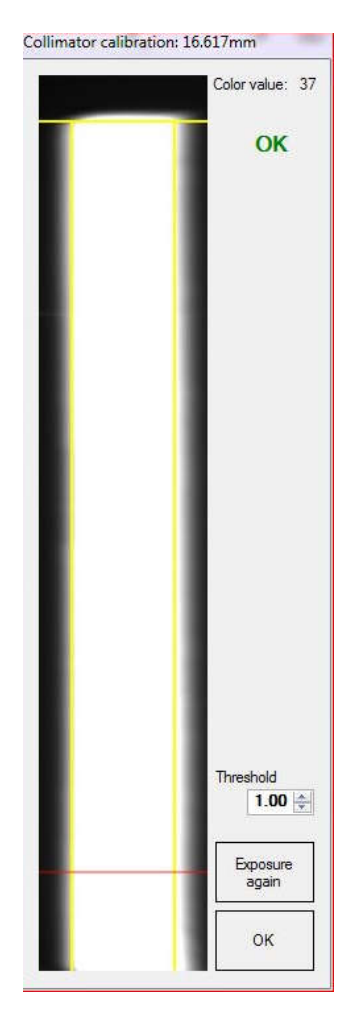

Verifique se o feixe é visível na área.

### 14.2.2. CALIBRAÇÃO

O software irá indicar que a calibração será verificada. Coloque dispositivo de teste geométrico no suporte e nivele-o.

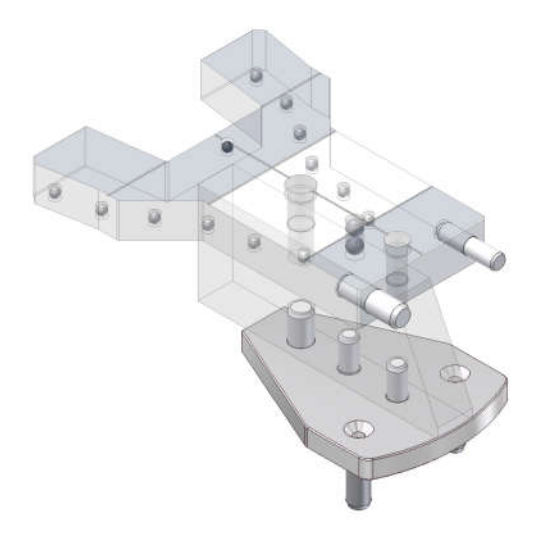

Dispositivo de teste geométrico para panorâmica

Quando estiver pronto pressione OK, o software vai começar uma contagem regressiva de 150 segundos. Durante a contagem regressiva faça a exposição.

O software vai medir as distâncias geométricas na imagem entre todas as esferas, rotação e forma geométrica. Ele vai indicar se a calibração está correta.

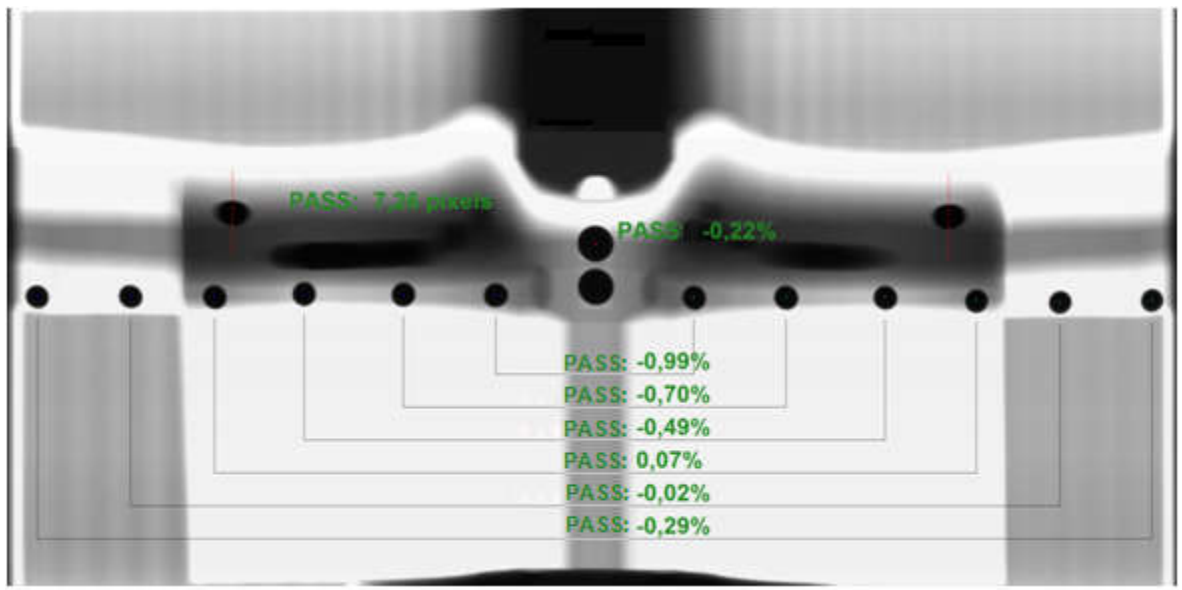

Verificação da calibração para panorâmica

# 14.2.3. RESOLUÇÃO EM MÁXIMO CONTRASTE

O software irá indicar que a resolução em máximo contraste será verificada.

Remova a parte superior do dispositivo de teste geométrico para panorâmica e coloque o dispositivo de teste de resolução, como mostrado abaixo.

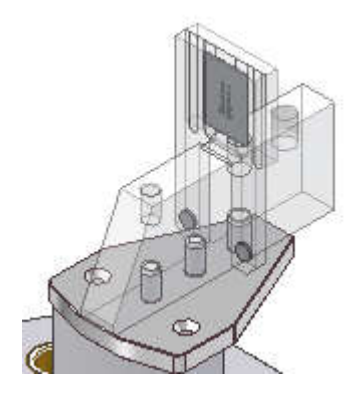

Dispositivo de teste de resolução

Quando estiver pronto pressione OK, o software vai começar uma contagem regressiva de 150 segundos. Durante a contagem regressiva faça a exposição.

A tela a seguir será mostrada.

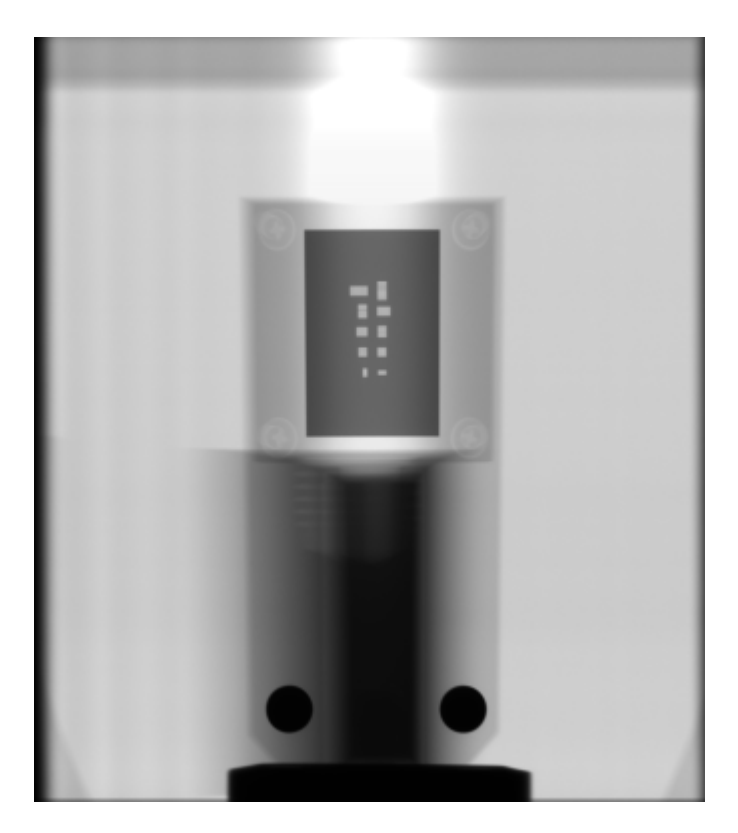

Resolução em máximo contraste

Verificar se as linhas do dispositivo de contraste são visíveis.

# 14.3.DIAGNÓSTICO DE QUALIDADE PARA TELERRADIOGRAFIA

Este procedimento irá produzir imagens cefalométricas.

### 14.3.1. POSIÇÃO DO FEIXE

O software irá indicar que a posição do feixe será verificada.

Retirar o apoio de queixo do suporte, abra o apoio de têmpora. Rotacione o cefalostato, trave-o na posição PA/AP e abra os suportes de oliva.

Quando estiver pronto pressione OK, o software vai começar uma contagem regressiva de 9 de segunda. Durante a contagem regressiva faça uma exposição.

A tela a seguir será mostrada.

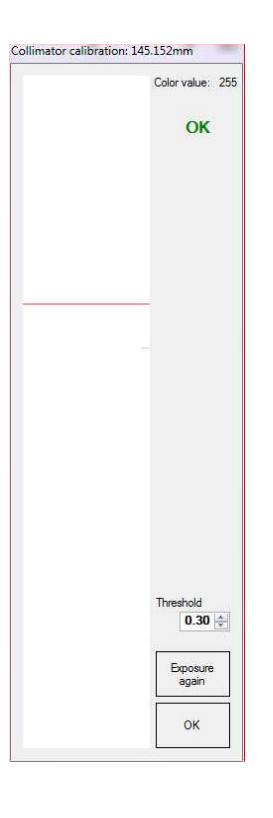

### 14.3.2. CALIBRAÇÃO

O software irá indicar que a calibração será verificada.

Rotacione o cefalostato e trave-o na posição cefalométrica lateral.

Quando estiver pronto pressione OK, o software vai começar uma contagem regressiva de 150 segundos. Durante a contagem regressiva faça a exposição.

Ambas as haste de olivas tem metal que deve aparecer claramente no raio-x. A validação consiste em verificar se a esfera este dentro do circulo conforme mostrado na figura abaixo.

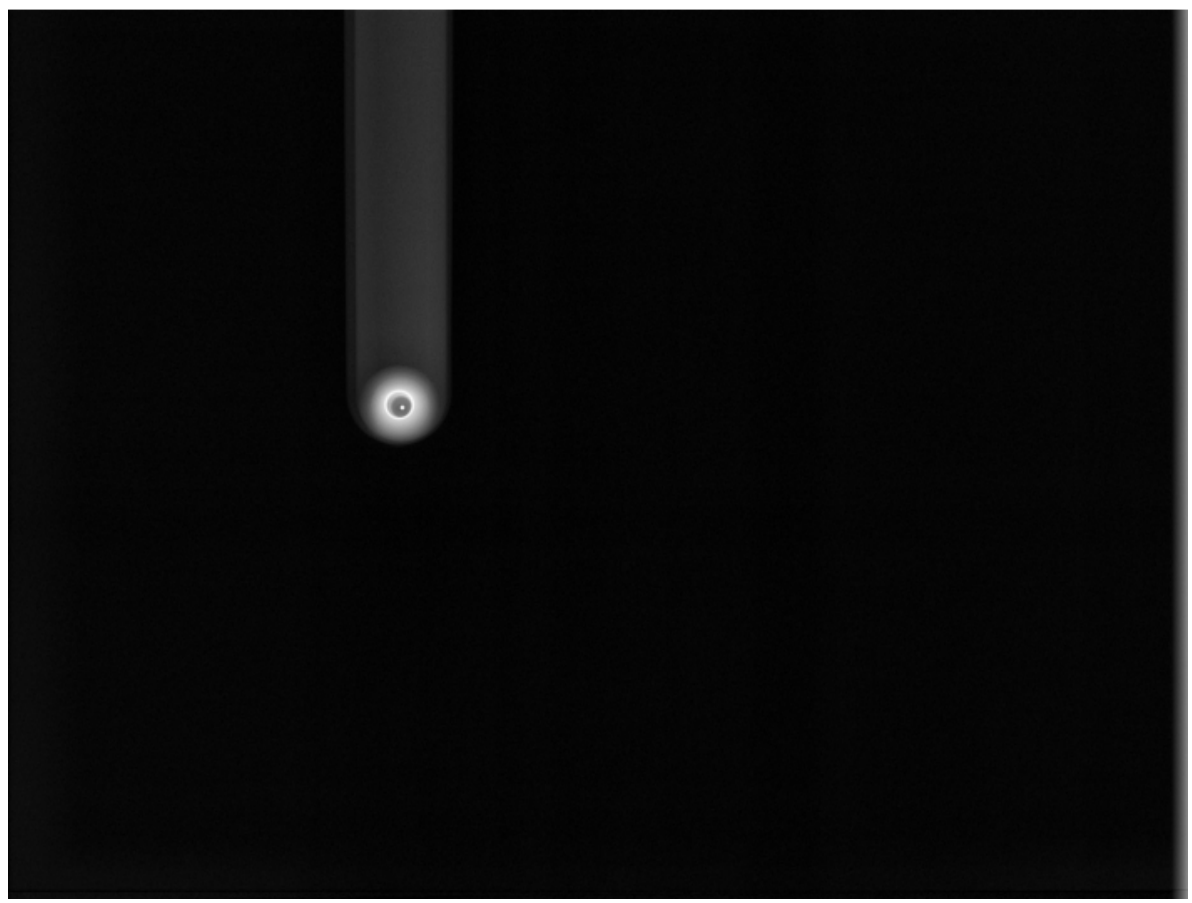

Verificação da calibração para telerradiografia

# 14.3.3. RESOLUÇÃO EM MÁXIMO CONTRASTE

O software irá indicar que a resolução em máximo contraste será verificada.

Retirar o apoio de queixo do suporte, abra o apoio de têmpora. Rotacione o cefalostato, trave-o na posição PA/AP e abra os suportes de oliva.

Coloque o Dispositivo de teste de resolução no suporte carpal e coloque-o no cefalostato como mostrado abaixo.

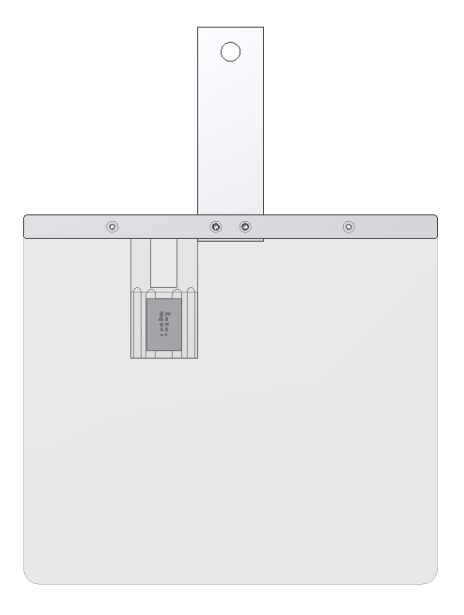

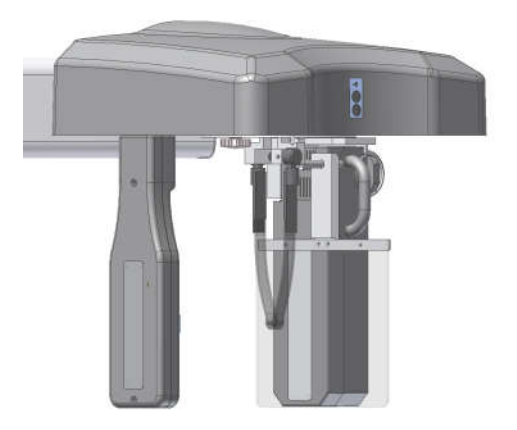

Dispositivo de teste de resolução

Posicionamento do suporte carpal

Quando estiver pronto pressione OK, o software vai começar uma contagem regressiva de 150 segundos. Durante a contagem regressiva faça a exposição.

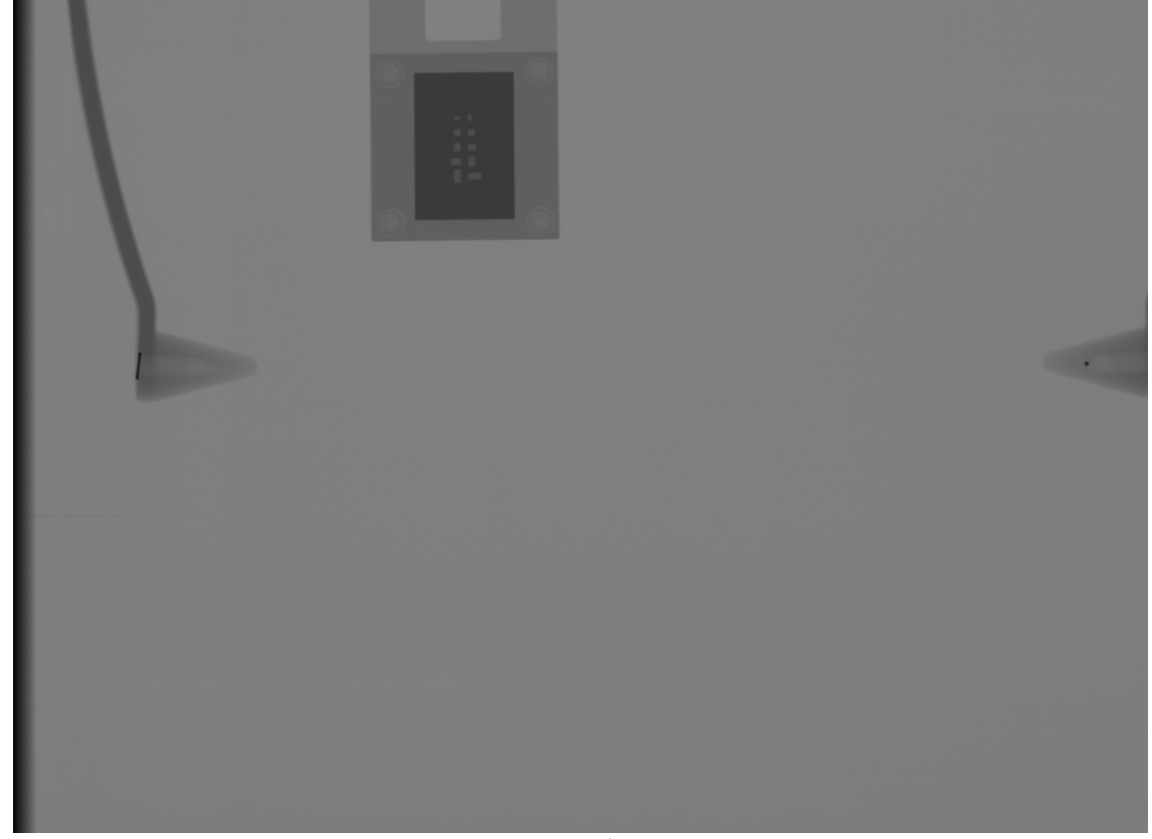

Resolução em máximo contraste

Verificar se as linhas do dispositivo de contraste são visíveis.

# 14.4.DIAGNÓSTICO DE QUALIDADE PARA TOMOGRAFIA

### 14.4.1. PREPARANDO A UNIDADE DE RAIO-X

Este procedimento irá produzir imagens tomográficas. Será necessário fazer uma aquisição com FOV 8x8 no modo HD, e FOV 8x12 no HD.

O software irá indicar qual dispositivo deverá ser utilizado.

#### a) FOV pequeno

Coloque dispositivo para FOV pequeno no suporte do queixo e nivele-o Preencher com água a região indicada

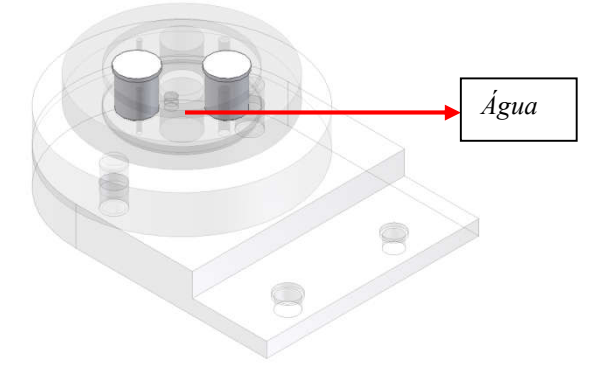

Depois de posicionado, será indicado para fazer uma exposição.

Aguarde até que o software esteja pronto para expor e faça a exposição.

O software vai terminar a reconstrução, automaticamente salvar os dados, digitalização das camadas da imagem e medir seis aspectos de qualidade de imagem. Depois disso, poderá ser criado um relatório completo.

Salve o relatório para comparar os resultados com os valores anteriores ou ideais.

### b) FOV grande

Coloque dispositivo para FOV grande no suporte do queixo e nivele-o Preencher com água a região indicada

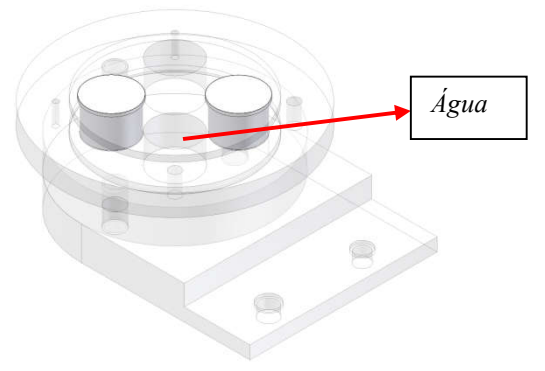

Repita o procedimento acima.

### **14.4.2. ESCALA DE CONTRASTE**

O Número Tomográfico, também chamado de Unidade Hounsfield (HU), representam os valores de atenuação de X-Ray passando por uma variedade de densidades de materiais.

A secção A do dispositivo tem quatro cavidades, sendo uma cavidade é um furo, duas cavidades de PVC e teflon, e a quarta cavidade deve ser preenchida com água.

O software fará a medição em 5 regiões circulares de interesse (ROI) e irá calcular os valores médios e valor SDs de 5 materiais (PVC, Teflon, acrílico, água e ar).

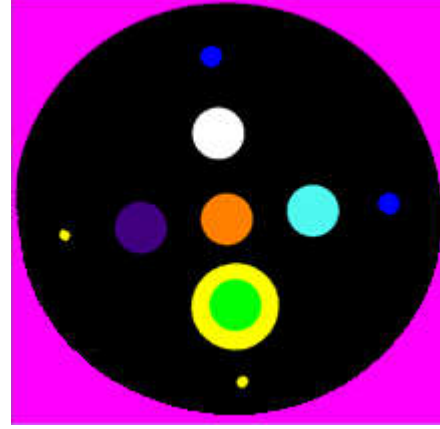

Validação Hounsfield

Os valores tomográficos de água e ar no dispositivo serão usado para avaliar a escala de contraste ao longo do tempo.

### 14.4.3. RUÍDO E UNIFORMIDADE

A secção B do dispositivo é uma área somente com acrílico, o software selecione 5 Regiões de Interesse (ROI) e medirá os valores de pixels dentro da ROIs. Depois disso, ele irá calcular a média e desvios-padrão para eles.

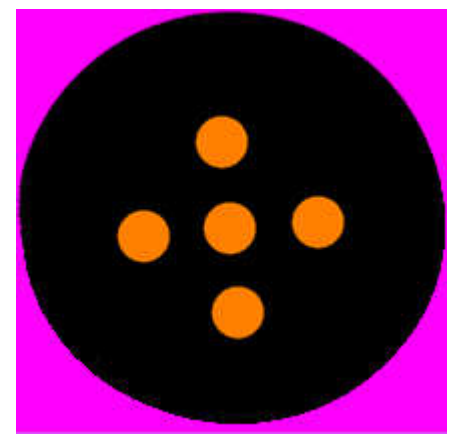

Ruído e Uniformidade

Após o cálculo da uniformidade, e utilizando cortes, o software avalia o espectro de potência de ruído (NPS). O NPS é definido como:

$$NPS(\alpha, \varphi) = N_x N_y |FT\{ P(x, y)\}|^2$$

onde Nx e Ny são o número de pixels e Ax e Ay são as larguras de pixel nas direções X e Y, respectivamente. O termo  $\Delta P(x,y)$  representa o desvio do valor de pixel na coordenada (x,y) a partir do valor de pixel significativo na imagem, e FT{AP(x,y)} representa a transformada de Fourier da matriz de desvio do valor de pixel.

Esta equação proporciona um NPS bi-dimensional, que é integrado sobre todos os ângulos de fase  $\varphi$  para dar uma representação uni-dimensional:

$$NPS_{1D}(\alpha) = \int_{0}^{2x} NPD_{(\alpha,\varphi)} \, d\varphi$$

#### 14.4.4. ESPESSURA DO CORTE

Para esta avaliação, o software irá utilizar a área da Seção A. O software fará uma varredura nas fatias e identificar o início e terminar para o buraco. Uma vez que o comprimento desta área é conhecido, é possível medir o número de fatias e calcular a sua espessura.

#### 14.4.5. RESOLUÇÃO ESPACIAL EM ALTO CONTRASTE

A função de transferência de modulação (MTF) matematicamente quantifica resolução de contraste. MTF mede o contraste conservado por um padrão de onda senoidal como função de frequência. Uma curva MTF começa em 1 para frequência zero, e diminui à medida que a frequência aumenta. A resolução limite é igual à frequência com que MTF cai para 0. A frequência medida está em pares de linhas por milímetro.

Para o cálculo do MTF o software irá utilizar a técnica MTF Slanted-Edge que é um método MTF de gradiente de borda especificamente adequado para cálculos MTF para dispositivos de captura de amostras espaciais.

Para esta avaliação, o software irá utilizar a Secção A área. Para o alto contraste será utilizado um furo cónico com o ar. O ar e acrílico vai criar uma transição preto-branco da borda inclinada com alto contraste.

Usando a imagem gerada do software será selecionada uma região de interesse (ROI) retangular na transição de preto-branco da borda inclinada.

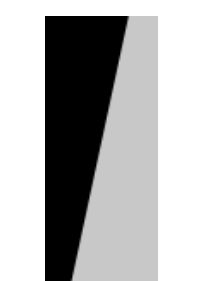

#### Transição preto-branco da borda inclinada Ar/Acrílico

Uma coluna específica é selecionada, e todos os valores de pixel desta coluna são gravados para gerar a resposta de frequência espacial (SFR). Função de linha de propagação (LSF) é gerada por cálculo numérico da primeira derivada da SFR. Uma vez que a LSF é conhecido, a magnitude da FFT do presente LSF é calculada. Plotando a magnitude FFT versus frequências espaciais resultados na MTF.

### 14.4.6. DETECTABILIDADE EM BAIXO CONTRASTE

A detectabilidade de baixo contraste (LCD) mede a capacidade de um aparelho de tomografia computadorizada para diferenciar um objeto de baixo contraste a partir do seu fundo. A visibilidade de objetos depende do seu tamanho e nível de contraste para o fundo . À medida que o tamanho desses objetos diminui fica mais difícil reconhecê-los para o mesmo nível de contraste.

A fim de determinar o LCD, o software irá utilizar uma fatia homogênea da seção B do dispositivo. A região centro desta fatia será dividida num certo número de ROIs circulares com o mesmo diâmetro. O valor médico do pixel de cada ROI será calculado, e a partir destes valores será obtido o desvio padrão das médias. O contraste de um objeto com o mesmo tamanho destas ROI serpa ajustado para 3,29 vezes do desvio padrão para ser distinguido do fundo. Esta análise é repetido com diferentes tamanhos ROIs e um diagrama de contraste de detalhe será criado no relatório.

# 14.4.7. MEDIÇÃO DE DOSE

Para a medição periódica da dose será necessário medir o Produto Kerma-Área (KAP). Um dosímetro KAP será necessária para esta inspeção.

Coloque o dosímetro na saída do tubo e faça a medição dos valores KAP para todos os protocolos de exames disponíveis.

Acesse Ferramentas  $\rightarrow$  Medidor de dose

Insira todos os valores para o software para gerar um relatório que pode ser guardado para comparar os resultados com os valores anteriores ou ideais.

### 14.4.8. RELATÓRIO DE GARANTIA DA QUALIDADE

Após o diagnóstico, o software poderá criar um relatório de qualidade que podem ser salvos para comparar os resultados com os valores anteriores ou ideais. Um exemplo deste relatório é mostrado abaixo.

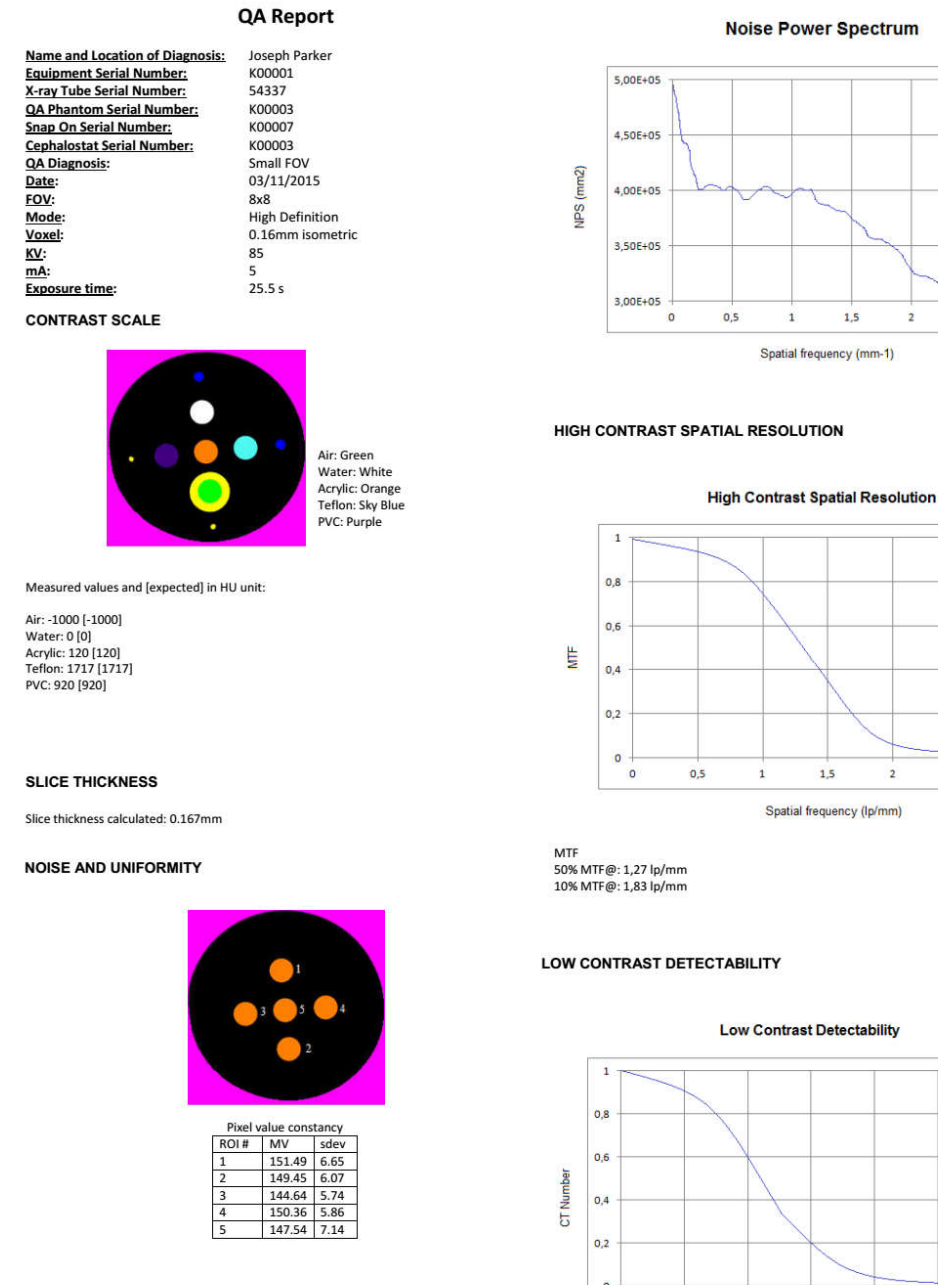

Noise Power Spectrum

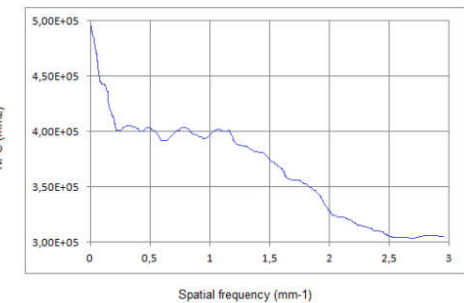

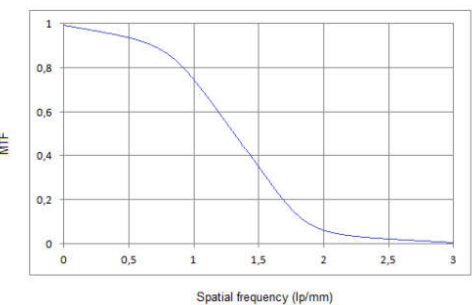

#### Low Contrast Detectability

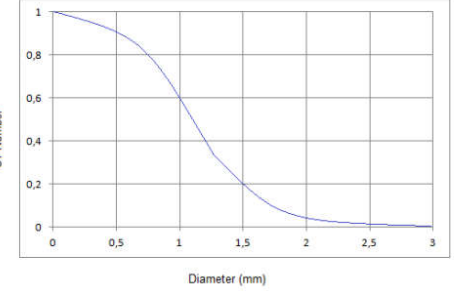

# 15. INSTALAÇÃO, INSPEÇÃO E MANUTENÇÃO

# 15.1.INSTALAÇÃO

Este equipamento deve ser instalado por técnicos de manutenção autorizados da Dabi Atlante, porque só ele/ela tem as ferramentas, informações e treinamento necessários para executar esta tarefa.

# 15.2.INSPEÇÃO PERIÓDICA

É imperativo que este equipamento ser inspecionados regularmente para garantir a segurança operacional e confiabilidade funcional. Esta inspeção deve ser feita por pessoal familiarizado com as precauções necessárias para evitar a exposição excessiva à radiação, tanto primária e secundária. Este equipamento apresenta uma proteção para limitar tanto a radiação primária e secundária produzida pelo feixe de raios-X. No entanto, essa proteção não pode prevenir descuido, negligência ou falta de conhecimento.

A inspeção periódica deve ser realizada em intervalos regulares (pelo menos uma vez por ano) para assegurar que o produto está permanentemente seguro e operacional. Todos os componentes sujeitos a desgaste normal devem ser verificados e, se necessário, substituídos.

O fabricante e o montador/instalador estão isentos de responsabilidade de que os resultados padrão não estejam conformes nos casos em que o usuário não realize a manutenção recomendado pelo fabricante.

Nem a inspeção, nem serviço é parte da garantia do equipamento.

A manutenção realizada deve ser documentada e mantida com o equipamento.

O quadro a seguir dá uma descrição dos itens de inspeção principais e frequência recomendada

| Item                         | Descrição da inspeção                                    | Frequência<br>recomendada* |
|------------------------------|----------------------------------------------------------|----------------------------|
| Sistema de segurança         | Colisão, Luzes de advertência, e<br>Intertravamento      | Diário                     |
| Disparador interno e externo | Operação                                                 | Diário                     |
| Partes elétricas             | Sobreaquecimento/Ruído/Cheiro de queimado                | Mensal                     |
| Ventiladores                 | Operação/Ruído/Cheiro de queimado                        | Mensal                     |
| Sensor digital               | Comunicação/Operação/Sobrequecimento                     | Mensal                     |
| Cabeçote                     | Operação<br>/Ruído/Sobreaquecimento/Vazamento de<br>Óleo | Mensal                     |

| Diagnóstico de qualidade <sup>1</sup> | Desempenho                                   | Mensal |
|---------------------------------------|----------------------------------------------|--------|
| Coluna                                | Operação/Ruído/Vibração                      | Anual  |
| Apoio de queixo                       | Operação/Ruído/Vibração                      | Anual  |
| Mecanismo de<br>movimentação          | Operação/Ruído/Vibração                      | Anual  |
| Display                               | Operação, desvanecimento ou muito brilhante. | Anual  |
| Teclado de membrana                   | Operação/Dano                                | Anual  |
| Laser                                 | Operação/Intensidade                         | Anual  |
| Acessórios                            | Danos gerais que podem causar risco          | Anual  |
| Medição de dose <sup>1</sup>          | Desempenho                                   | Anual  |

\* Recomendação de acordo ICRP Publicação 129

<sup>1</sup>Consulte os procedimentos descritos no item 14

Caso seja sejam detectados problemas durante a inspeção, entre em contato com o Departamento de Serviço Dabi Atlante.

# 15.3.MANUTENÇÃO PREVENTIVA

Além da inspeção anual, para garantir uma longa durabilidade e bom funcionamento de seu equipamento, é importante realizar uma manutenção preventiva em um período máximo de três (3) anos.

Entre em contato com o Departamento de Serviço Dabi Atlante sobre a nossa revisão periódica e programa de manutenção preventiva.

# 15.4.MANUTENÇÃO CORRETIVA

Todas as instruções de uso do equipamento como pretendido são fornecidas neste manual do usuário. Se algum problema for detectado e não poder ser corrigido com as instruções da seção de solução de problemas, entre em contato com o Departamento de Serviço Dabi Atlante.

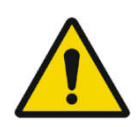

NÃO ABRA O EQUIPAMENTO OU TENTE CONVERTA-LO SOZINHO OU COM A AJUDA DE ALGUÉM SEM TREINAMENTO OU AUTORIZAÇÃO. ISSO PODE AGRAVAR O PROBLEMA OU PRODUZIR UMA FALHA QUE PODE COMPROMETER A SEGURANÇA DO EQUIPAMENTO.

Garantia será anulada se as peças originais forem removidas/substituídas por técnicos de serviços não autorizados.

# 16. PRECAUÇÕES EM CASO DE INUTILIZAÇÃO DO EQUIPAMENTO

# 16.1.CONTAMINAÇÃO DO MEIO AMBIENTE

Para evitar contaminação ambiental ou uso indevido do equipamento de tomografia computadorizada EAGLE 3D quando os mesmos forem inutilizados, estes devem ser descartados (conforme legislação vigente) em local apropriado, pois o chumbo existente em seu interior pode contaminar o meio ambiente.

O aparelho contém em algumas de suas partes, materiais e líquidos que no final da vida útil da unidade, devem ser descartados nos locais apropriados indicados conforme legislação vigente.

Particularmente o aparelho contém os seguintes materiais e/ou componentes:

- Cabeçote: óleo não condutor, chumbo, cobre, ferro, alumínio, vidro, tungstênio.
- Painel de controle e disparador: ferro, cobre, alumínio, reina de vidro, material de plástico não biodegradável.
- Coluna, braço rotativo e extensões: ferro, chumbo, alumínio, cobre, resina de vidro e material plástico não-biodegradável.

A Dabi Atlante não é responsável pelo deslocamento feito pelo usuário nem pelo custo da referida intervenção.

# 17. ESPECIFICAÇÕES TÉCNICAS

# 17.1.INFORMAÇÕES REGULATÓRIAS

| Fabricante: Dabi Atlante Industria Médico Odontológica S/A                     |                                          |  |  |  |  |
|--------------------------------------------------------------------------------|------------------------------------------|--|--|--|--|
| <b>Telefone:</b> (16) 3512 1212                                                |                                          |  |  |  |  |
| Endereço: Av. Presidente Castelo Branco, 2525 – Lagoinha - Ribeirão Preto – SP |                                          |  |  |  |  |
| CEP 14095-000                                                                  |                                          |  |  |  |  |
| Tipo de referência Tomógrafo computadoriza                                     |                                          |  |  |  |  |
| Modelo:                                                                        | EAGLE 3D                                 |  |  |  |  |
| Classificação do Equipamento segundo a ANVISA                                  |                                          |  |  |  |  |
| Classe de enquadramento                                                        | Classe III                               |  |  |  |  |
| (classe de risco)                                                              |                                          |  |  |  |  |
| Classificação do Equipamento segundo a norma NBR IEC 60601-1                   |                                          |  |  |  |  |
| Proteção Contra Choque Elétrico                                                | Partes Aplicadas "Tipo B "               |  |  |  |  |
|                                                                                | Classe I (NBR IEC 60601-1)               |  |  |  |  |
| Proteção Contra Penetração Nociva de                                           | Equipamento comum – IPX0                 |  |  |  |  |
| Água                                                                           | (Equipamento fechado sem proteção contra |  |  |  |  |
|                                                                                | penetração de água)                      |  |  |  |  |
| Grau de segurança de aplicação na                                              | Equipamento não adequado                 |  |  |  |  |
| presença de uma mistura anestésica                                             |                                          |  |  |  |  |
| inflamável com o ar, oxigênio ou óxido                                         |                                          |  |  |  |  |
| nitroso                                                                        |                                          |  |  |  |  |
| Modo de Operação                                                               | Operação intermitente                    |  |  |  |  |

# 17.2.INFORMAÇÕES GERAIS

| Tensão de rede de alimentação          | 110/127/220 ou 240 V                                                    |  |
|----------------------------------------|-------------------------------------------------------------------------|--|
| Número de fases                        | Bifásico                                                                |  |
| Tipo de Corrente                       | AC (corrente alternada)                                                 |  |
| Frequência da rede de alimentação      | 50 ou 60 Hz                                                             |  |
| F10 e F11 (Fusíveis de ação retardada) | 10A -110/127V 5A -220/240A                                              |  |
| Consumo de potência                    | 1,25 kVA                                                                |  |
| Consumo de potência em stand by        | 0,070kVA                                                                |  |
| Peso líquido sem cefalostato           | 115 kg                                                                  |  |
| Peso líquido com cefalostato           | 152 kg                                                                  |  |
| Peso líquido do Gerador de Raios-X     | 15.5 kg                                                                 |  |
| Regulagem de altura da coluna          | 700 mm                                                                  |  |
| Dimensões mínimas para instalação      | 2,50 x 1,80 m                                                           |  |
| 4                                      | Cuidado: Equipamento contem partes sob<br>alta tensão (risco de choque) |  |

# 17.3.RADIOLOGICAL INFORMATION

| Informações Gerais                                                                  |                                                         |  |  |
|-------------------------------------------------------------------------------------|---------------------------------------------------------|--|--|
| Precisão nos tempos de exposição                                                    | ±10 %                                                   |  |  |
| Fator de Trabalho Máximo                                                            | 1 : 25s                                                 |  |  |
| Tensão de Disparo da Ampola ( kVp )                                                 | Regulável de 60 a 85 kVp, variável de 2,5<br>em 2,5 kVp |  |  |
| Precisão no valor do kVp                                                            | + 10 %                                                  |  |  |
| Precisão no valor da corrente anódica                                               | + 20 %                                                  |  |  |
| Energia máxima acumulada em 1hora                                                   | 1120 mAs                                                |  |  |
| Informações específicas para perfis de radio                                        | ografia panorâmica                                      |  |  |
|                                                                                     | Padrão – 14s – 8mA                                      |  |  |
| Tempo/Corrento de evrecieñe penerômico                                              | Ortogonalidade melhorada – 14s – 8mA                    |  |  |
| rempo/Corrente de exposição panoramica                                              | Baixa dose $-13s - 6.3mA$                               |  |  |
| completa                                                                            |                                                         |  |  |
|                                                                                     | Chança – 11,55 – 6,3mA                                  |  |  |
| Tempo/Corrente de exposição seios<br>maxilares                                      | 8s – 8mA                                                |  |  |
| Boca aberta + boca fechada ATM                                                      | 10.0                                                    |  |  |
| ATM 2)                                                                              | IUS – OIIIA                                             |  |  |
| Bitewing                                                                            | 7,6s – 8mA                                              |  |  |
| Bitewing Ortogonalidade Aprimorada                                                  | 7,6s – 8mA                                              |  |  |
| Tamanho do filme panorâmico                                                         | 15 x 30 cm                                              |  |  |
| Ampliação média                                                                     | 1:1.22                                                  |  |  |
| Distância foco - filme                                                              | 564 mm                                                  |  |  |
| Informações específicas para perfis radiogra                                        | afias cefalométricas                                    |  |  |
| Telerradiografia Analógica                                                          |                                                         |  |  |
| Tempo/Corrente                                                                      | 0,1 a 3s – 8mA                                          |  |  |
| Telerradiografia Digital Completa                                                   | 10 ou 16.5s - 8mA                                       |  |  |
| Tempo/Conenie                                                                       |                                                         |  |  |
| Tempo/Corrente                                                                      | 6.6 ou 11s – 8mA                                        |  |  |
| Corrente anódica de exposições de                                                   | 8mA                                                     |  |  |
| radiografias cetalométricas digitais                                                |                                                         |  |  |
| ramanno do filme para radiografia<br>cefalométricas analógicas                      | 20 x 25 cm                                              |  |  |
| Ampliação média                                                                     | 1.1                                                     |  |  |
| Distância foco - filme                                                              | 1650 mm                                                 |  |  |
| Informações específicas para perfis radiogra                                        | afias tomográfico                                       |  |  |
| Tensão no cabecote (kVp)                                                            | 85 kVp                                                  |  |  |
| Tempo de exposição                                                                  | 7 a 32s                                                 |  |  |
| Tempo de exposição de imagens Scout                                                 | 01a02s                                                  |  |  |
| Corrente anódica de exposições de                                                   |                                                         |  |  |
| tomografia                                                                          | 4; 5; 6.3; 8 mA                                         |  |  |
| Para esse equipamento de tomografia nã                                              | o é possível utilizar uma distancia foco pele           |  |  |
| major ou menor do que a obtida com o                                                | o posicionamento correto do paciente pois               |  |  |
| compromete a qualidade da imagem gerada. O operador deve se afastar a uma distância |                                                         |  |  |
| de no mínimo 3 metros do equipamento no momento da emissão para reduzir ao máximo   |                                                         |  |  |
| a quantidade de radiação ionizante absolvida.                                       |                                                         |  |  |

# 17.4.GERADOR DE RAIO-X

### **17.4.1. ESPECIFICAÇÕES**

| <u>In an Est Bon Fort</u> of Est                                                   |                                              |  |  |  |
|------------------------------------------------------------------------------------|----------------------------------------------|--|--|--|
| Tipo de gerador                                                                    | Gerador de Alta Frequência de potência       |  |  |  |
|                                                                                    | constante                                    |  |  |  |
| Frequência de operação                                                             | 100 kHz                                      |  |  |  |
| Tensão máxima de operação                                                          | 85 kVp                                       |  |  |  |
| Curva de aquecimento e resfriamento                                                | Vide gráfico características de resfriamento |  |  |  |
|                                                                                    | do cabeçote no item 15.8. deste manual       |  |  |  |
| Potência na saída máxima                                                           | 680 W (85kV x 8mA)                           |  |  |  |
| Potência na saída máxima por 0,1s.                                                 | 680 W (85kV x 8mA)                           |  |  |  |
| Filtragem total                                                                    | 3.52 mm Al eq. @ 85 kVp (este valor já       |  |  |  |
|                                                                                    | considera todos os atenuantes que existem    |  |  |  |
|                                                                                    | desde a fonte emissora até a saída do        |  |  |  |
|                                                                                    | equipamento)                                 |  |  |  |
| Radiação de fuga                                                                   | < 1.00mGy/h a 85kV, 8mA                      |  |  |  |
| Equipamento                                                                        | Classe I – Parte Aplicada Tipo B             |  |  |  |
|                                                                                    | Quando submetido a carga equipamento         |  |  |  |
| 2                                                                                  | emite radiação ionizante                     |  |  |  |
| -                                                                                  |                                              |  |  |  |
| Modo de Operação                                                                   | Intermitente                                 |  |  |  |
| Cúpula gerador de Raios-X Fabricado e mo                                           | ntado por Dabi Atlante S/A Indústrias Médico |  |  |  |
| Odontológica.                                                                      |                                              |  |  |  |
| Equipamento de Tomografia computadorizada com proteção radiológica de acordo com a |                                              |  |  |  |
| NBR IEC 60601-1-3:2001                                                             |                                              |  |  |  |
| Gerador de Raios-X EAGLE 3D NBR IEC 6                                              | 0601-2-7:1998                                |  |  |  |
| Conjunto Emissor de Radiação X EAGLE 3                                             | D NBR IEC 60601-2-28:2001                    |  |  |  |
| Equipamento radiológico associado EAGLE 3D NBRIEC60601-2-32:2001                   |                                              |  |  |  |

# 17.4.2. CARACTERIZAÇÃO DE CONJUNTO-EMISSOR DE RADIAÇÃO-X

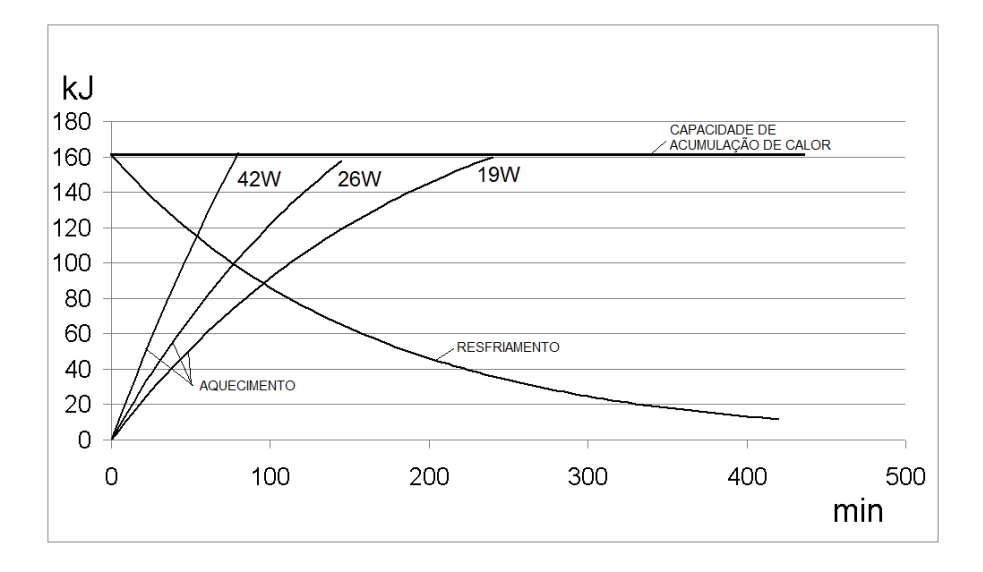

# 17.5.TUBO DE RAIOS-X

### 17.5.1. ESPECIFICAÇÕES

| 3                                    |                                              |  |  |
|--------------------------------------|----------------------------------------------|--|--|
| Fabricante                           | TOSHIBA                                      |  |  |
| Modelo                               | D-054                                        |  |  |
| Tamanho do foco                      | 0,5 – IEC 60336                              |  |  |
| Filtragem equivalente                | 0,8 mm AI equiv.                             |  |  |
| Ângulo do ânodo                      | 5°                                           |  |  |
| Material do ânodo                    | Tungstênio                                   |  |  |
| Tensão máxima                        | 100 kVp                                      |  |  |
| Capacidade térmica                   | 35 kJ                                        |  |  |
| Capacidade térmica máxima e curva de | Vide gráfico curvas térmicas no item 17.5.2. |  |  |
| restriamento                         |                                              |  |  |
| Corrente máxima                      | 24mA retificado de meia-onda ou completa     |  |  |
|                                      | e 22 mA potencial constante                  |  |  |
| Máxima corrente de filamento         | 3,5A / 4,2V                                  |  |  |
| Frequência                           | DC                                           |  |  |
| Tempo máximo de exposição            | 20s                                          |  |  |
| Potência anódica máxima nominal      | 680 kW                                       |  |  |
| Dissipação térmica contínua máxima   | 2,2 kW                                       |  |  |
| ATENÇÃO:                             |                                              |  |  |
| O Tubo de Raio-X Toshiba, mod        | elo D-054, é de uso EXCLUSIVO do             |  |  |
| Equipamento de tomografia computad   | lorizada EAGLE 3D                            |  |  |

# 17.5.2. CARECTERIZAÇÃO DA AMPOLA DE RAIOS-X

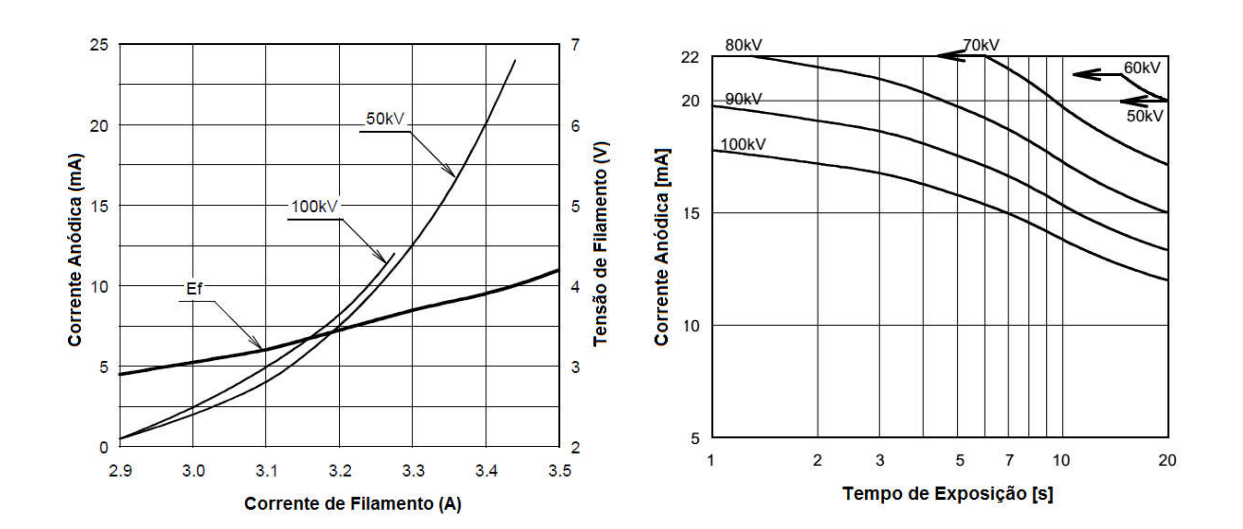

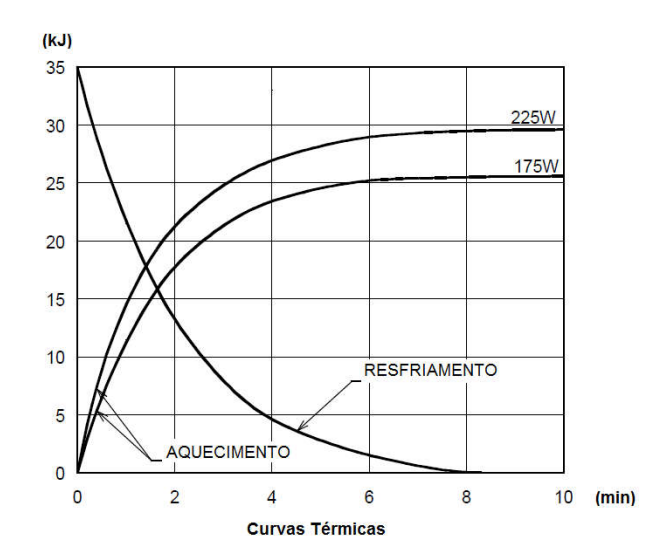

### 17.6. EQUIPAMENTO ENSAIADO CONFORME NORMAS

EN 60601-1 (1990); Amendment 1 EN 60601-1 (1992); Amendment 2 EN 60601-1 (1995): Amendment13 EN 60601-1 (1995); EN 60601-1-3 (2001); EN 60601-2-7 (2001); EN 60601-2-28 (2001); EN 60601-2-32 (2001); IEC 60601-1: Emenda 1 IEC 601-1; IEC 60601-1-2; CISPR 11, edição 3.1 (1999); IEC 61000-4-2 (1999); IEC 61000-4-3 (1998); IEC 61000-4-4 (1995); IEC 61000-4-5 (1995); IEC 61000-4-6 (1996); IEC 61000-4-11 (1996); IEC série 60601-1 Equipamento Eletromédico - Parte 1: Prescrições gerais para segurança; EN 980:2003 (Ed. 2) - Graphical symbols for use in the labeling of medical devices; ISO 14971 - Medical devices - application of risk management medical devices; ISO 9687: 1993 - Dental equipment - graphical symbols; ISO 7494 - Norma dental units; ISO 13485-2 - Quality systems - medical devices; ISO 780 - Packaging - pictorial marking for handling goods; ISO 11144 - Norma dental equipment - connections for supply and waste lines.

**Eixo de referencia entre o ângulo do alvo e o ponto focal do tubo de Raios-X:** 90° com o eixo do ânodo e do cátodo respectivamente Ângulo do alvo com o eixo de referência: 5° Eixo de referência entre ângulo do alvo e o ponto focal do gerador de raios-x montado: Dimensões do gerador de raios-x montado: 318mm x 440mm x 212mm Peso do gerador de raios-x montado: 15,7kg. Tolerâncias do ponto focal em relação em relação aos eixos de referências:  $X = \pm 0,5mm$  (lateral)  $Y = \pm 0,5mm$  (profundidade)  $Z = \pm 0,5mm$  (altura)

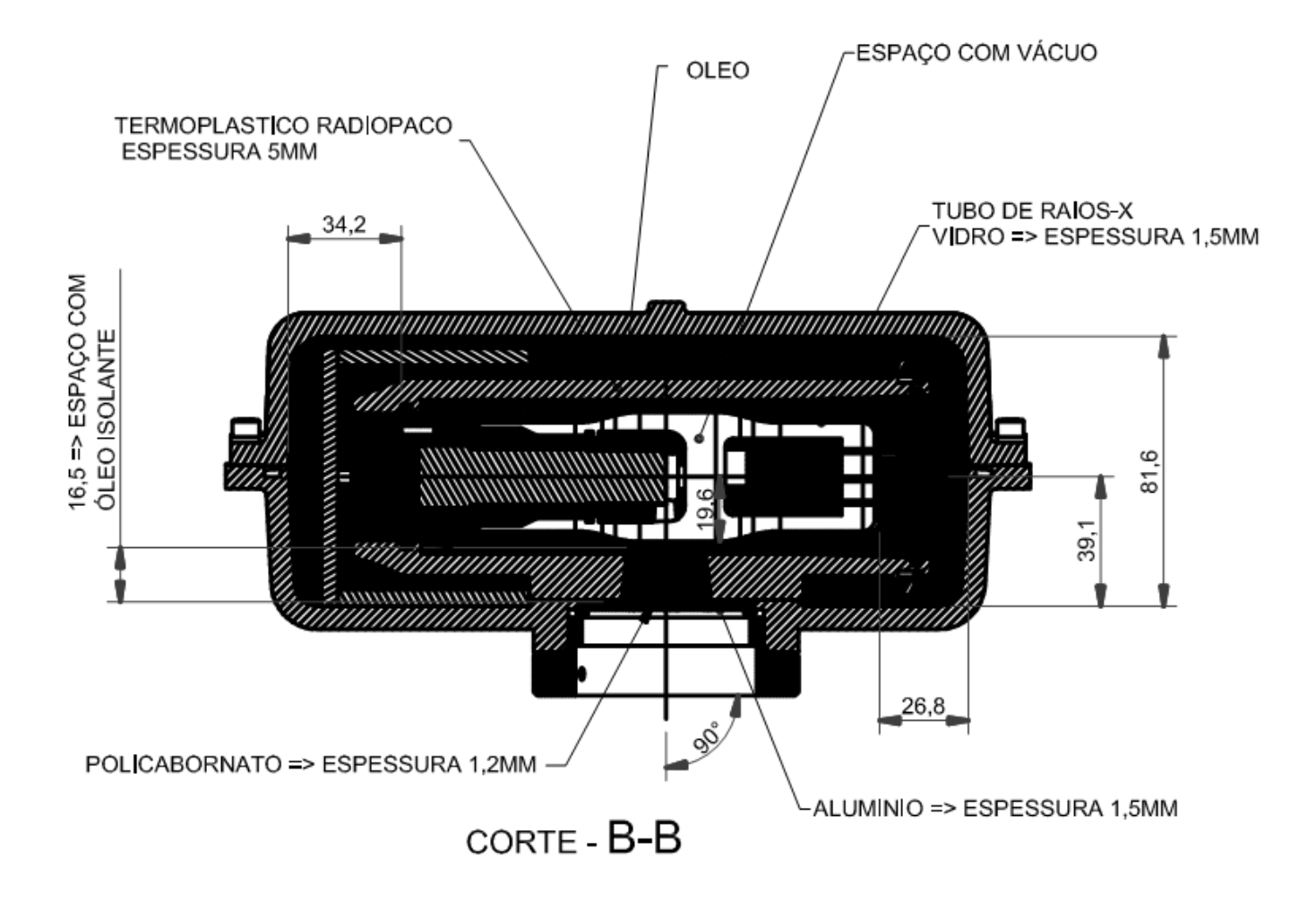

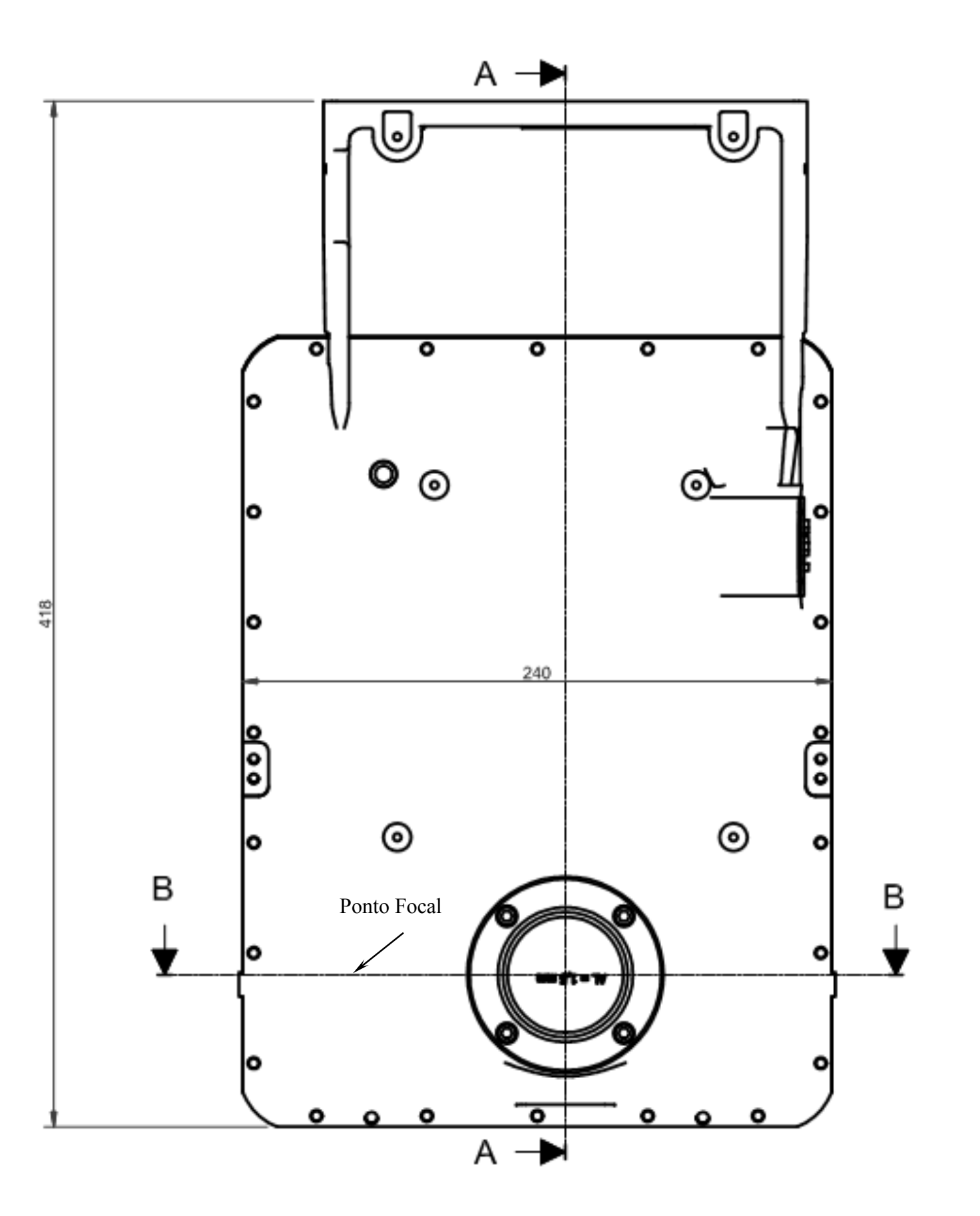

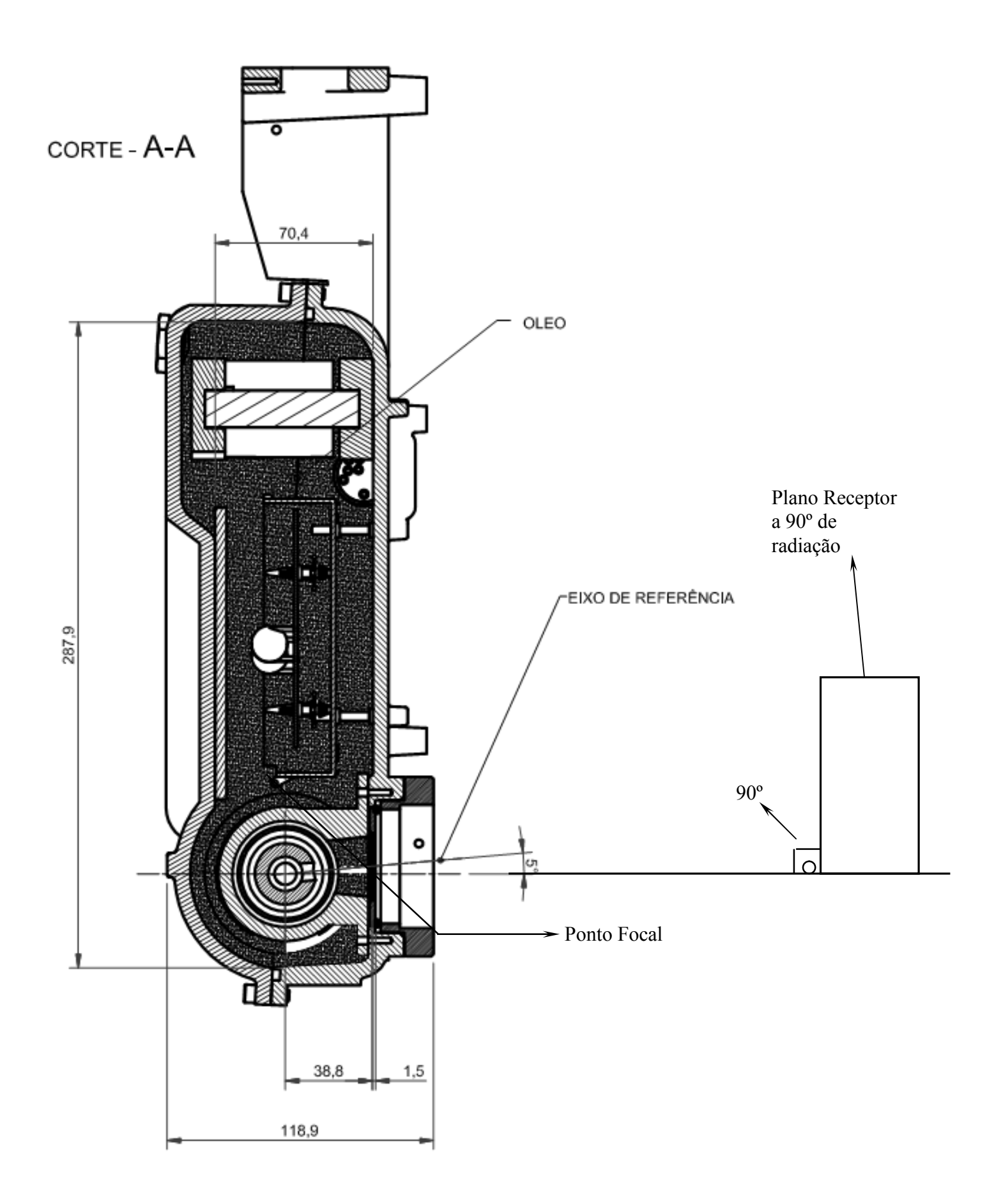

# 17.7.CAMPO DE RADIAÇÃO SIMÉTRICO MÁXIMO

### 17.7.1. TAMANHO DO CAMPO IRRADIADO - EXAME PANORÂMICO DIGITAL E ANALÓGICO (PAN: ADULTO E CRIANÇA – ATM – SEIOS MAXILARES)

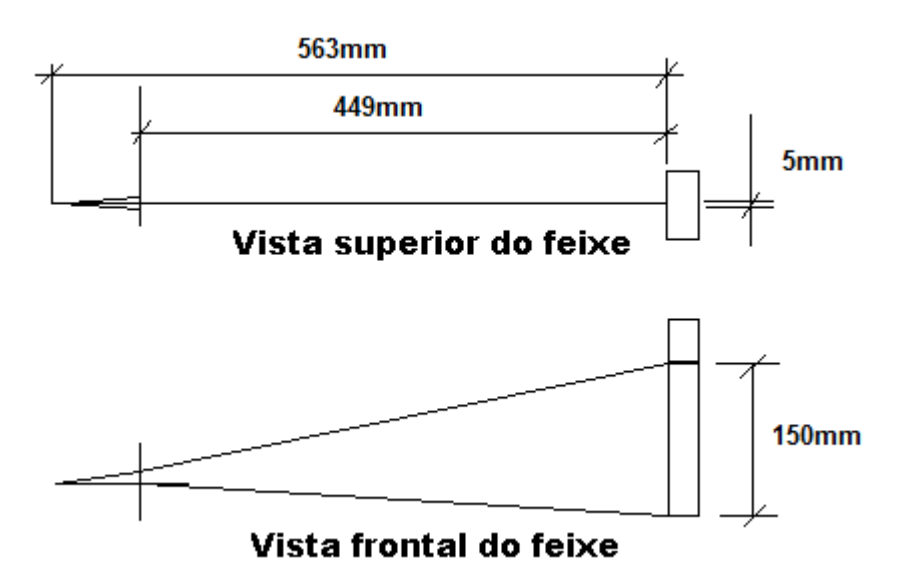

17.7.2. TAMANHO DO CAMPO IRRADIADO – EXAME CEFALOMÉTRICO DIGITAL

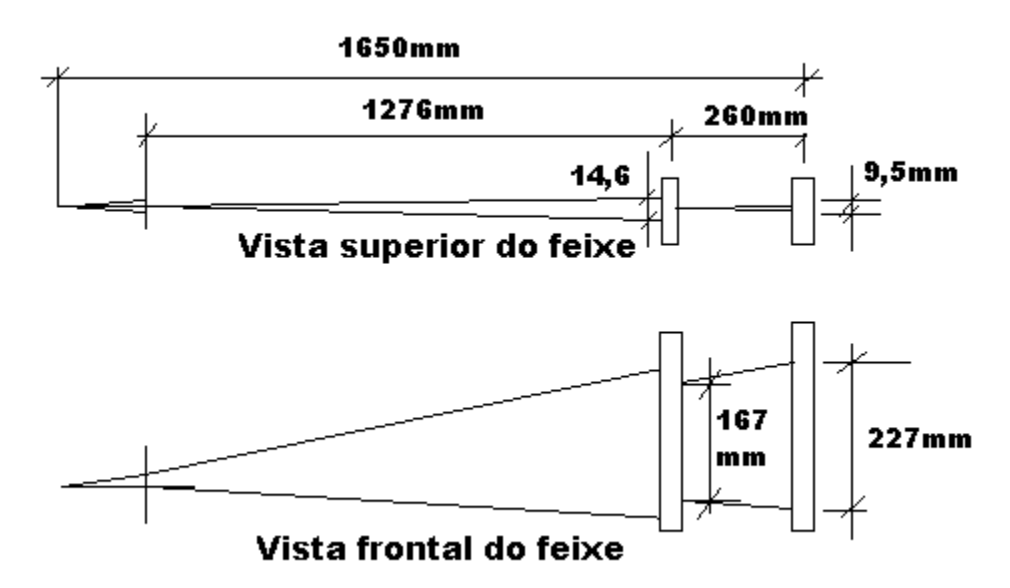

### 17.7.3. TAMANHO DO CAMPO IRRADIADO – EXAME CEFALOMÉTRICO ANALÓGICO LATERAL

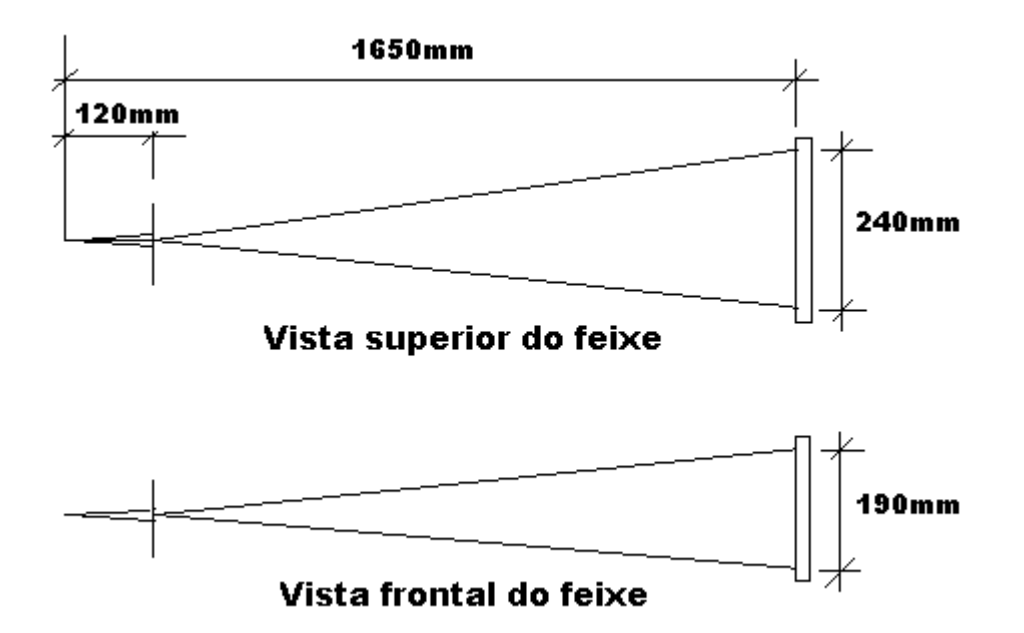

### 17.7.4. TAMANHO DO CAMPO IRRADIADO – EXAME CEFALOMÉTRICO ANALÓGICO FRONTAL

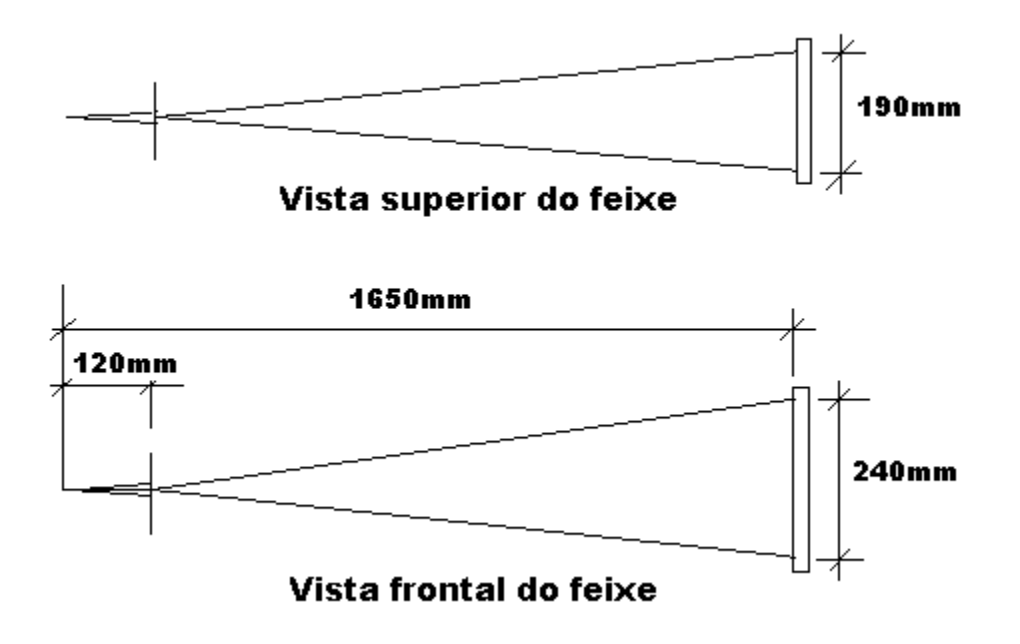

### 17.7.5. TAMANHO DO CAMPO IRRADIADO – EXAME TOMOGRÁFICO

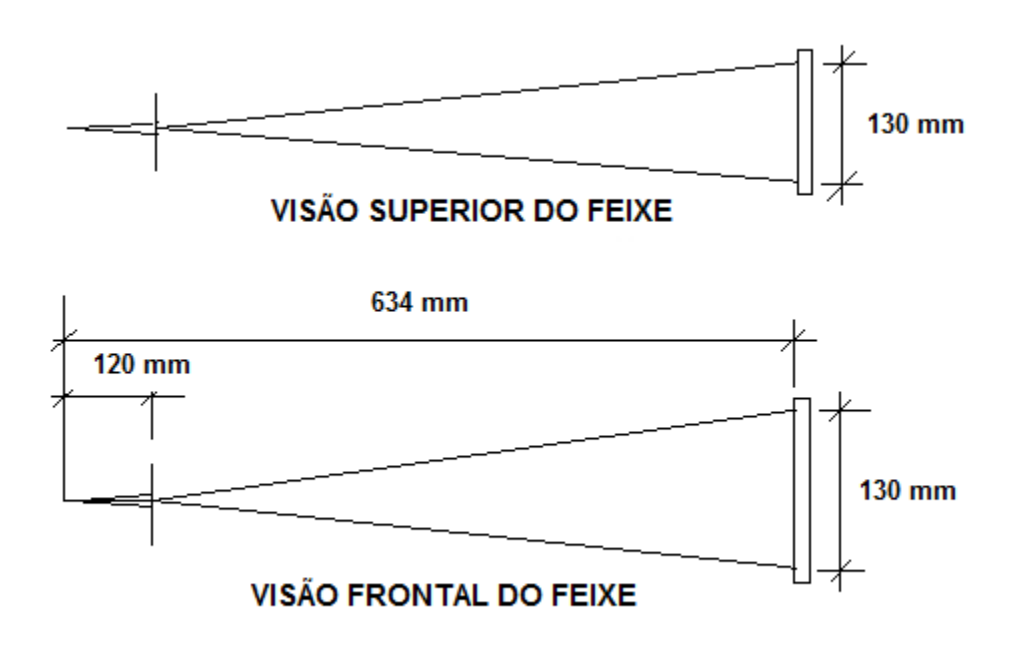

# 17.8.EMISSÕES ELETROMAGNÉTICAS

| Diretrizes e declaração do                                                                                                    | fabricante – Emissões eletre                                         | omagnéticas                                                                                                    |  |  |  |  |
|----------------------------------------------------------------------------------------------------|----------------------------------------------------------------------|----------------------------------------------------------------------------------------------------|--|--|--|--|
| O tomografia computadorizada EAGLE 3D é destinado ao uso no ambiente eletromagnético especificado abaixo. Convém que o comprador ou o usuário do tomografia computadorizada EAGLE 3D garanta que este seia utilizado em tal ambiente. |                                                                      |                                                                                                    |  |  |  |  |
| Ensaio de Emissões                                                                                                    | io de Emissões Conformidade Ambiente Eletromagnético -<br>diretrizes |                                                                                                    |  |  |  |  |
| Emissões de RF<br>CISPR 11                                                                                                    | Grupo 1                                                              | O equipamento de tomografia<br>computadorizada modelo EAGLE<br>3D utiliza energia de RF apenas<br>para suas funções internas.<br>Portanto, suas emissões de RF são<br>muito baixas e provavelmente não<br>causarão qualquer interferência em<br>equipamentos eletrônicos nas<br>proximidades. |  |  |  |  |
| Emissões de RF<br>CISPR 11                                                                                                    | Classe B                                                             | O equipamento de tomograf<br>computadorizada modelo EAGL<br>3D é apropriado para uso em todo                                                                                                    |  |  |  |  |
| Emissões de Harmônicos<br>IEC 61000-3-2                                                                                                    | Classe A                                                             | os estabelecimentos, incluindo<br>domicílios e aqueles diretamente                                                                                                    |  |  |  |  |
| Flutuação de<br>tensão/emissões de<br>cintilação<br>IEC 61000-3-3                                                                                                    | Em conforme                                                          | ALIMENTAÇÃO ELÉTRICA de<br>baixa tensão que alimenta as<br>edificações utilizadas como<br>domicílios.                                                                                                    |  |  |  |  |

# 17.9.IMUNIDADE ELETROMAGNÉTICA

### Diretrizes e declaração do fabricante – imunidade eletromagnética

O equipamento de tomografia computadorizada EAGLE 3D é destinado ao uso no ambiente eletromagnético especificado abaixo. Convém que o comprador ou o usuário do equipamento de tomografia computadorizada EAGLE 3D

| Ensaio de<br>Imunidade                                                                                                    | Nível de Ensaio da<br>IEC 60601                                                                                                    | Nível de<br>Conformidade                                                                                                    | Ambiente<br>Eletromagnético-<br>Diretrizes                                                                                                    |
|----------------------------------------------------------------------------------------------------|----------------------------------------------------------------------------------------------------|----------------------------------------------------------------------------------------------------|----------------------------------------------------------------------------------------------------|
| Descarga<br>eletrostática (DES)<br>IEC 61000-4-2                                                                                  | ± 6 kV contato<br>± 8 kV ar                                                                                                    | ± 6 kV contato<br>± 8 kV ar                                                                                                    | Convém que os pisos<br>sejam de madeira,<br>concreto ou cerâmica. Se<br>os pisos estiverem<br>recobertos por material<br>sintético, convém que a<br>umidade relativa seja de<br>pelo menos 30%.                                                                                                    |
| Transitórios<br>elétricos rápidos /<br>salva<br>IEC 61000-4-4                                                                     | <ul> <li>± 2 kV para linhas de<br/>alimentação elétrica</li> <li>± 1 kV para linhas de<br/>entrada/saída</li> </ul>                                                                                                    | <ul> <li>± 2 kV para linhas de<br/>alimentação elétrica</li> <li>± 1 kV para linhas de<br/>entrada/saída</li> </ul>                                                                                                    | Convém que a qualidade<br>da alimentação da rede<br>elétrica seja típica de um<br>ambiente hospitalar ou<br>comercial.                                                                                                    |
| Surtos<br>IEC 61000-4-5                                                                                                    | ±1 kV modo diferencial<br>± 2 kV modo comum                                                                                                    | ± 1kV modo<br>diferencial<br>± 2 kV modo comum                                                                                                    | Convém que a qualidade<br>da alimentação da rede<br>elétrica seja típica de um<br>ambiente hospitalar ou<br>comercial.                                                                                                    |
| Quedas de tensão,<br>interrupções curtas<br>e variações de<br>tensão nas linhas<br>de entrada de<br>alimentação<br>IEC 61000-4-11 | < 5% UT<br>(>95% de queda de<br>tensão em UT) por 0,5<br>ciclo.<br>40% UT<br>(60% de queda de<br>tensão em UT) por 5<br>ciclos.<br>70% UT<br>(30% de queda de<br>tensão em UT) por 25<br>ciclos.<br><5% UT<br>(>95% de queda de<br>tensão em UT) por 5<br>segundos. | < 5% UT<br>(>95% de queda de<br>tensão em UT) por<br>0,5 ciclo.<br>40% UT<br>(60% de queda de<br>tensão em UT) por 5<br>ciclos.<br>70% UT<br>(30% de queda de<br>tensão em UT) por 25<br>ciclos.<br><5% UT<br>(>95% de queda de<br>tensão em UT) por 5<br>segundos. | Qualidade do<br>fornecimento de energia<br>deveria ser aquela de um<br>ambiente hospitalar ou<br>comercial típico. Se o<br>usuário do equipamento<br>de tomografia<br>computadorizada modelo<br>EAGLE 3D exige<br>operação continuada<br>durante interrupção de<br>energia, é recomendado<br>que o equipamento de<br>tomografia<br>computadorizada modelo<br>EAGLE 3D seja<br>alimentado por uma fonte<br>de alimentação<br>ininterrupta ou uma<br>bateria. |
| Campo magnético<br>na frequência de                                                                                               | 3A/m                                                                                                    | 3A/m                                                                                                    | Campos magnéticos na<br>frequência da                                                                                                    |

| alimentação (50/60 | alimentação deverian                                       |
|--------------------|------------------------------------------------------------|
| Hz)                | estar em níveis                                            |
| IEC 61000-4-8      | característicos de un                                      |
|                    | local típico em un                                         |
|                    | ambiente hospitalar ou                                     |
|                    | comercial típico.                                          |
| Nota UT é a tensão | de alimentação c.a. antes da aplicação do nível de ensaio. |

### Diretrizes e declaração do fabricante – imunidade eletromagnética

O equipamento de tomografia computadorizada modelo EAGLE 3D foi projetado para ser utilizado em ambiente eletromagnético conforme a especificação abaixo. O cliente ou operador do equipamento de tomografia computadorizada modelo EAGLE 3D deverá garantir que ele seja utilizado em tal ambiente.

| Ensaios de<br>Imunidade       | Nível de Ensaio da<br>ABNT NBR IEC<br>60601 | Nível de<br>Conformidade | Ambiente Eletromagnético - Diretrizes                                                                                                    |
|-------------------------------|---------------------------------------------|--------------------------|----------------------------------------------------------------------------------------------------|
| RF Conduzida<br>IEC 61000-4-6 | 3 Vrms<br>150 kHz até 80MHz                 | 3 Vrms                   | Equipamento de comunicação de RF<br>portátil e móvel não deveriam ser<br>usados próximos a qualquer parte<br>equipamento de tomografia<br>computadorizada modelo EAGLE 3D,<br>incluindo cabos, com distância de<br>separação menor que a recomendada,<br>calculada à partir da equação aplicável<br>à frequência do transmissor.<br>Distância de Separação Recomendada                                                                                                    |
|                               |                                             |                          | d = 1.2 √P                                                                                                    |
| RF Radiada<br>IEC 61000-4-3   | 3 V/m<br>80 MHz até 2,5<br>GHz              | 3 V/m                    | <ul> <li>d = 1,2 √P - 80 MHz até 800 MHz</li> <li>d = 2,3 √P - 800 MHz até 2,5 GHz</li> <li>onde P é a potência máxima nominal de saída do transmissor em watts (W), de acordo com o fabricante do transmissor, e d é distância de separação recomendada em metros (m).</li> <li>É recomendada que a intensidade de campo estabelecida pelo transmissor de RF, como determinada através de uma inspeção eletromagnética no local,a seja menos que o nível de conformidade</li> </ul> |

| em cada faixa de frequência. b         |
|----------------------------------------|
| Pode ocorrer interferência ao redor do |
| equipamento marcado com o seguinte     |
| símbolo:                               |
| (((_)))                                |

NOTA 1 Em 80 MHz e 800MHz, aplica-se a faixa de frequência mais alta.

NOTA 2 Estas diretrizes podem não ser aplicáveis em todas as situações. A propagação eletromagnética é afetada pela absorção e reflexão de estruturas, objetos e pessoas.

<sup>a</sup> As intensidades de campo estabelecidas pelos transmissores fixos, tais como, estações de rádio base, telefone (celular/sem fio) rádios móveis terrestres, rádio amador, transmissão rádio AM e FM e transmissão de TV não podem ser previstos teoricamente com exatidão. Para avaliar o ambiente eletromagnético devido a transmissores de RF fixos; recomenda-se considerar uma inspeção eletromagnética do local. Se a medida da intensidade de campo no local em que o equipamento de tomografia computadorizada modelo EAGLE 3D é usado excede o nível de conformidade de RF aplicável acima, recomenda-se observar o equipamento de tomografia computadorizada modelo EAGLE 3D é usado excede o nível de computadorizada modelo EAGLE 3D para verificar se a operação está normal. Se um desempenho anormal for observado, procedimentos adicionais podem ser necessários, tais como a reorientação ou recolocação do equipamento de tomografia computadorizada modelo EAGLE 3D.

<sup>b</sup> Acima da faixa de frequência de 150 kHz até 80 MHz, recomenda-se que a intensidade do campo seja menor que 3 V/m.

Distâncias de separação recomendadas entre o equipamento de comunicação de RF portátil e móvel e o equipamento de tomografia computadorizada modelo EAGLE 3D

O equipamento de tomografia computadorizada modelo EAGLE 3D é destinado para utilização em ambiente eletromagnético no qual perturbações de RF radiadas são controladas. O cliente ou usuário do equipamento de tomografia computadorizada modelo EAGLE 3D pode ajudar a prevenir interferência eletromagnética mantendo uma distância mínima entre o equipamentos de comunicação de RF portátil e móvel (transmissores) e o equipamento de tomografia computadorizada modelo EAGLE 3D como recomendado abaixo, de acordo com a potência máxima de saída dos equipamentos de comunicação.

| Potência máxima                        | Distância de separação de acordo com a frequência do transmissor (m) |                                 |                                      |  |
|----------------------------------------|----------------------------------------------------------------------|---------------------------------|--------------------------------------|--|
| nominal de saída do<br>transmissor (W) | 150 kHz até 80 MHz<br>d = 1,2 √ <i>P</i>                             | 80 MHz até 800MHz<br>d = 1,2 √P | 800 MHz até<br>2,5 GHz<br>d = 2,3 √P |  |
| 0.01                                   | 0.12                                                                 | 0.12                            | 0.23                                 |  |
| 0.1                                    | 0.38                                                                 | 0.38                            | 0.73                                 |  |
| 1                                      | 1.2                                                                  | 1.2                             | 2.3                                  |  |
| 10                                     | 3.8                                                                  | 3.8                             | 7.3                                  |  |
| 100                                    | 12                                                                   | 12                              | 23                                   |  |

Para transmissores com uma potência máxima nominal de saída não listada acima, a distância de separação recomendada d em metros (m) pode ser determinada utilizando-se a equação aplicável para a frequência do transmissor, onde P é a potência máxima nominal de saída do transmissor em watts (W) de acordo com o fabricante do transmissor.

NOTA 1 Em 80 MHz e 800MHz, aplica-se a distância de separação para a faixa de frequência mais alta.

NOTA 2 Essas diretrizes podem não ser aplicadas em todas as situações. A propagação eletromagnética é afetada pela absorção e reflexão de estruturas, objetos e pessoas.

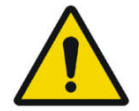

ESSE EQUIPAMENTO NÃO DEVE SER UTILIZADO CONTÍGUO OU APOIADO A OUTRO EQUIPAMENTO. DEVE-SE SEGUIR AS RECOMENDAÇÕES DESTE MANUAL.

PARA EVITAR ACIDENTE DURANTE O EXAME, O OPERADOR DEVE SE AFASTAR DO EOUIPAMENTO POR SEGURANCA, PARA EVITAR COLISÃO COM AS PARTES EM MOVIMENTO. O PACIENTE DEVE SER INFORMADO DE TODOS OS **MOVIMENTOS QUE O EQUIPAMENTO IRÁ REALIZAR. DEVE** TAMBÉM SER ORIENTADO A NÃO SE MOVER DURANTE O OBRIGACÃO EXAME. DO **OPERADOR** VISUALIZAR E CONSTANTEMENTE O PACIENTE E INTERROMPER 0 FUNCIONAMENTO CASO O MESMO MOVA-SE. IMPORTANTE: A FORÇA DO MOVIMENTO, MESMO QUE COLIDA COM O PACIENTE, NÃO É SUFICIENTE PARA CAUSAR NENHUM DANO, MESMO EM CRIANCAS.

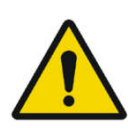

NÃO UTILIZE ACESSÓRIOS, TRANSDUTORES. PARTES INTERNAS DOS COMPONENTES E OUTROS CABOS SENÃO AOUELES PREVIAMENTE **ESPECIFICADOS** PELO FABRICANTE. ISTO PODE RESULTAR O AUMENTO DA DECRÉSCIMO EMISSÃO OU 0 DA **IMUNIDADE** ELETROMAGNÉTICA.

# 18. ETIQUETAS DE IDENTIFICAÇÃO

# 18.1.EMBALAGEM

| DABIATLAI                                                      | AV. PRES.<br>NTE +55 16 351 | CASTELO BRANCO, 2525<br>RIBEIRÃO PRETO - SP<br>2-1212 - CEP:14095-000 |  |  |  |
|----------------------------------------------------------------|-----------------------------|-----------------------------------------------------------------------|--|--|--|
| APAREI                                                         | LHO EQUIPMENT               | APARATO                                                               |  |  |  |
| CONFIGURAÇÃO                                                   | CONFIGURATION               | CONFIGURACIÓN                                                         |  |  |  |
| REG. ANVISA                                                    | VER INSTRUÇÕES DE USO       |                                                                       |  |  |  |
|                                                                | SEE USER INSTRUCTIONS       |                                                                       |  |  |  |
| PRAZO DE VALIDADE INDETERMINADO                                |                             |                                                                       |  |  |  |
| EXPIRATION DATE INDEFINED                                      |                             |                                                                       |  |  |  |
| Resp. Tec./Tech. Resp: Caetano B Biagi<br>CREA SP Nº5061859382 |                             |                                                                       |  |  |  |
## 18.2.PRODUTO

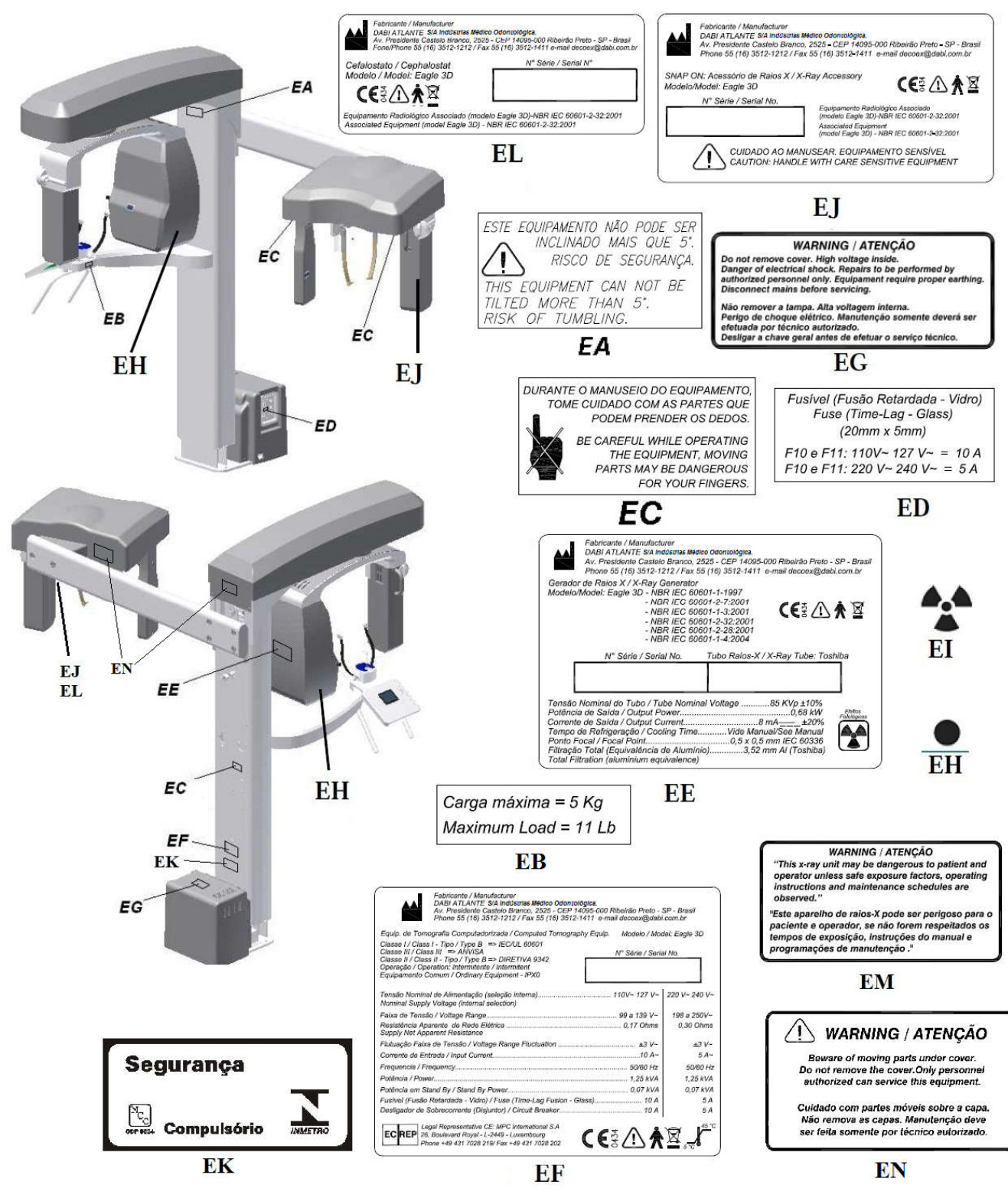

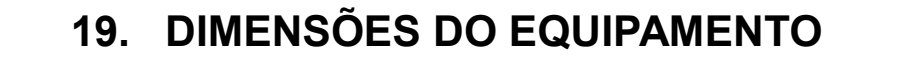

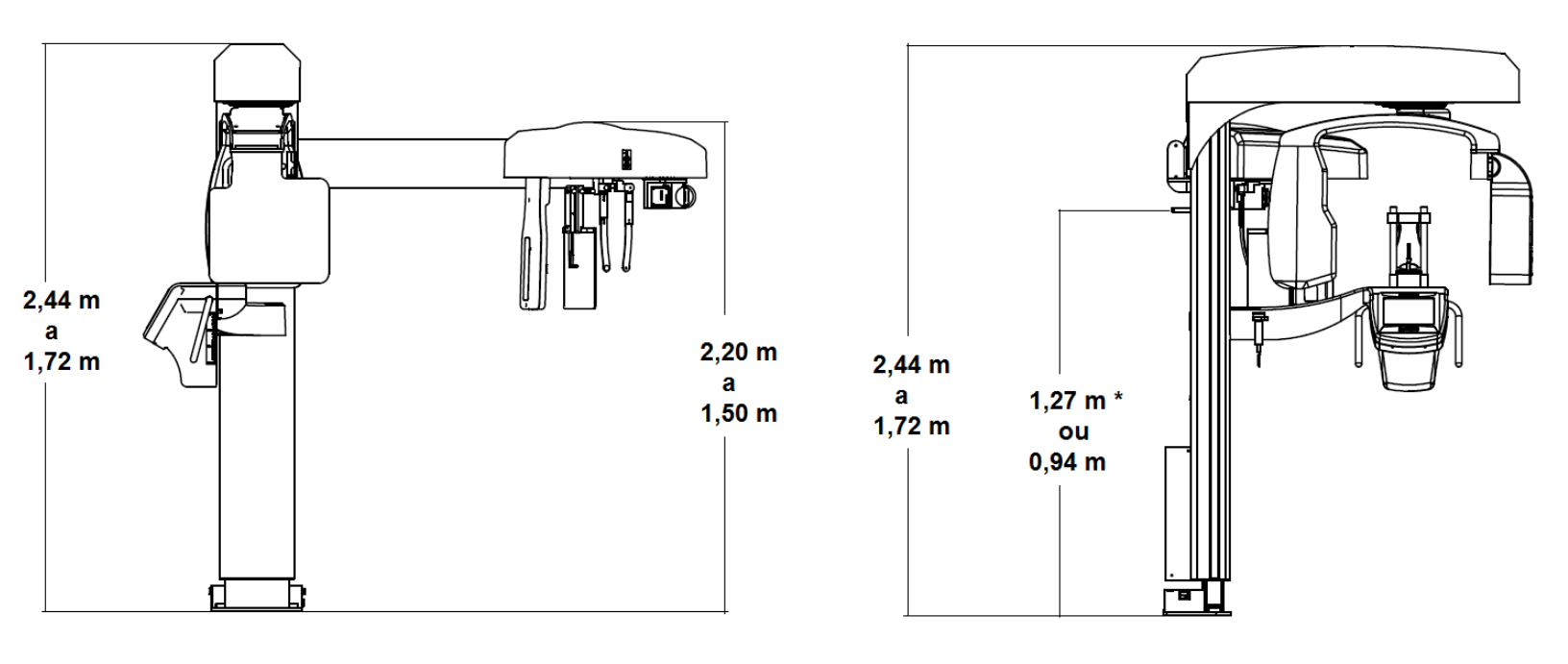

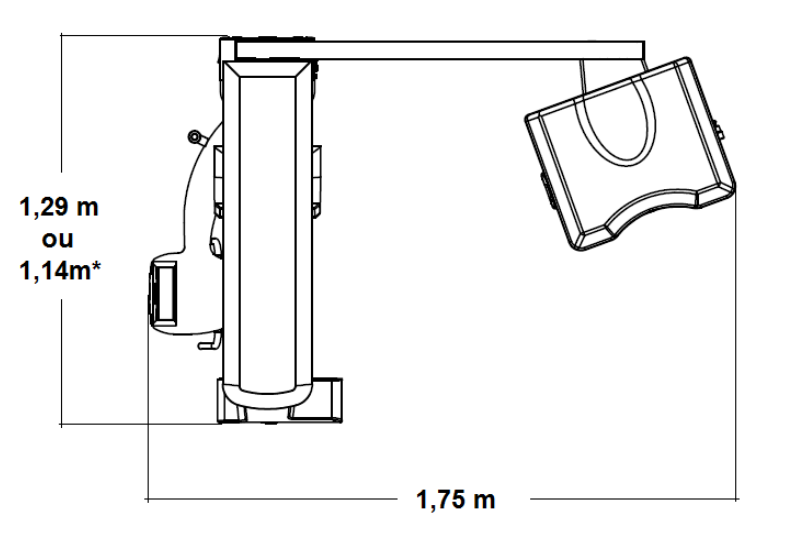

\* Unidade de alimentação Slim

## 20. GARANTIA DO PRODUTO

O Certificado de Garantia deverá ser devidamente preenchido pelo Técnico Autorizado Dabi Atlante, sendo que uma via será entregue ao proprietário para a comprovação da garantia do equipamento. Das vias restantes, uma ficará com o Distribuidor e outra será enviada para a fábrica.

A garantia limita-se a reparação ou substituição de peças com defeito de fabricação, não incluindo a reparação de defeitos originários de:

- inobservância das instruções de uso e manutenção;

- quedas ou batidas;

- armazenagem inadequada;
- ação de agentes da natureza;
- instalação e assistência técnica efetuada por pessoas não autorizadas pela Dabi Atlante;
- danos às partes pintadas e plásticas pintadas ou não, causados por uso indevido;

Prazo de garantia é de 1 (um) anos a partir da data da instalação, desde que o equipamento não tenha sido armazenado por mais de 1 (one) anos, contados da data de emissão da nota fiscal de faturamento do cliente, primeiro proprietário, até a data da instalação.

Revisão do documento: 06 Data: Agosto, 2016

Autor: Daniel R. de Camargo Aprovado por: Marco Candolo